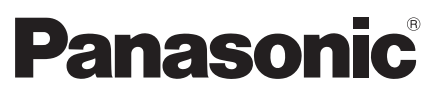

Čislo modelu TX-L32ET5E TX-L37ET5E TX-L42ET5E TX-L47ET5E TX-L55ET5E

# Návod k obsluze LCD televizor

Česky

Polski

Magyar

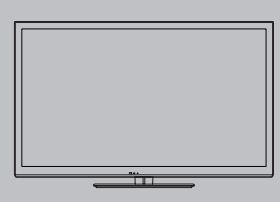

### Podrobnější informace naleznete v návodu k obsluze dodávaném na CD-ROM. K zobrazení návodu k obsluze na disku CD-ROM potřebujete počítač vybavený jednotkou CD-ROM a v počítači instalovaný program Adobe® Reader® (doporučujeme verzi 8.0 a novější).

Podle operačního systému nebo nastavení počítače se návod k obsluze nemusí spustit automaticky. V takovém případě otevřete soubor PDF ve složce "MANUAL" ručně, aby se zobrazily pokyny.

# VIEſA

# Obsah

Nezapomeňte přečíst

Děkujeme za nákup tohoto výrobku Panasonic. Přečtěte si prosím pozorně tyto pokyny před obsluhou tohoto výrobku a uschovejte si je pro budoucí nahlédnutí. Obrázky použité v tomto návodu k obsluze slouží pouze pro názornost. Pokud potřebujete kontaktovat místního prodejce společnosti Panasonic, prosím použijte informace v brožuře Celoevropská záruka.

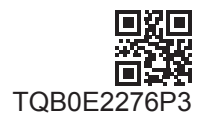

# Varování

# Zacházení se zástrčkou a napájecím kabelem

- Zcela zasuňte zástrčku napájecího kabelu do zásuvky. (Pokud je zástrčka napájecího kabelu uvolněná, může dojít k zahřívání a následně k požáru.)
- Zajistěte si snadný přístup k zástrčce kabelu napájení.
- Nedotýkejte se zástrčky napájecího kabelu mokrýma rukama. Toto může způsobit úraz elektrickým proudem.
- Nepoužívejte žádný jiný napájecí kabel než ten, který se dodává s televizním přístrojem. Mohlo by dojít k požáru nebo k úrazu elektrickým proudem.
- Nepoškozujte napájecí kabel, poškozený kabel může způsobit požár nebo úraz elektrickým proudem.
  - Nepřemisťujte televizor s napájecím kabelem zapojeným do zásuvky.
  - Neumisťujte na napájecí kabel těžké předměty a neumisťujte jej poblíž objektů s vysokou teplotou.
  - · Napájecí kabel nezkrucujte, příliš neohýbejte a nenapínejte.
  - Za napájecí kabel netahejte. Při odpojování zástrčky držte tělo zástrčky.
  - Nepoužívejte poškozený napájecí kabel nebo poškozenou síťovou zásuvku.
  - · Ujistěte se, že napájecí kabel není televizorem skřípnutý.

Pokud shledáte jakoukoli abnormalitu, odpojte okamžitě zástrčku napájecího kabelu!

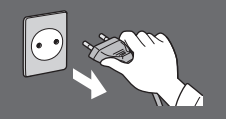

Střídavé napětí 220-240 V, 50 / 60 Hz

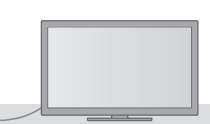

# Zdroj napájení / instalace

- Tento televizor je určen pro:
  - Střídavé napětí 220-240 V, 50 / 60 Hz
  - Stolní použití

# Nesundávejte kryt a NIKDY neopravujte TV sami

- Části s vysokým napětím mohou způsobit vážný úraz elektrickým proudem, nesnímejte proto zadní kryt televizoru, protože by mohlo dojít ke styku se součástmi pod napětím.
- Uvnitř se nenachází uživatelem opravitelné součásti.
- Přístroj nechávejte kontrolovat, nastavovat a opravovat u místního prodejce Panasonic.

# Nevystavujte televizor přímému slunečnímu světlu a jiným zdrojům tepla

 Vyhýbejte se působení přímého slunečního světla a jiných zdrojů tepla.

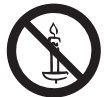

Pro zamezení požáru nikdy nenechávejte svíčky či jiný zdroj otevřeného ohně v blízkosti televizního přijímače

# Nevystavujte dešti nebo nadměrné vlhkosti

- Abyste předešli poškození, které může mít za následek úraz elektrickým proudem nebo požár, nevystavujte tento TV dešti nebo nadměrné vlhkosti.
- Nad přístroj neumisťujte nádoby s tekutinou, jako např. vázy, a TV nevystavujte kapající ani tekoucí vodě.

# Nevkládejte cizí předměty do TV

 Nenechte přes větrací otvory spadnout do přístroje žádné předměty, protože by mohlo dojít k požáru nebo úrazu elektrickým proudem.

# Neumisťujte televizor na šikmé nebo nestabilní plochy a přesvědčte se, že televizor nepřesahuje přes hranu základny

Televizor by mohl spadnout nebo se převrátit.

# Používejte pouze k tomu určené originální podstavce / vybavení k montáži

- Použití neschválených stojanů nebo jiných fixačních zařízení může mít za následek nestabilitu přístroje a riziko zranění. Nezapomeňte o nastavení nebo instalaci požádat místního prodejce Panasonic.
- Používejte vhodné podstavce (str. 4) / podpěry k zavěšení na stěnu.

# Nedovolte dětem manipulovat s SD kartou nebo nebezpečnými částmi

- Jako všechny malé předměty může být karta SD spolknuta malými dětmi. Ihned po použití prosím vyjměte kartu SD a uložte ji mimo dosah dětí.
- Tento produkt obsahuje potenciálně nebezpečné součásti, které mohou náhodně vdechnout nebo spolknout malé děti. Tyto části uchovávejte mimo dosah malých dětí.

# Rádiové vlny

- Nepoužívejte televizor v lékařských zařízeních ani na místech s lékařským vybavením. Rádiové vlny z televizoru mohou rušit lékařské vybavení a způsobit poruchu a nehodu.
- Neumisťujte televizor do blízkosti automaticky ovládaného zařízení, jako jsou automatické dveře nebo požární alarmy. Rádiové vlny z televizoru mohou rušit automaticky ovládané zařízení a způsobit poruchu a nehodu.
- Pokuď používáte kardiostimulátor, udržujte odstup od vestavěného rozhraní bezdrátové sítě alespoň 22 cm. Rádiové vlny z tohoto rozhraní mohou rušit činnost kardiostimulátoru.
- Vestavěné rozhraní bezdrátové sítě nedemontujte ani jej žádným způsobem neupravujte.

## Pozor

# Při čištění televizoru odpojte napájecí kabel

 Čištění televizoru pod napětím může způsobit úraz elektrickým proudem.

# Pokud nebudete televizor delší dobu používat, odpojte hlavní zástrčku od síťové zásuvky

 Pokud je televizor zapojen do zásuvky pod proudem, stále odebírá určité množství elektrické energie, i když je vypnutý.

# Nevystavujte se nadměrnému hluku ze sluchátek

Můžete si způsobit nevratné poškození sluchu.

# Nepoužívejte nadměrnou sílu ani nebouchejte do zobrazovacího panelu

Toto může způsobit poškození s následkem poranění.

# Nezakrývejte zadní ventilační otvory

- K prevenci selhání elektronických součástek je důležité přiměřené větrání.
- Větrání by se nemělo bránit zakrytím větracích otvorů věcmi, jako jsou noviny, ubrusy a záclony.
- Doporučujeme ponechat okolo televizoru prostor minimálně 10 cm, a to i v případě, že je televizor umístěn uvnitř skříňky nebo mezi poličkami.
- Při použití podstavce dodržujte odpovídající vzdálenost mezi spodní stranou televizoru a plochou, na které je televizor postaven.
- Pokud nepoužíváte podstavec, ujistěte se, že větrací otvory naspodu televizoru nejsou blokované.

### Minimální vzdálenost

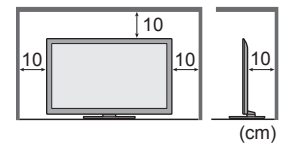

# Vestavěné rozhraní bezdrátové sítě

- Pro použití vestavěného rozhraní bezdrátové sítě je potřeba přístupový bod.
- Nepoužívejte vestavěné rozhraní bezdrátové sítě k připojení k bezdrátové síti (SSID\*), pro kterou nemáte přidělena
  práva k použití. Takové sítě mohou být uvedeny ve výsledcích vyhledávání. Použití těchto sítí však může být
  považováno za nezákonný přístup.
- \*SSID je název, který slouží k identifikaci konkrétní bezdrátové sítě pro účely přenosu.
- Nevystavuje vestavěné rozhraní bezdrátové sítě vysokým teplotám, přímému slunečnímu záření ani vlhkosti.
- Data přenášená a přijímaná prostřednictvím rádiových vln mohou být vyhledána a sledována.
- Vestavěná bezdrátová síť LAN používá frekvenční pásmo 2,4 GHz a 5 GHz. Chcete-li se vyhnout poruchám nebo pomalé odezvě způsobeným rušením rádiových vln, udržujte televizor při používání vestavěného rozhraní bezdrátové sítě mimo dosah takových zařízení, jako jsou zařízení bezdrátové sítě LAN, mikrovlnné trouby, mobilní telefony a zařízení pracující se signály na frekvenci 2,4 GHz a 5 GHz.
- Pokud z důvodu statické elektřiny apod. dojde k rušení, může tento televizor přestat pracovat k zajištění své ochrany.
   V takovém případě vypněte napájení televizoru hlavním vypínačem a poté televizor opět zapněte.
- Doplňující informace o vestavěném rozhraní bezdrátové sítě a připojení lze získat na následující internetové stránce. (pouze anglicky)

## http://panasonic.jp/support/global/cs/tv/

# Příslušenství

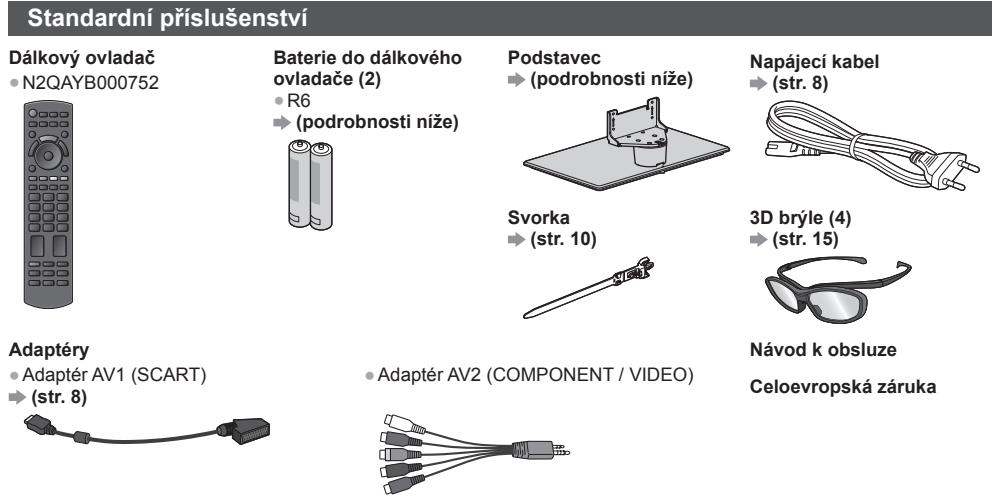

Příslušenství se nemusí nacházet v jednom balení. Dávejte pozor, abyste některé díly nechtěně nevyhodili.

 Tento produkt obsahuje potenciálně nebezpečné součásti (např. plastikové sáčky), které mohou náhodně vdechnout nebo spolknout malé děti. Tyto části uchovávejte mimo dosah malých dětí.

Instalace / vyjmutí baterií dálkového ovladače

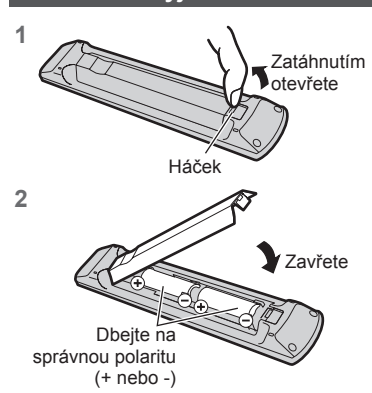

# Pozor

 Při nesprávné instalaci může dojít k úniku elektrolytu a poleptání, které způsobí poškození dálkového ovladače.

- Nikdy nemíchejte staré a nové baterie.
- Používejte pouze stejné nebo ekvivalentní baterie. Nemíchejte baterie různých typů (např. alkalické s manganovými).
- Nepoužíveite akumulátory (Ni-Cd).
- Baterie nespaluite ani nerozebíreite.
- Baterie nevystavujte nadměrnému teplu, např. slunečnímu záření, ohni apod.
- Baterie likvidujte náležitým způsobem.
- Ujistěte se, že baterie jsou umístěné správně, protože v případě špatného umístění baterií hrozí nebezpečí výbuchu a požáru.
- Nerozebíreite ani neupravuite dálkový ovladač.

# Připevnění / sundání podstavce

## Varování

Podstavec nerozebírejte ani neupravujte.

Jinak se může přístroj převrhnout a poškodit a způsobit zranění.

# Pozor

### Nepoužívejte žádný jiný podstavec než ten, který se dodává s televizním přístrojem.

Jinak se může přístroj převrhnout a poškodit a způsobit zranění.

Podstavec nepoužívejte, pokud je zkroucený nebo fyzicky poškozený.

 Používáte-li fyzicky poškozený podstavec, může dojít ke zranění. Neprodleně se spojte s místním prodejcem značky Panasonic.

## Během sestavování se ujistěte, že jsou všechny šrouby bezpečně utaženy.

 Pokud by šrouby nebyly během montáže dostatečně dotaženy, podstavec by neměl potřebnou stabilitu k bezpečné podpoře televizoru, mohl by se převrátit a způsobit poškození nebo úraz.

# Česky

## Zajistěte, aby se televizor nepřevrátil.

 Pokud do přístroje udeříte nebo se do kontaktu s přístrojem či podstavcem dostanou děti, potom se televizor může převrhnout a způsobit zranění.

K instalaci a odstranění televizoru jsou zapotřebí dvě nebo více osob.

Pokud nejsou přítomny dvě nebo více osob, televizor může spadnout a způsobit zranění.

- V opačném případě může televizor nebo podstavec spadnout a poškodit se nebo způsobit zranění.

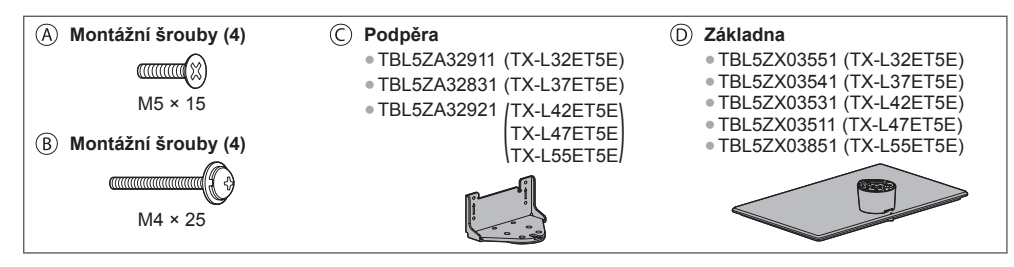

### 1 Montáž podstavce

Použijte montážní šrouby (8) pro bezpečné upevnění podpěry (2) k základně (2).

- Ověřte si, zda jsou šrouby spolehlivě utaženy.
- Při násilném utažení montážních šroubů špatným směrem dojde ke stržení závitů.

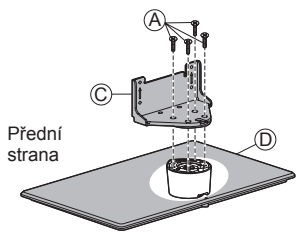

### 2 Zajištění televizoru

- K bezpečnému připevnění použijte montážní šrouby (8).
  Dotáhněte čtyři upevňovací šrouby nejprve volně, pak je dotáhněte napevno.
- Práce provádějte na vodorovném a stabilním povrchu.

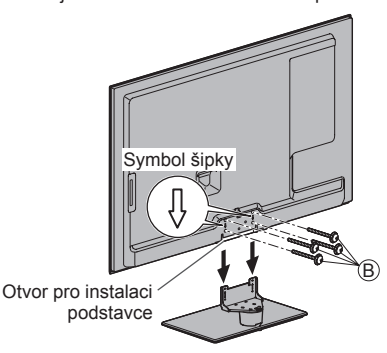

### Sundání podstavce z televizoru

Při používání podpěry k zavěšení na stěnu nebo při balení televizoru sundejte podstavec následujícím způsobem.

- 1 Vyšroubujte montážní šrouby <sup>®</sup> z televizoru.
- 2 Vytáhněte podstavec z televizoru.
- 3 Výšroubujte montážní šrouby (A) z podpěry.

### Nastavení požadovaného úhlu panelu

Neumisťujte do rozsahu pohybu žádné předměty.

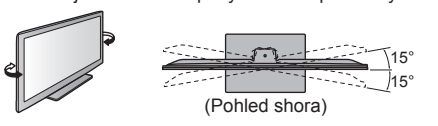

# Zabránění pádu televizoru

Podstavec pevně přišroubujte k instalační ploše pomocí (běžně dostupného) šroubu vloženého do otvoru pro tento zajišťovací šroub.

Podklad, k němuž má být podstavec připevněn, by měl být dostatečně silný a vyroben z pevného materiálu.

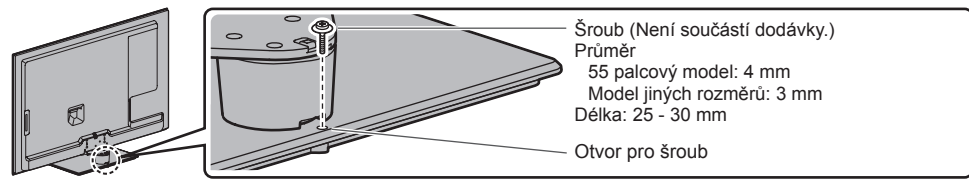

# Uspořádání ovládacích prvků

# Dálkový ovladač

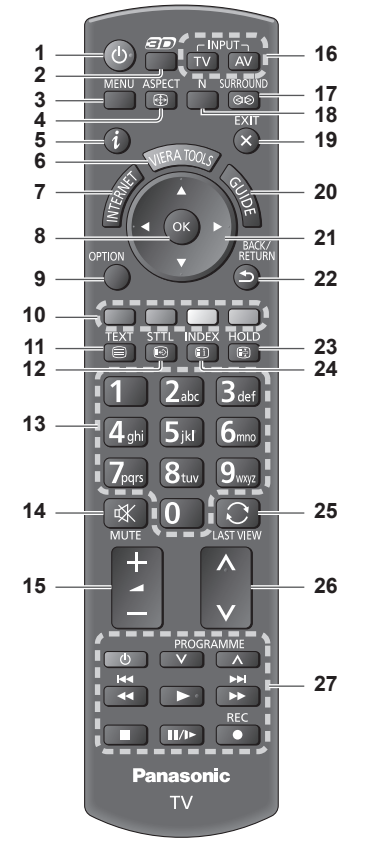

# 1 Zapnutí / vypnutí pohotovostního režimu

 Zapínání nebo vypínání pohotovostního režimu televizoru.

# 2 Tlačítko 3D

• Přepínání 2D a 3D zobrazení.

## 3 [Hlavní menu]

 Slouží k přístupu do menu Obraz, Zvuk, Síť, Časovač a Nastavení.

# 4 Poměr stran

Slouží k změnění poměru stran.

# 5 Informace

Zobrazí kanál a informace o programu.

# 6 VIERA TOOLS

- Zobrazí ikony některých zvláštních funkcí a snadno je vyvolá.
- 7 INTERNET ([VIERA Connect])
   Zobrazí výchozí obrazovku VIERA Connect.

## 8 OK

- Potvrdí výběry a volby.
- Stiskněte po výběru pozic kanálu rychlá změna kanálu.
- Zobrazuje seznam kanálů.

# 9 [Volby]

- Snadné volitelné nastavení zobrazení, zvuku atd.
- Barevná tlačítka (červená-zelená-žlutá-modrá)
   Slouží k výběru, navigaci a ovládání různých
  - funkcí.

# 11 Teletext

- Přepíná do režimu Teletext.
- 12 Titulky
  - Zobrazí titulky.
- 13 Číselná tlačítka
  - Změna programu a stránek teletextu.
  - Zadávání znaků.
  - Pokud je televizor v pohotovostním režimu, tlačítko jej zapíná (stiskněte přibližně na 1 vteřinu).
- 14 Vypnutí zvuku
- Vypnutí a zapnutí zvuku.
- 15 Zvyšování / snižování hlasitosti

# 16 Volba vstupního režimu

- TV přepíná režim DVB-C / DVB-T / Analogový režim.
- AV přepíná ze seznamu Výběr vstupu do vstupního režimu AV.
- 17 Prostorový zvuk
  - Přepnutí nastavení prostorového zvuku.

# 18 Normalizace

- Obnovení výchozího nastavení obrazu a zvuku.
- 19 Konec
  - Návrat na běžné zobrazení.
- 20 TV průvodce
- 21 Kurzorová tlačítka

Provádění výběru a nastavení.

- 22 Návrat
  - Návrat do předchozího menu / na předchozí stránku.
- 23 Pozastavení
  - Zmrazení / rozmrazení obrazu.
  - Pozastaví aktuální stránku teletextu (režim teletext).

# 24 Obsah

- Slouží k návratu na stránku obsahu teletextu (režim teletext).
- 25 Poslední přístup
  - Přepíná na předchozí prohlížený kanál nebo vstupní režim.
- 26 Přepínání kanálů nahoru / dolů
- 27 Operace pro obsah, připojené zařízení

# Kontrolka / ovládací panel

# 1 Volba funkce

- [Hlasitost] / [Kontrast] / [Jas] / [Barevná sytost] / [Ostrost] / [Tón barvy] (signál NTSC) / [Hloubky]\* / Výškvl\* / [Balance] / [Automatické ladění] \*[Hudba] nebo [Řeč] v Nastavení zvuku
- 2 Přepínání kanálů nahoru / dolů, změna hodnot (při použití tlačítka F), zapínání televizoru (stiskněte některé z těchto tlačítek v pohotovostním režimu asi na 1 sekundu)
- 3 Změna vstupního režimu
- 4 Vypínač Zap. / Vyp.
  - Používeite k zapínání/vypínání síťového napáiení. Pokud jste naposledy televizor vypnuli v pohotovostním režimu pomocí dálkového ovladače, až jej opět zapnete pomocí hlavního vypínače, bude v pohotovostním režimu.

Při stisknutí tlačítka (1 - 4) na ovládacím panelu se na pravé straně obrazovky na 3 sekundy zobrazí indikace ovládacího panelu, označující stisknuté tlačítko.

- 5 Přijímač signálu dálkového ovladače Neumisťujte žádné předměty mezi dálkový ovladač a senzor dálkového ovládání na TV.
- 6 Čidlo C.A.T.S. (Automatický svstém nastavení kontrastu)
  - Snímá úroveň jasu kvůli nastavení kvalitv obrazu při nastavení položky [Režim ECO] v menu Nastavení obrazu na [Zapnuto].

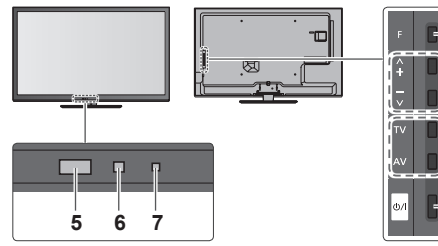

Zadní strana televizoru

## 7 LED napájení a časovače

Červená: Pohotovostní režim

Zelená: Zapnuto

Oranžová: Zapnutý časovač nahrávání Oranžová (bliká):

> Je aktivováno nahrávání pomocí časovače nebo přímé TV nahrávání

## Červená s oranžovou blikají:

Pohotovostní režim se zapnutým časovačem nahrávání nebo přímým TV nahráváním

 Při příjmu signálu z dálkového ovladače televizorem LED světlo bliká.

# Použití pokynů zobrazených na obrazovce - Průvodce funkcí

Mnoho vlastností tohoto televizoru lze vyvolat pomocí menu na obrazovce.

# Průvodce funkcí

Průvodce ovládáním vám pomůže řídit funkce pomocí dálkového ovladače. Příklad: [Nastavení zvuku]

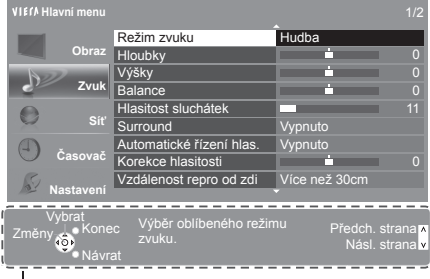

### Jak používat dálkový ovladač MENU

Otevřít hlavní menu

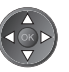

BACK/ RETURN

∽

EXIT

Přesunutí kurzoru / výběr z řady možností / výběr položky menu (pouze nahoru a dolů) / nastavení úrovně (pouze doleva a doprava)

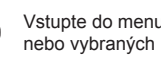

Vstupte do menu / uložení provedeného nastavení nebo vybraných možností

Návrat do předchozího menu

Opuštění svstému menu a návrat k normálnímu zobrazení

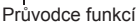

# Funkce automatického přepínání do pohotovostního režimu

Televizor automaticky přechází do pohotovostního režimu za následujících podmínek:

- Nepřijat žádný signál a během 30 minut neprovedena žádná operace v analogovém režimu TV.
- [Časovač vypnutí] je aktivní v menu Časovač.
- Po dobu nastavenou v režimu [Automatické vypnutí] nebyla provedena žádná operace.
- Tato funkce neovlivňuje Časovač nahrávání a Přímý TV záznam.

2

3

# Zapojení

Zobrazená externí zařízení a kabely se s tímto televizorem nedodávají. Před připojováním a odpojováním jakýchkoli kabelů se ujistěte, že je televizor odpojen od sítě.

# Konektory

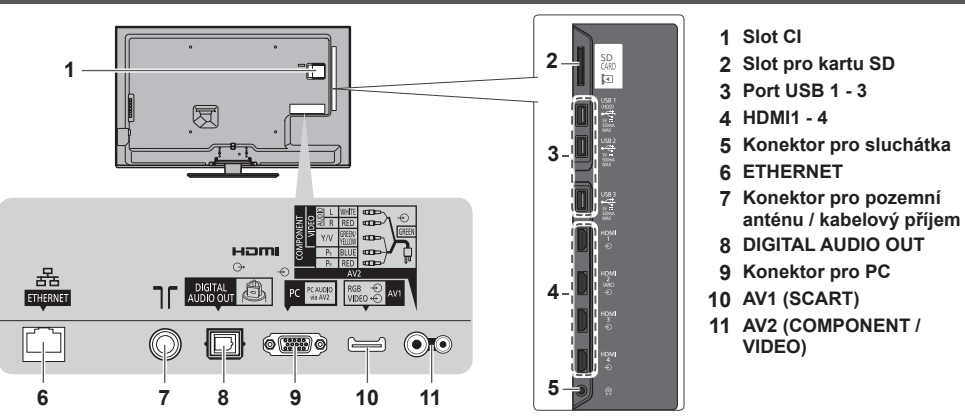

# Připojení

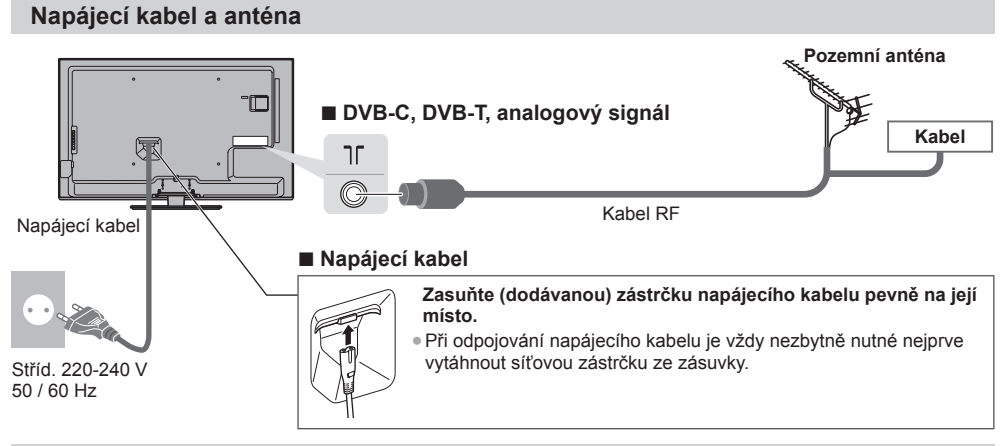

# AV zařízení

# DVD rekordér / videorekordér

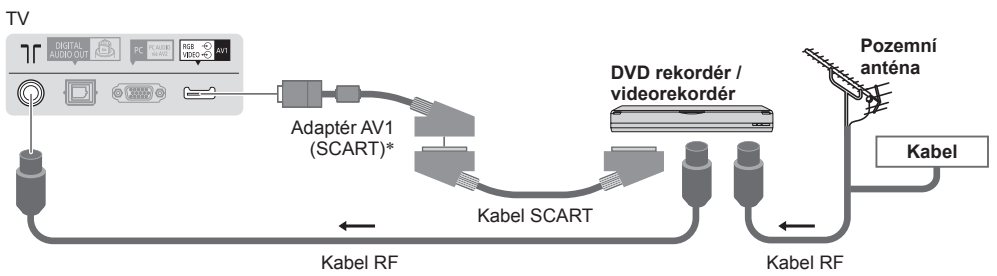

\*Dodáno s televizorem

# DVD rekordér / videorekordér a set top box

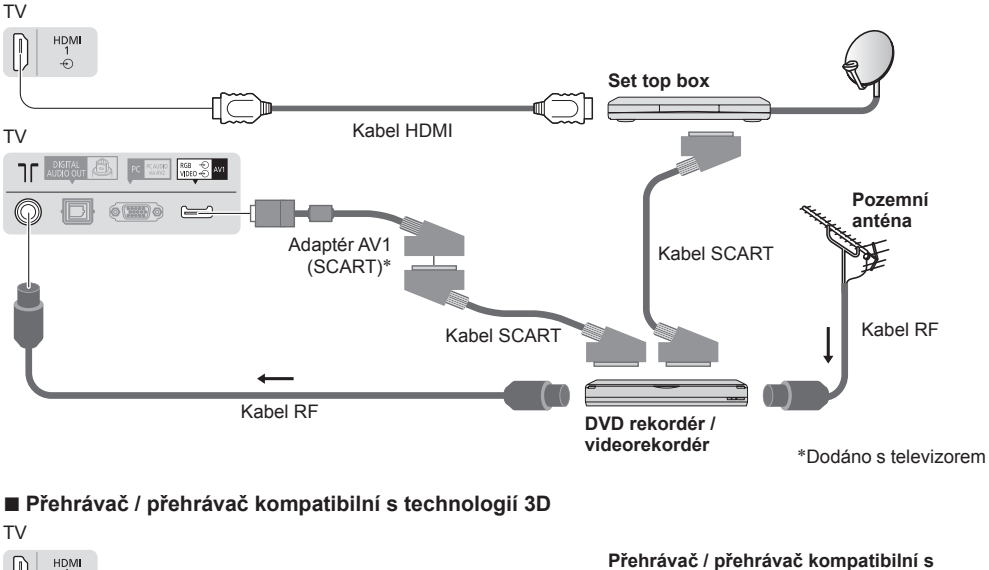

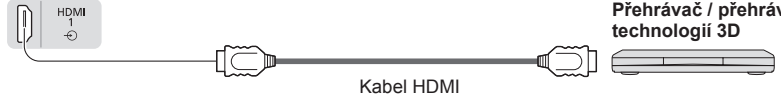

# Poznámka

- DVD rekordér / videorekordér podporující funkci Q-Link zapojte do vstupu AV1 na televizoru.
- Také si prosím přečtěte návod k připojovaným zařízením.
- Televizor neumísťujte v blízkosti elektronických zařízení (video zařízení atd.) nebo zařízení s infračerveným snímačem. Jinak může dojít k deformaci obrazu / zvuku nebo může být ovlivněno fungování jiných zařízení.
- Při používání kabelu SCART nebo HDMI používejte plně zapojený kabel.
   Dři zapojevýní zkostroluite zdo poublecí tra konskterů o zástrodk kabelů
- Při zapojování zkontrolujte, zda souhlasí typ konektorů a zástrček kabelů.

# Síť

Abyste umožnili funkce síťové služby (VIERA Connect atd.), musíte televizor připojit k širokopásmovému síťovému prostředí.

- Nemáte-li žádné služby širokopásmového připojení k dispozici, poraďte se s prodejcem.
- Připravte internetové prostředí pro drátové nebo bezdrátové připojení.
- Nastavení síťového připojení se spustí po vyladění (při prvním použití televizoru).
   (str. 12 13)

# Kabelové připojení

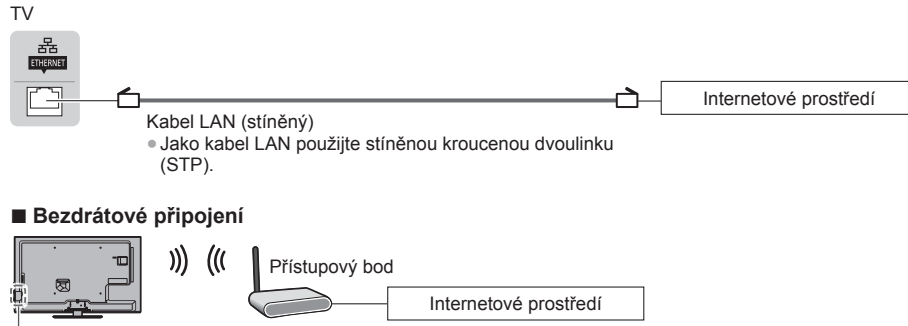

Vestavěné rozhraní bezdrátové sítě

Česky

# Použití svorky

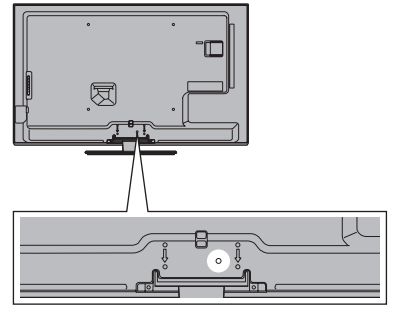

- Nesvazujte dohromady kabel RF a napájecí kabel (mohlo byt dojít k narušení obrazu).
- Upevněte kabely pomocí svorek dle potřeby.
- Při použití voliteľného příslušenství upevněte kabely podle příslušného návodu k obsluze.

Svorka (standardní příslušenství)

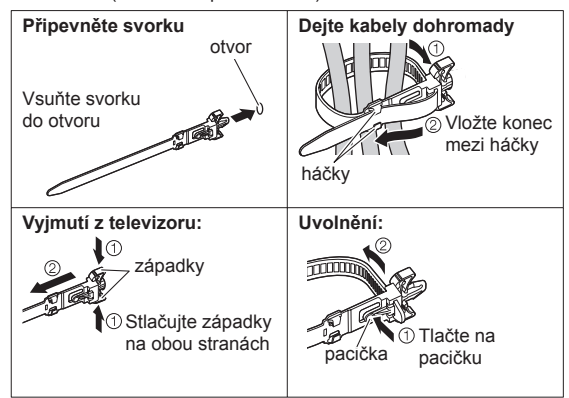

# Automatické ladění

2

ው/I

Automatické vyhledání a uložení televizních kanálů

- Tyto kroky nejsou třeba, pokud bylo nastavení provedeno vaším místním prodejcem.
- Před zahájením automatického ladění dokončete zapojení (str. 8 10) a nastavení připojeného zařízení (v případě potřeby). Podrobnosti týkající se nastavení připojeného zařízení naleznete v návodu k zařízení.

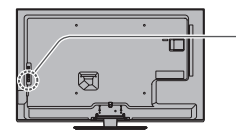

# Televizor zapojte do zásuvky a zapněte

Potrvá několik sekund, než dojde k zobrazení.

 Jestliže na TV svítí červená LED dioda, stiskněte spínač pohotovostního režimu na dálkovém ovladači na dobu asi 1 sekundy.

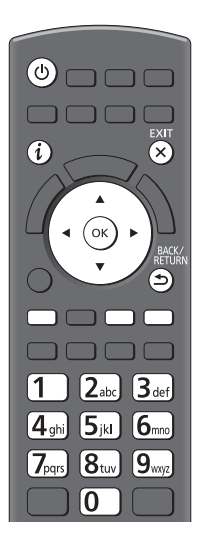

# Vyberte jazyk

| Menüsprach |          |            |             |
|------------|----------|------------|-------------|
| Deutsch    | Dansk    | Polski     | Srpski      |
| English    | Svenska  | čeština    | Hrvatski    |
| Français   | Norsk    | Magyar     | Slovenščina |
| Italiano   | Suomi    | Slovenčina | Latviešu    |
| Español    | Türkçe   | Български  | eesti keel  |
| Português  | Ελληνικά | Română     | Lietuvių    |
| Nederlands |          |            |             |

# 3 Vyberte stát

| Země        |             |            |
|-------------|-------------|------------|
| Německo     | Dánsko      | Polsko     |
| Rakousko    | Švédsko     | Česko      |
| Francie     | Norsko      | Maďarsko   |
| Itálie      | Finsko      | Slovensko  |
| Španělsko   | Lucembursko | Slovinsko  |
| Portugalsko | Belgie      | Chorvatsko |
| Švýcarsko   | Nizozemí    | Estonsko   |
| Malta       | Turecko     | Litva      |
| Andora      | Řecko       | Ostatní    |

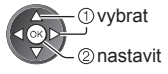

(1) vvbrat

2 nastavit

 V závislosti na vámi zvolené zemi zvolte svou oblast nebo uložte číslo PIN dětského zámku ("0000" nelze uložit) podle pokynů na obrazovce.

# Vyberte režim k naladění

| -    |           |            |
|------|-----------|------------|
| Výbě | ér typu ' | TV signálu |
| ര്   | φ D\      | VB-C       |
| ര്   | ים 👘      | √B-T       |
| മ്   | ja Ai     | halogový   |
|      |           | Start      |
|      |           |            |

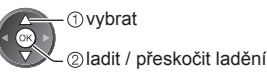

: ladit (hledat dostupné kanály) ) přeskočit ladění

# Vyberte [Start]

5

| Výbe  | ér typ | ou TV signál | u |
|-------|--------|--------------|---|
| ര്    |        | DVB-C        |   |
| ര്    | ÎD     | DVB-T        |   |
| മ്    | ÎA     | Analogový    |   |
| Start |        |              |   |

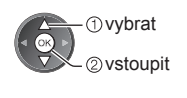

- Automatické ladění začne vyhledávat TV kanály a uloží je.
- Uložené kanály a jejich pořadí se může lišit podle státu, místa, vysílacího systému a podmínek příjmu signálu.

# Obrazovka automatického ladění se mění podle zvolené země.

# 1 [Nastavení DVB-C sítě]

Předem v závislosti na vámi zvolené zemi zvolte poskytovatele kabelové televize podle pokynů na obrazovce.

| Nastavení DVB-C sítě |             |  |
|----------------------|-------------|--|
| Frekvence            | Automaticky |  |
| ID sítě              | Automaticky |  |
| Start                |             |  |

①vybrat [Start] ②vstoupit

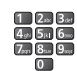

V běžném případě nastavte u položek [Frekvence] a [ID sítě] možnost [Automaticky]. Pokud [Automaticky] není zobrazeno nebo v případě potřeby, zadejte hodnoty pro [Frekvence] a [ID sítě] stanovené vaším poskytovatelem kabelových služeb pomocí číselných tlačítek.

# 2 [Automatické ladění DVB-C]

| Auto                                                            | matické ladění DVB-C |              |         |
|-----------------------------------------------------------------|----------------------|--------------|---------|
| Stav                                                            | 0%                   |              | 100%    |
|                                                                 |                      |              |         |
| Ć.                                                              | Název kanálu         |              | Kvalita |
| 1                                                               | CBBC Channel         | Neplacené TV | 100     |
| 2                                                               | BBC Radio Wales      | Neplacené TV | 100     |
| 3                                                               | E4                   | Neplacené TV | 100     |
|                                                                 | 1                    |              |         |
|                                                                 | 1                    |              |         |
| Neplacené TV: 3 Placené TV: 0 Rozhlas: 0<br>Probíhá vyhledávání |                      |              |         |

# 3 [Automatické ladění DVB-T]

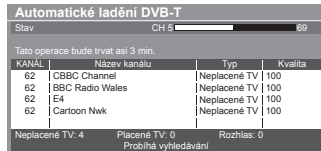

 V závislosti na zemi, kterou zvolíte, se zobrazí obrazovka výběru kanálu po automatickém ladění DVB-T, pokud má více kanálů stejné logické číslo kanálu. Zvolte upřednostněný kanál nebo opusťte obrazovku pro automatické výběry.

# 4 [Automatické ladění analogové části] 5 Načtení předvoleb

| Automatické ladění analogové části |                 |  |  |  |
|------------------------------------|-----------------|--|--|--|
|                                    |                 |  |  |  |
| Vyhledávání                        | CH 2 78 CC 1 41 |  |  |  |
| Tato operace bude t                |                 |  |  |  |
| KANÁL                              | Název kanálu    |  |  |  |
| CH 29                              |                 |  |  |  |
| CH 33 BBC1                         |                 |  |  |  |
| l i                                |                 |  |  |  |
| l i                                |                 |  |  |  |
| i i                                |                 |  |  |  |
| Analogový: 2                       |                 |  |  |  |
| Probíhá vyhledávání                |                 |  |  |  |
| -                                  |                 |  |  |  |

Pokud je p<sup>ři</sup>pojen rekordér podporující Q-Link, VIERA Link nebo podobnou technologii, do rekordéru se automaticky nahrají nastavení pro kanál, jazyk a zemi / region.

| Přenos ladících dat<br>Čekejte, prosím! |      |
|-----------------------------------------|------|
| 0%                                      | 100% |
| Dálkové ovládání je neaktivní           |      |

 Pokud načtení selže, lze jej pomocí nabídky Nastavení uskutečnit později.

# Nastavte síťové připojení

Pro aktivaci funkcí síťových služeb je nutné nastavení síťového připojení, jako je VIERA Connect apod. (str. 14).

Tento televizor nepodporuje bezdrátové veřejné přístupové body.

Před spuštěním nastavení sítě se ujistěte, zda jsou provedena veškerá připojení (str. 9) a síťová prostředí.

### Zvolte typ sítě [Kabelová] - "Kabelové připojení" (str. 9) Nastavení sítě [Bezdrátová] - "Bezdrátové připojení" (str. 9) Vyberte kabelovou nebo bezdrátovou Kabelová Bezdrátová Na Pro pozdější nastavení nebo pro ①vybrat (or 81.78 přeskočení tohoto kroku 2 vstoupit Vvberte možnost FXIT [Nastavit později] nebo × [Kabelová] 1. Vyberte [Automaticky] Test připojení 🗹 : úspěch Zkontrolujte připojení síťového kabelu. Získat IP adresu Test proběhl úspěšně Kontrola získané IP. Automaticky Ruční Kontrola zařízení pomocí IP adresy. Kontrola připojení do sítě. a televizor je připojen k síti. Kontrola komunikace se serverem. - ① vybrat 🛛 : chyba Nastavení se provede automaticky a začne test - 2 vstoupit Zkontroluite nastavení připojení k síti. a připojení. Potom Pro manuální nastavení vyberte [Ruční] a nastavte vyberte možnost 2. Přejděte na následující každou položku zvlášť. [Opakovat]. krok 7 (Dvakrát stiskněte) [Bezdrátová] Automaticky nalezené přístupové body jsou v seznamu. 1. Zvolte požadovaný přístupový bod Pro [WPS (Push tlačítko)] (str. 13) lostupné bezdrátové s Název sítě (SSID) ①vybrat Bezdrátový typ (Červená) Access Point A Access Point B 11n(5GHz) ②vstoupit Access Point C -o : Přístupový bod s šifrováním Pro opětovné vyhledání Informace o zvýrazněném Ruční nastavení přístupových bodů přístupovém bodu 🔵 (Žlutá) (Modrá) 2. Vstupte do režimu zadání klíče šifrování Nastavení klíče šifrování Spojení uskutečněno podle následujících nastavení.:-Název sítě (SSID) : Access Point A Typ zabezpečení : WPA-PSK Typ kódování : TKIP Jestliže zvolený přístupový bod není zakódován, zobrazí se obrazovka potvrzení. Je doporučeno zvolit zakódovaný přístupový Zadejte, prosím, kódovací klíč. bod. Klíč šifrování 3. Zadejte šifrovací kód přístupového bodu Uložit Zadejte znaky Nastavení bezdrátové sítě Klíč šifrování ①vybrat BACK/ RETURN ABCDEF - ②nastavit Znaky můžete nastavit pomocí numerických tlačítek.

6

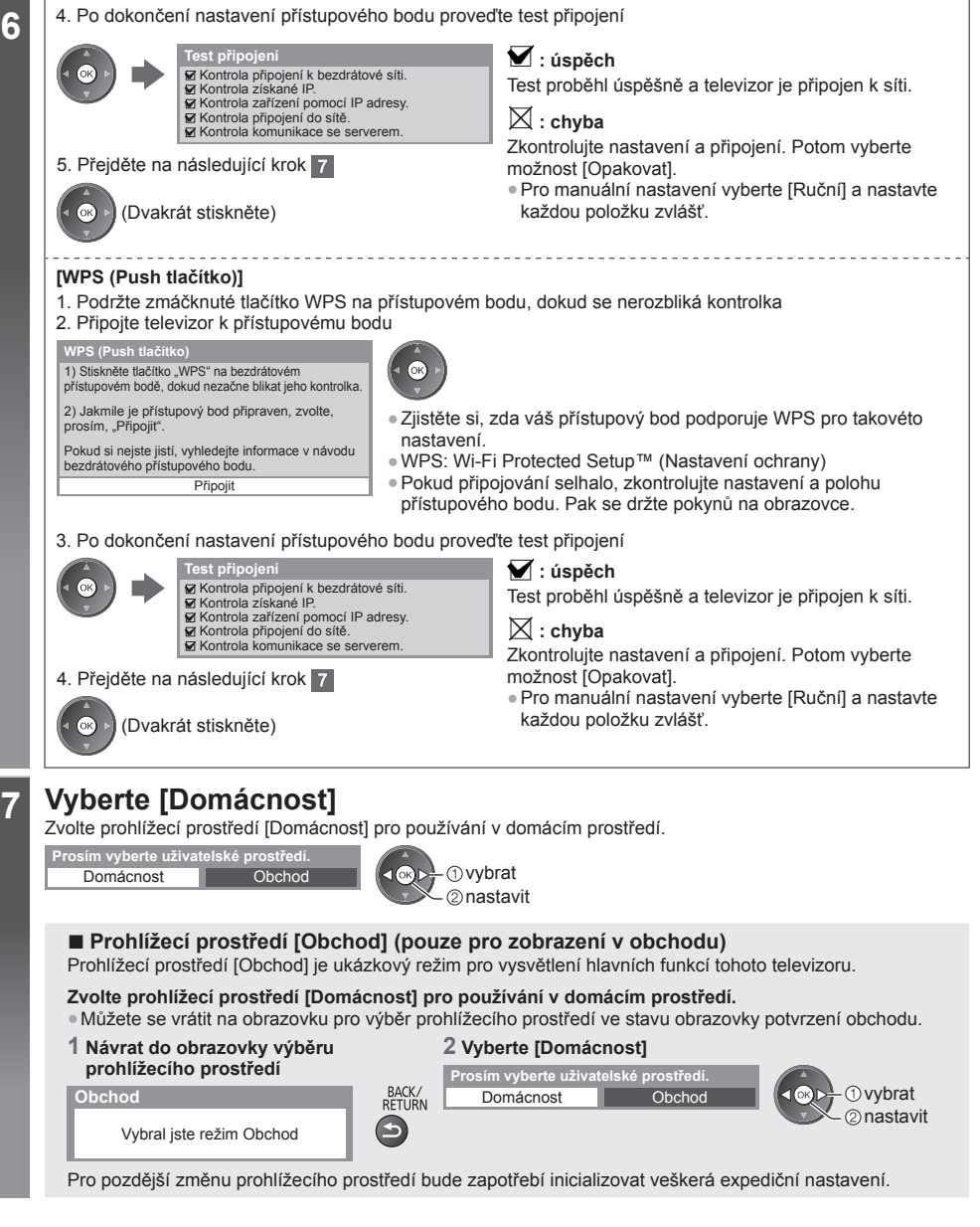

# Automatické ladění je nyní dokončeno a váš televizor připraven ke sledování.

Pokud ladění neproběhne úspěšně, zkontrolujte připojení kabelu RF a poté postupujte podle pokynů na obrazovce.

# Poznámka

Česky

# Používání služby "VIERA Connect"

VIERA Connect je branou k jedinečným internetovým službám Panasonic.

VIERA Connect umožňuje přístup k úrčitým speciálním stránkám podporovaným společností Panasonic a užívat si internetový obsah, například videa, hry, komunikační nástroje atd., z hlavní obrazovky VIERA Connect.

 Tento televizor nepodporuje plnou funkci prohlížeče, a proto funkce webových stránek nemusí být dostupné v plném rozsahu.

# 

Pro ukončení služby VIERA Connect EXIT

X

 Vypnutí zobrazení úvodního pruhu ke službě VIERA Connect
 [Baner VIERA Connect]

# Zapněte televizor

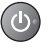

2

- Stiskněte asi na 1 sekundu.
- Hlavní vypínač musí být v poloze Zapnuto. (str. 7)
- Pokaždé, když zapnete televizor, objeví se úvodní pruh služby VIERA Connect. Tento pruh se může změnit.

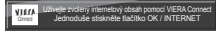

# Vstupte do systému VIERA Connect

Během zobrazení pruhu

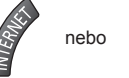

- ■Načtení všech dat může nějakou dobu trvat záleží na podmínkách zatížení.
   Před zobrazením výchozí obrazovky VIERA Connect se mohou zobrazit hlášení.
- Před zobrazením výchozí obrazovky vleKA connect se monou zobrazit niasení Přečtěte si prosím tyto pokyny pozorně a následujte pokyny na obrazovce.

Příklad: Výchozí obrazovka VIERA Connect

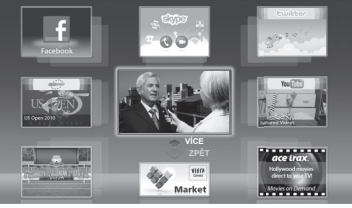

- Pokud chcete přejít na další úroveň, vyberte [VÍCE]
- Pokud se chcete vrátit na předchozí úroveň, vyberte [ZPĚT]
   Pro návrat do hlavní obrazovky
  - VIERA Connect

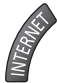

# Jak používat nástroje VIERA TOOLS

Prostřednictvím nástrojů VIERA TOOLS získáte snadný přístup k některým zvláštním funkcím.

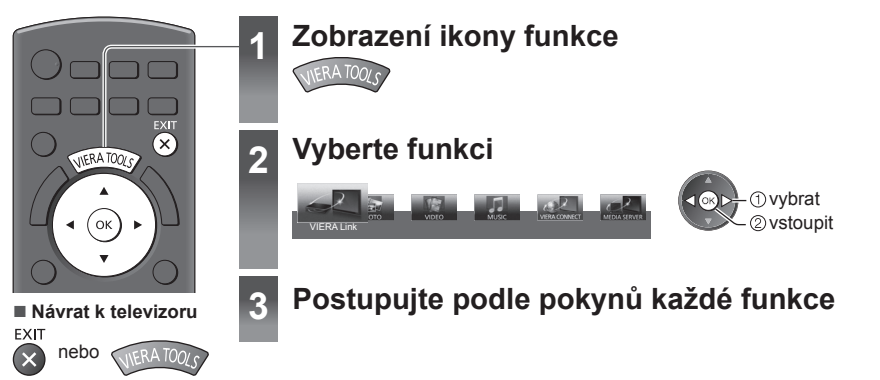

# Sledování 3D obrazu

S použitím 3D brýlí můžete sledovat 3D obraz obsahu nebo programů vysílaných s 3D efektem.

# "Standardní příslušenství" (str. 4)

- Tento televizor podporuje 3D formáty [Sekvenční snímky]\*1, [Vedle sebe]\*2 a [Nad sebou]\*3.
- \*1: Obrazy ve 3D formátu pro levé a pravé oko se nahrávají v HD kvalitě a následně střídavě přehrávají.
- \*2, \*3: Jiné dostupné 3D formáty
- Sledování 3D obrazu ⇒(str. 16)

# Varování

 3D brýle nerozebírejte ani na nich neprovádějte žádné úpravy. V opačném případě by mohlo dojít ke zranění nebo nevolnosti uživatele.

# Pozor

# K bezpečnému a pohodlnému sledování 3D obrazu je potřebné, abyste se pečlivě seznámili s následujícími pokyny.

# 3D brýle

- Zamezte upuštění 3D brýlí, nevyvíjejte na brýle tlak a dávejte pozor, abyste na ně nešlápli. Pokud by se tak stalo, mohlo by dojít k poškození skleněné části s následným zraněním uživatele.
- Při nasazování 3D brýlí dávejte pozor na stranice obrub a panty. Při nerespektování tohoto upozornění hrozí úraz.
   Zvýšenou pozornost zachovávejte, pokud tento výrobek používají děti.

## Sledování 3D obsahu

- Pokud je vám známo, že trpíte nadměrnou citlivostí na světlo, máte srdeční problémy nebo jakékoliv jiné zdravotní komplikace, nepoužívejte 3D brýle. Používáním 3D brýlí může dojít ke zhoršení příznaků onemocnění.
- Při pocitu únavy, nepohodlí nebo jakékoli jiné abnormality ihned přestaňte 3D brýle používat. V těchto případech by při pokračujícím používání 3D brýlí mohlo dojít k pocitům nevolnosti. Před dalším použitím brýlí si proto po potřebnou dobu odpočiňte. Při nastavování efektu pomocí možnosti [Úpravy 3D] vezměte v úvahu, že různí lidé vnímají 3D obraz různým způsobem.
- Při používání 3D brýlí dávejte pozor, abyste omylem nenarazili do televizní obrazovky nebo dalších osob. Vzhledem ke 3D vnímání obrazu může dojít k nesprávnému odhadu vzdálenosti mezi divákem a obrazovkou, nárazu uživatele do obrazovky a jeho následnému zranění.
- Při používání 3D brýlí natočte hlavu tak, abyste měli oči přibližně vodorovně a udržujte takovou pozici, v níž nevidíte rozdvojený obraz.
- Pokud rpíte myopií (krátkozrakostí), hyperopií (dalekozrakostí), astigmatismem nebo rozdíly ve vidění pravým a levým okem, požádejte před použitím 3D brýlí svého lékaře o zajištění korekce zraku pomocí dioptrických brýlí nebo jiných léčebných metod.
- Pokud při sledování 3D obsahu vidíte jasně rozdvojený obraz, přestaňte používat 3D brýle. Dlouhodobé používání může vést k únavě očí.
- Obrazovku sledujte ze vzdálenosti, která odpovídá minimálně trojnásobku výšky obrazu.
- Doporučená vzdálenost:
- TX-L32ET5E: 1,2 m nebo více
- TX-L37ET5E: 1,4 m nebo více
- TX-L42ET5E: 1,6 m nebo více
- TX-L47ET5E: 1,8 m nebo více
- TX-L55ET5E: 2,1 m nebo více

Používání 3D brýlí v menší než doporučené vzdálenosti může vést k únavě zraku.

## Použití 3D brýlí

- Nepoužívejte 3D brýle k žádným jiným účelům, než je sledování 3D obrazu.
- Obecně platí, že 3D brýle by neměly používat děti mladší 5 až 6 let. Vzhledem k tomu, že je těžké posoudit reakce mladších dětí na únavu či nepohodlí, může být u nich obtížné zabránit náhlému pocitu nevolnosti. Děti by při používání 3D brýlí měly být kontrolovány rodiči nebo jinými dohlížejícími osobami, zda se jejich zrak příliš neunavuje.
- Nepoužívejte 3D brýle, jsou-li prasklé nebo rozbité. V opačném případě by mohlo dojít k úrazu nebo únavě zraku uživatele.
- V případě nezvyklých pocitů na pokožce ihned přestaňte 3D brýle používat. Ve vzácných případech mohou barva či materiály použité v 3D brýlích způsobit alergickou reakci.

# Poznámka

• 3D brýle lze při sledování nasadit přes běžné dioptrické brýle.

# Uložení a čištění 3D brýlí

- K čištění použijte měkký a suchý hadřík.
- Při otírání 3D brýlí měkkým hadříkem, který je pokrytý prachem nebo nečistotami, může dojít k jejích poškrábání.
   Před použitím proto hadřík důkladně vyprašte.
- 3D brýle neošetřujte benzenem, ředidly nebo voskem, protože by mohlo dojít k odlupování laku.
- Při čištění 3D brýle neponořujte do kapalin, jako je například voda.
- Neukládeite 3D brýle na místech s vysokou teplotou a vlhkostí.

# Sledování 3D obrazu

3D obraz si můžete vychutnat různými způsoby. (Podporovány jsou 3D formáty sekvenční snímky, vedle sebe a nad sebou.)

# Přehrávání 3D disku Blu-ray (formát sekvenční snímky)

- Připojte 3D přehrávač pomocí plně zapojeného HDMI kabelu.
- Pokud se režim vstupu nepřepne automaticky, vyberte vstup připojený k přehrávači.
- Používáte-li přehrávač, který není kompatibilní s technologií 3D, bude obraz zobrazen ve 2D formátu.

## 3D vysílání

• O dostupnosti této služby se informujte u dodavatelů obsahu nebo programů.

# 3D fotografie a 3D videa pořízená 3D produkty Panasonic

K dispozici v přehrávači médií a síťových službách

# 2D obraz převedený na 3D

Nastavte režim [2D→3D] v části [Výběr 3D režimu].

# Nasaďte si 3D brýle

# 2 Sledujte 3D obraz

 Při prvním sledování 3D obrazu se zobrazí bezpečnostní pokyny. Po výběru možnosti [Ano] nebo [Ne] se zahájí přehrávání 3D obsahu.

Zvolíte-li [Ano], toto hlášení se zobrazí znovu za stejných podmínek při přepnutí vypínače napájení do polohy zapnuto. Pokud nechcete, aby se toto hlášení znovu zobrazovalo, zvolte [Ne].

# Přepnutí 2D a 3D režimu

Mezi 2D a 3D režimem můžete jednoduše přepnout pomocí tlačítka 3D.

Tato funkce není dostupná v režimu PC.

2D→3D

3D

20

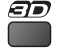

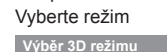

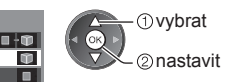

 Položky [Výběr 3D režimu] se mohou lišit v závislosti na podmínkách.

# [3D] / [2D] / [2D→3D]:

Zobrazuje požadovaný obraz bez výběru 3D formátu.

 Tento režim nemusí pracovat správně, v závislosti na formátu zdrojového obrazu. V takovém případě vyberte vhodný 3D formát ručně.

# Ruční přepnutí 3D formátu

Pokud se obraz správně nezmění na režim [3D], [2D] nebo [2D→3D], použijte toto ruční nastavení.

Během výše uvedeného postupu

(Červená)

Vyberte režim

| Výběr 3D režimu (Ručn | í)           |
|-----------------------|--------------|
| Originál              |              |
| Sekvenční snímky - 3D | Ŵ            |
| Sekvenční snímky - 2D |              |
| Vedle sebe - 3D       | 00 · 🗊       |
| Vedle sebe - 2D       | 88 Y 🖬       |
| Nad sebou - 3D        | 1 · 🗊        |
| Nad sebou - 2D        | 8 + <b>m</b> |
| 2D→3D                 | 🔲 - 🖤        |

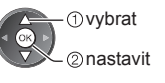

Česky

## Tabulka obrazů, které lze vidět pro každý [Výběr 3D režimu (Ruční)] a formát zdrojového obrazu V případě, že se obraz zdá být nenormální, použijte pro výběr správného 3D režimu následující tabulku.

| [Výběr 3D režimu]<br>Formát<br>zdrojového obrazu | [Originál] | [Sekvenční<br>snímky - 3D] | [Vedle sebe<br>- 3D] | [Nad sebou<br>- 3D] | [2D→3D]          |
|--------------------------------------------------|------------|----------------------------|----------------------|---------------------|------------------|
| Sekvenční snímky                                 | Α          | A<br>Normální 3D*1         | Α                    | Α                   | Α                |
| Vedle sebe (Plné)                                | Α          | Α                          | A<br>Normální 3D*1   | Α                   | Α                |
| Vedle sebe                                       | A A        |                            | A<br>Normální 3D*1   |                     | ā ā              |
| Nad sebou                                        |            |                            |                      | A<br>Normální 3D*1  |                  |
| Normální formát (2D)                             | Α          | Α                          |                      |                     | A<br>Normální 3D |

\*1: Pokud je vybrána možnost [Sekvenční snímky - 2D], [Vedle sebe - 2D] nebo [Nad sebou - 2D], obraz se bude zobrazovat bez 3D efektu.

V závislosti na přehrávači nebo programu se může obraz lišit od ilustrací uvedených výše.

# Jak používat funkce menu

K nastavení obrazu, zvuku a dalších funkcí slouží různá menu.

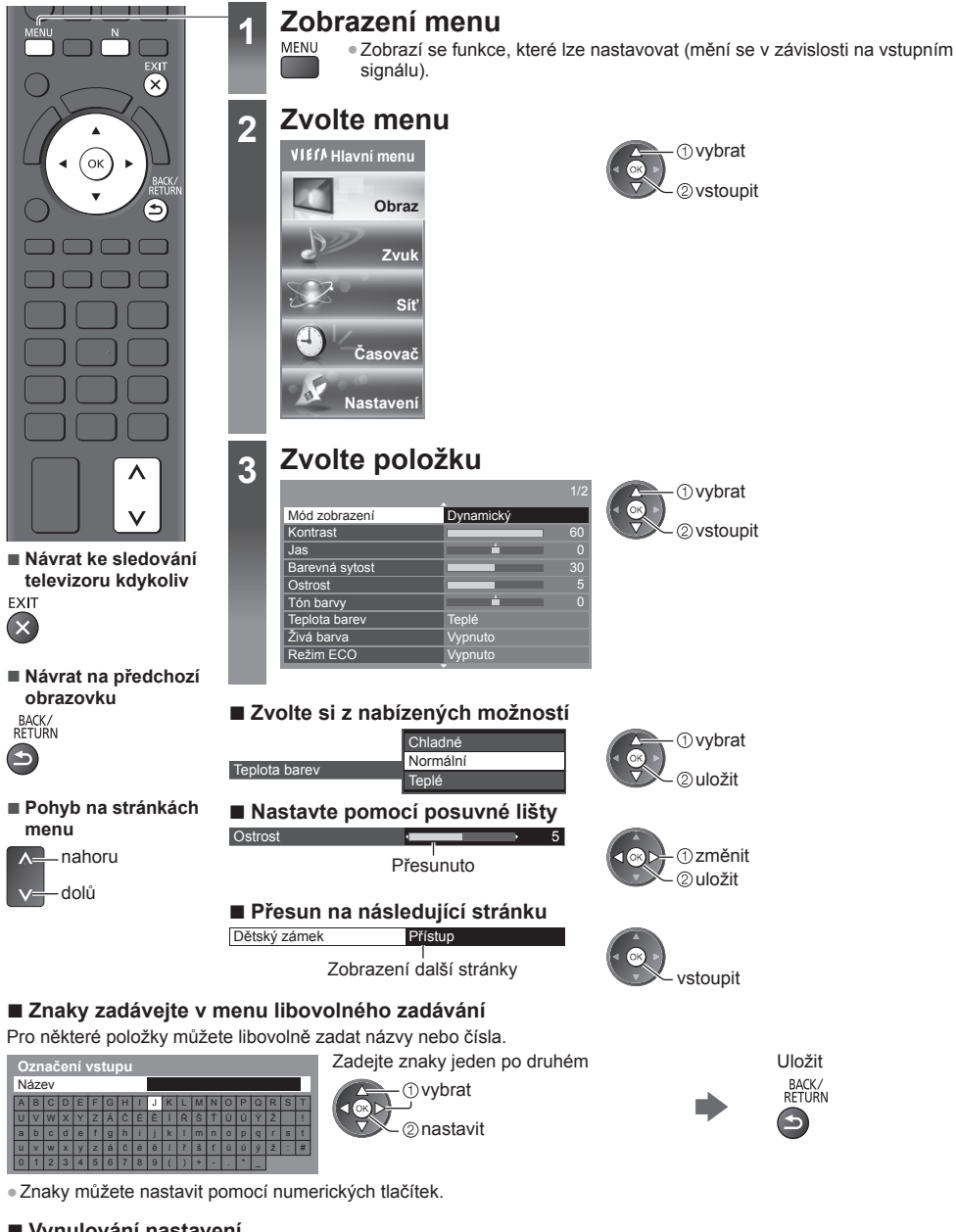

- Vynulování nastavení
- Pouze nastavení obrazu a zvuku
   [Obnova výchozích hodnot] v menu Obraz nebo menu Zvuk
- Společné nastavení obrazu a zvuku
  - (Obnoví se také úroveň hlasitosti a režim poměru.)

# Údržba

# Nejprve vyjměte zástrčku napájecího kabelu ze zásuvky.

# Panel, rámeček, podstavec

## Pravidelná péče:

Zlehka vyčistěte plochu zobrazovacího panelu, skříň nebo podstavec pomocí měkkého hadříku, abyste vyčistili nečistoty a otisky prstů.

## Pro zaschlé nečistoty:

Nejdříve očistěte prach na povrchu. Navlhčete měkký hadřík čistou vodou nebo zředěným neutrálním saponátem (1 díl saponátu na 100 dílů vody). Vyždímejte utěrku a plochu utřete. Nakonec setřete veškerou vlhkost.

# Pozor

- Nepoužívejte tvrdé utěrky nebo hubky s tvrdou plochou, jinak může dojít k poškrábání povrchu.
- Vodu ani saponát na TV nelijte. Kapalina uvnitř TV by mohla výrobek poškodit.
- Nenanášejte na povrch repelenty, rozpouštědla, ředidla nebo jiné nestálé substance. Mohou snížit kvalitu povrchu nebo způsobit odloupávání barvy.
- Povrch panelu displeje je speciálně upraven a lze jej snadno poškodit. Dávejte pozor, abyste na povrch neklepali nebo neškrábali nehtem nebo jinými tvrdými předměty.
- Nedovolte, aby rámeček nebo podstavec přišly na delší dobu do kontaktu s pryží nebo PVC substancí. Může se tím snížit kvalita povrchu.

# Zástrčka napájecího kabelu

Pravidelně zástrčku napájecího kabelu otírejte suchým hadříkem. Vlhkost nebo prach mohou způsobit požár nebo úraz el. proudem.

# LCD televizor

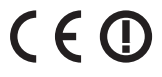

## Deklarace shody (DoC)

"Panasonic Corporation tímto prohlašuje, že tento televizor splňuje základní požadavky a další platná ustanovení směrnice 1999/5/ES, 2004/108/ES, 2006/95/ES a doporučení rady 1999/519/ES."

Chcete-li si stáhnout kopii originálu deklarace shody (DoC) pro tento televizor, navštivte naši webovou stránku: http://www.doc.panasonic.de

Oprávněný obchodní zástupce: Panasonic Testing Centre Panasonic Marketing Europe GmbH Winsbergring 15, 22525 Hamburg, Německo

Tento televizor je určen k užívání v následujících zemích.

Andorra, Rakousko, Belgie, Bulharsko, Kypr, Česká republika, Estonsko, Francie, Německo, Řecko, Maďarsko, Itálie, Island, Lotyšsko, Lichtenštejnsko, Litva, Lucembursko, Malta, Monako, Nizozemsko, Polsko, Portugalsko, Rumunsko, Slovensko, Slovinsko, Španělsko, Švýcarsko, Turecko

Funkce WLAN tohoto televizoru je určena k využívání výhradně uvnitř budov.

# Informace pro spotřebitele o sběru a likvidaci odpadu z elektrických a elektronických zařízení a použitých baterií z domácností.

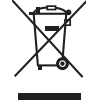

Tyto symboly na výrobcích, obalech nebo v průvodní dokumentaci znamenají, že použitá elektrická a elektronická zařízení a baterie nepatří do běžného domácího odpadu. Správná likvidace, recvklace a opětovné použití jsou možné jen pokud odevzdáte tato zařízení a použité baterie na místech k tomu určených, za což neplatíte žádné poplatky, v souladu s platnými národními předpisy a se Směrnicemi 2002/96/EU a 2006/66/EU.

Správnou likvidací přístrojů a baterií pomůžete šetřit cenné suroviny a předcházet možným negativním účinkům na lidské zdraví a na přírodní prostředí, které jinak mohou vzniknout při nesprávném zacházení s odpady.

Další informace o sběru, likvidaci a recyklaci starých přístrojů a použitých baterií vám poskytnou místní úřady, provozovny sběrných dvorů nebo prodejna, ve které jste toto zboží zakoupili. Při nesprávné likvidaci odpadu vám hrozí pokuta v souladu s národní legislativou a místními předpisy.

### Informace pro právnické osoby se sídlem v zemích Evropské Unie (EU) Pokud chcete likvidovat elektrická nebo elektronická zařízení, obratte se na prodejce nebo dodavatele s žádostí o další informace.

# Informace o likvidaci v zemích mimo Evropskou unii (EU)

Tvto svmboly platí jen v zemích Evropské unie. Pokud chcete likvidovat tento produkt, obraťte se na místní úřady nebo prodejce a informujte se o správném způsobu likvidace.

# Poznámka k symbolu baterie (symboly uprostřed a dole)

Tento symbol může být použit v kombinaci s chemickým symbolem. V tomto případě splňuje tento symbol legislativní požadavky, které isou předepsány pro chemickou látku obsaženou v baterii.

# Upozornění týkající se funkcí DVB / vysílání dat / IPTV

 Tento televizor byl navržen tak, aby splňoval požadavky standardů (aktuálních k srpnu 2011) DVB-T (MPEG2 a MPEG4-AVC(H.264)) pro digitální pozemní služby, DVB-C (MPEG2 a MPEG4-AVC(H.264)) pro digitální kabelové služby

Informace o dostupnosti služeb DVB-T ve své oblasti získáte u místního prodejce.

Informace o dostupnosti služeb DVB-C pro tento televizor získáte u poskytovatele kabelových služeb.

- Tento televizor nemusí správně pracovat se signálem, který nesplňuje požadavky standardů DVB-T nebo DVB-C.
- V závislosti na zemi, oblasti, subjektu televizního vysílání, poskytovateli služeb a na síťovém prostředí nemusí být k dispozici všechny služby.
- Ne všechny moduly CI správně pracují s touto TV. Ptejte se svého poskytovatele na dostupnost CI modulu.
- Tato TV nemusí správně pracovat s CI modulem, který není schválen poskytovatelem služeb.
- V závislosti na poskytovateli služeb mohou být účtovány poplatky.
- Kompatibilita s budoucími službami není zaručena.
- Zkontroluite aktuální informace o dostupnosti služeb na následující internetové stránce. (pouze anglicky) http://panasonic.jp/support/global/cs/tv/

# Panasonic Corporation

Web Site: http://panasonic.net

M0212-0 TQB0E2276R-G

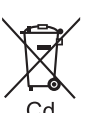

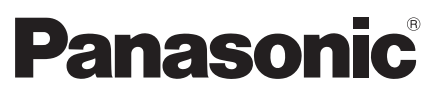

Nr modelu TX-L32ET5E TX-L37ET5E TX-L42ET5E TX-L47ET5E TX-L55ET5E

# Instrukcja obsługi Odbiornik telewizyjny z ekranem LCD

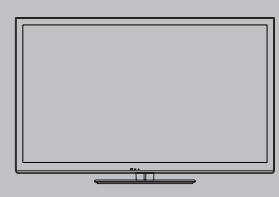

# VIEſA

Bardziej szczegółowe instrukcje można znaleźć w Instrukcji obsługi na dysku CD-ROM. Do wyświetlenia Instrukcji obsługi z dysku CD-ROM wymagany jest komputer wyposażony w napęd CD-ROM i zainstalowany program Adobe® Reader® (zalecana jest wersja 8.0 lub nowsza).

W zależności od systemu operacyjnego lub ustawień komputera, Instrukcja obsługi może nie zostać wyświetlona automatycznie.

W takim przypadku otwórz ręcznie plik PDF w folderze "MANUAL", aby wyświetlić instrukcję.

# Spis treści

Koniecznie przeczytaj

| 0.001.001.02.10 |            |  |
|-----------------|------------|--|
| Skrócony        | przewodnik |  |

| Wyposażenie                                      |
|--------------------------------------------------|
| Elementy sterujące6                              |
| Podstawowe połączenia                            |
| Ustawianie automatyczne 10                       |
| Korzystanie z usługi "VIERA Connect" ······ 14   |
| Sposób korzystania z funkcji VIERA TOOLS ···· 14 |
| Oglądanie obrazów 3D15                           |
| Sposób korzystania z funkcji menu18              |
| Konserwacja 19                                   |
|                                                  |

Dziękujemy, że zakupili Państwo ten produkt firmy Panasonic. Prosimy starannie przeczytać instrukcję przed włączeniem produktu i zachować ją do wykorzystania w przyszłości. Rysunki pokazane w instrukcji obsługi służą wyłącznie celom ilustracyjnym. Jeżeli będziesz potrzebował zwrócić się o pomoc do autoryzowanego serwisu Panasonic, zapoznaj się z Postanowieniami gwarancji ogólnoeuropejskiej.

Polski

# Środki ostrożności

# Ostrzeżenia

# Obchodzenie się z wtyczką i przewodem zasilania

- Włóż wtyczkę przewodu zasilania do końca do gniazda sieciowego. (Jeżeli wtyczka przewodu zasilania będzie luźna, może dojść do wydzielenia ciepła i zapalenia.)
- Należy zapewnić sobie łatwy dostęp do wtyczki przewodu zasilającego.
- Nie dotykaj wtyczki przewodu zasilania mokrymi rękoma. Może to doprowadzić do porażenia prądem.
- Nie używaj żadnych innych przewodów zasilania niż dołączony do telewizora. Może to doprowadzić do pożaru lub porażenia prądem.
- Nie uszkadzaj przewodu zasilania, uszkodzony przewód zasilania może być przyczyną pożaru lub porażenia prądem.
- Nie przenoś odbiornika telewizyjnego, kiedy przewód zasilania jest podłączony do gniazda sieciowego.
- Nie kładź na przewodzie zasilania ciężkich przedmiotów, ani nie układaj przewodu zasilania w pobliżu przedmiotów o wysokiej temperaturze.
- Nie skręcaj, nie zginaj nadmiernie ani nie rozciągaj przewodu zasilania.
- Nie ciągnij za przewód zasilania. Podczas odłączania wtyczki od zasilania trzymaj za wtyczkę.
- Nie używaj uszkodzonej wtyczki przewodu zasilania ani gniazda sieciowego.
- · Upewnij się, że telewizor nie przygniata przewodu zasilania.

Jeżeli stwierdzisz cokolwiek nienormalnego, natychmiast odłącz przewód zasilania!

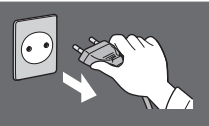

# Źródło zasilania / Instalacja

- Ten telewizor jest przeznaczony do:
  - Prąd zmienny 220-240 V, 50 / 60 Hz
  - · Użytku na blacie stolika.

# Nie zdejmuj obudowy ani NIGDY nie przerabiaj urządzenia samodzielnie

- Części znajdujące się pod wysokim napięciem mogą spowodować poważne porażenie prądem. Nie należy zdejmować pokrywy tylnej, gdyż pod nią znajdują się części pod napięciem.
- Wewnątrz brak części, które mogłyby być naprawiane przez użytkownika.
- Oddawaj urządzenie do sprawdzenia, regulacji lub naprawy do autoryzowanego serwisu Panasonic.

# Nie wystawiaj telewizora na bezpośrednie działanie promieni słonecznych ani innych źródeł ciepła

 Unikaj wystawiania odbiornika na bezpośrednie promienie słoneczne lub inne źródła ciepła.

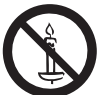

Nie należy umieszczać w pobliżu urządzenia świec lub innych źródeł ognia, gdyż może to spowodować pożar.

# Prąd zmienny 220-240 V, 50 / 60 Hz

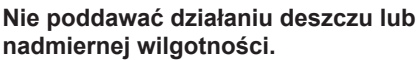

- Aby zapobiec uszkodzeniom, które mogą spowodować porażenie prądem elektrycznym lub pożar, nie poddawaj odbiornika działaniu deszczu lub nadmiernej wilgotności.
- Nie umieszczaj nad urządzeniem naczyń z wodą, takich jak np. wazony i nie poddawaj odbiornika działaniu kapiącej lub rozpryskiwanej wody.

Nie umieszczaj ciał obcych wewnątrz telewizora

 Nie pozwól, aby przez otwory wentylacyjne do wnętrza telewizora wpadły jakiekolwiek przedmioty, ponieważ może to spowodować pożar lub porażenie prądem.

Nie umieszczaj telewizora na powierzchni pochylonej lub niestabilnej i upewnij się, że telewizor nie wisi nad krawędzią podstawy • Telewizor może spaść lub przewrócić się.

# Używaj wyłącznie stojaków / elementów mocujących przeznaczonych dla opisywanego urządzenia

 Użycie niezatwierdzonych stojaków bądź innych urządzeń mocujących może spowodować niestabilność telewizora i grozi obrażeniami. Aby wykonać ustawianie lub instalację, koniecznie skonsultuj się z lokalnym dystrybutorem Panasonic.

 Używaj wyłącznie stojaków (str. 4) / wsporników ściennych zatwierdzonych przez producenta.

# Nie pozwól, aby dzieci miały dostęp do karty SD lub części niebezpiecznych

- Tak jak i inne małe przedmioty, karta SD może zostać połknięta przez dzieci. Wyjmij kartę SD natychmiast po użyciu i przechowuj ją poza zasięgiem dzieci.
- Opisywany wyrób zawiera potencjalnie niebezpieczne elementy, które mogą zostać przypadkowo wprowadzone do ust lub połknięte przez małe dzieci. Wspomniane elementy należy chronić przed małymi dziećmi.

# Fale radiowe

- Nie używaj telewizora w zakładach leczniczych ani obiektach wyposażonych w sprzęt medyczny. Fale radiowe
  emitowane przez telewizor mogą zakłócać działanie sprzętu medycznego i być przyczyną wypadków wynikających
  z wadliwego działania tego rodzaju urządzeń.
- Nie używaj telewizora w pobliżu urządzeń sterowanych automatycznie, takich jak drzwi automatyczne lub alarmy przeciwpożarowe. Fale radiowe emitowane przez telewizor mogą zakłócać działanie urządzeń sterowanych automatycznie i być przyczyna wypadków wynikajacych z wadliwego działania tego rodzaju urządzeń.
- Jeśli masz rozrusznik serca, zachowaj odstęp co najmniej 22 cm od wbudowanej karty sieci bezprzewodowej.
   Fale radiowe emitowane przez ten element moga zakłócać działanie rozrusznika serca.
- Wbudowanej karty sieci bezprzewodowej nie należy w żaden sposób demontować ani modyfikować.

# Ostrzeżenie

# Podczas czyszczenia odbiornika telewizyjnego odłącz wtyczkę przewodu zasilania

 Czyszczenie zasilanego telewizora może spowodować porażenie prądem.

# Wyłącz przewód zasilania z kontaktu, jeżeli nie będziesz używał telewizora przez dłuższy czas.

 Odbiornik telewizyjny zużywa ciągle trochę energii, nawet w trybie wyłączonym, tak długo jak wtyczka przewodu zasilania jest podłączona.

# Chroń swój słuch przed nadmiernym hałasem ze słuchawek

Możesz nieodwracalnie uszkodzić słuch.

# Nie naciskaj z dużą siłą ani nie uderzaj panelu wyświetlacza

 Może to spowodować uszkodzenia, a w konsekwencji obrażenia ciała.

# Nie blokuj tylnych otworów wentylacyjnych

- Odpowiednia wentylacja jest konieczna, aby uniknąć uszkodzenia elementów elektronicznych.
- Wentylacja nie powinna być zakłócana poprzez przykrycie otworów wentylacyjnych takimi rzeczami jak gazety, obrusy czy zasłony.
- Zalecamy zostawić przynajmniej 10 cm wolnej przestrzeni wokół tego telewizora, nawet jeśli jest umieszczony wewnątrz regału lub pomiedzy półkami.
- Korzystając ze stojaka pamiętaj o zachowaniu odpowiedniej odległości między spodnią częścią odbiornika telewizyjnego a podłogą.
- Jeśli nie używasz stojaka, upewnij się, że otwory wentylacyjne na dole telewizora nie są zablokowane.

Minimalna odległość

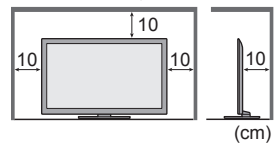

# Wbudowana karta sieci bezprzewodowej

- Do korzystania z wbudowanej karty sieci bezprzewodowej niezbędny jest punkt dostępu.
- Wbudowanej karty sieci bezprzewodowej nie należy używać do łączenia się z jakimikolwiek sieciami bezprzewodowymi (SSID\*) w przypadku braku odpowiednich uprawnień. Sieci takie mogą być wyświetlane w wynikach wyszukiwania sieci. Łączenie się z nimi może być jednak uznawane za próbę uzyskania nielegalnego dostępu.
- \*SSID to nazwa identyfikująca określoną sieć bezprzewodową w procesie transmisji danych.
- Nie należy wystawiać wbudowanej karty sieci bezprzewodowej na działanie wysokich temperatur, bezpośredniego światła słonecznego ani wilgoci.
- Dane przekazywane i odbierane za pomocą fal radiowych mogą być przechwytywane i monitorowane.
- Wbudowana karta sieci bezprzewodowej działa w paśmie częstotliwości 2,4 GHz i 5 GHz. Aby podczas korzystania z wbudowanej karty sieci bezprzewodowej uniknąć wadliwego działania lub wolnych reakcji spowodowanych zakłóceniami fal radiowych, telewizor powinien być ustawiony daleko od takich urządzeń, jak inne urządzenia sieci bezprzewodowej, kuchenki mikrofalowe, telefony przenośne i urządzenia korzystające z częstotliwości 2,4 GHz i 5 GHz.
- W przypadku wystąpienia szumu wyładowań elektrostatycznych itp. telewizor może przerwać działanie, aby chronić swoje komponenty. W takim przypadku telewizor należy wyłączyć włącznikiem / wyłącznikiem zasilania, a następnie włączyć go ponownie.
- Dodatkowe informacje na temat wbudowanej karty sieci bezprzewodowej i punktu dostępu można znaleźć na poniższej stronie internetowej. (Tylko w języku angielskim) http://panasonic.jp/support/global/cs/tv/

# Wyposażenie

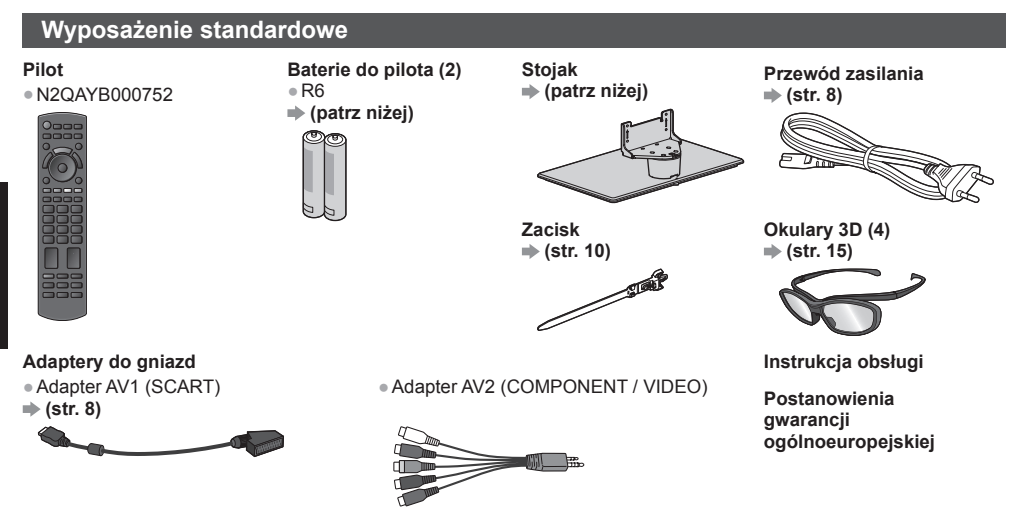

- Akcesoria mogą nie być zapakowane razem. Należy uważać, aby ich przypadkowo nie wyrzucić.
- Opisywany produkt zawiera potencjalnie niebezpieczne elementy (na przykład plastikowe woreczki), które mogą zostać przypadkowo wprowadzone do ust lub połknięte przez małe dzieci. Wspomniane elementy należy chronić przed małymi dziećmi.

# Wkładanie / wyjmowanie baterii pilota

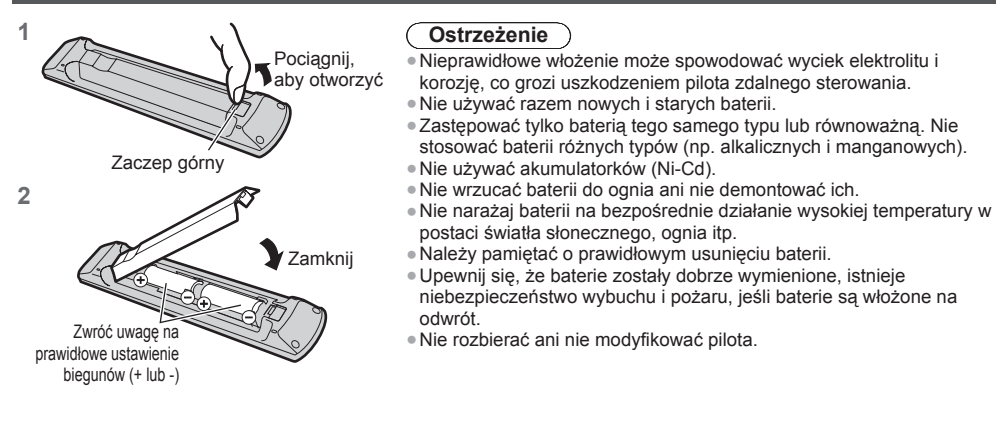

# Mocowanie / demontaż stojaka

# Ostrzeżenia

Nie rozbieraj ani nie przerabiaj stojaka.

• W przeciwnym razie urządzenie może przewrócić się i zostać uszkodzone, może też dojść do obrażeń ciała.

# Ostrzeżenie

## Nie używaj żadnego innego stojaka niż ten dołączony do tego telewizora.

W przeciwnym razie urządzenie może przewrócić się i zostać uszkodzone, może też dojść do obrażeń ciała.
 Nie używaj stojaka, jeżeli jest on zdeformowany lub fizycznie uszkodzony.

 Jeżeli będziesz używał fizycznie uszkodzonego stojaka, może dojść do obrażeń ciała. Zwróć się natychmiast do lokalnego dystrybutora Panasonic.

## Podczas montażu należy upewnić się, że wszystkie wkręty zostały dobrze dokręcone.

- Jeżeli podczas montażu stojaka wkręty nie zostaną odpowiednio mocno dokręcone, stojak może nie wytrzymać
- obciążenia telewizora, który może przewrócić się i ulec uszkodzeniu, grożąc obrażeniami ciała.

Polski

### Upewnii sie, czy odbiornik telewizyjny nie przewróci sie,

• Jeżeli telewizor zostanie potrącony lub dzieci wejdą na stojak z zamontowanym telewizorem, telewizor może przewrócić sie i może dojść do obrażeń ciała.

Do zamocowania lub zdeimowania telewizora potrzebne sa co naimniei dwie osoby.

 Jeżeli dwie lub wiecej osoby nie beda obecne, telewizor może zostać upuszczony i może dojść do obrażeń ciała. W celu odłączenia stojaka od telewizora nie należy stosować metod innych niż opisane w poniższej procedurze. 

(patrz niżei)

### • W przeciwnym wypadku telewizor i/lub stojak mogą się przewrócić lub oderwać, co może spowodować uszkodzenie i obrażenia ciała.

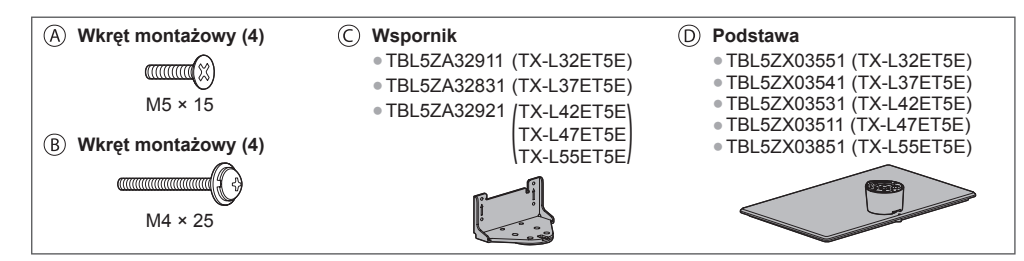

## Montaż stojaka

Do przymocowania wspornika © do podstawy D służa wkrety montażowe (A).

- Sprawdź, czy wkręty te zostały dobrze dokrecone.
- Mocowanie wkrętów montażowych na siłę w niewłaściwy sposób grozi zerwaniem gwintów.

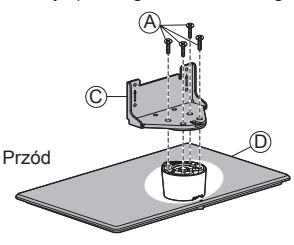

### Zabezpieczanie telewizora 2 Do montażu użyj wkrętów montażowych (B).

- Najpierw wkręć luźno cztery wkręty montażowe, a dopiero później dokręć je do końca.
- Montaż wykonaj na poziomej i płaskiej powierzchni.

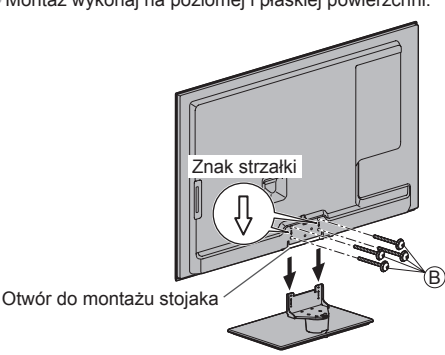

15

## Demontaż stojaka telewizora

Aby zdemontować stojak w celu zastosowania uchwytu ściennego lub zapakowania telewizora, należy postępować w sposób opisany poniżej.

- 1 Wykręć wkręty montażowe 
   s z telewizora.
- 2 Odłącz stojak od telewizora.
- 3 Wykręć wkręty montażowe (A) ze wspornika.

# Ustawianie panelu pod odpowiednim katem

• W strefie obrotu nie mogą znajdować się żadne przedmioty. 15

(Widok z góry)

# Zapobieganie przewróceniu się telewizora

Przykręć korpus stojaka mocno kupioną w sklepie śrubą, wkręcając ją poprzez otwór służący do zapobiegnięcia przewróceniu w powierzchnię, na której stoi telewizor.

Powierzchnia ta powinna być wystarczająco gruba i twarda.

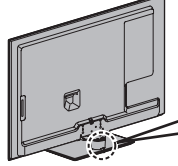

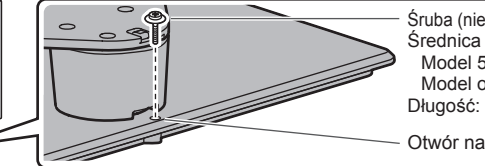

Śruba (nie jest dostarczona wraz z telewizorem) Model 55-calowy: 4 mm Model o innej liczbie cali: 3 mm Długość: 25 - 30 mm

Otwór na śrubę

# Elementy sterujące

# Pilot

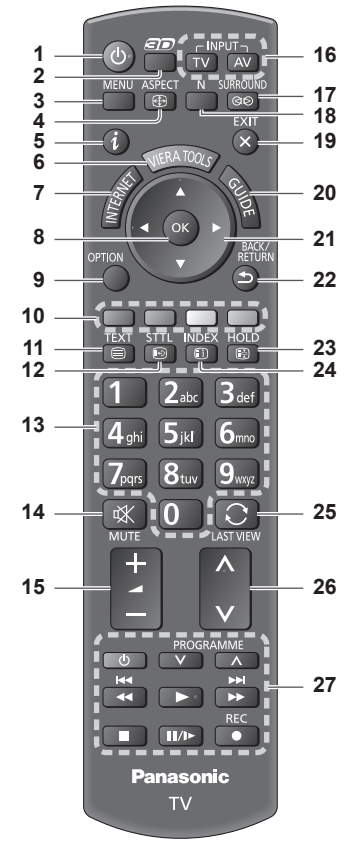

# 1 Włącznik / wyłącznik trybu gotowości

Włącza lub wyłącza tryb gotowości telewizora.
 Przycisk 3D

- 2 Przycisk 3D
  - Przełącza między trybem obrazu 2D i 3D.
- 3 [Menu główne]
  - Naciśnij, aby przejść do menu Obraz, Dźwięk, Sieć, Timer i Konfiguracja.

# 4 Proporcje obrazu

- Zmiana proporcji obrazu.
- 5 Informacje
  - Wyświetla informacje o kanale i programie.
- 6 VIERA TOOLS
  - Wyświetla ikony funkcji specjalnych i zapewnia łatwy do nich dostęp.
- 7 INTERNET ([VIERA Connect])
  - Wyświetla ekran główny usługi VIERA Connect.

# 8 OK

- Zatwierdza dokonany wybór.
- Naciśnij po wybraniu pozycji kanału, aby szybko zmienić kanał.
- Wyświetla listę kanałów.
- 9 [Menu opcji]
  - Łatwe ustawianie opcji wyświetlania, dźwięku itp.
- Kolorowe przyciski (czerwony-zielony-żółty-niebieski)
   Służą do wyboru i obsługi różnych funkcji oraz do
  - nawigacji.

# 11 Teletekst

- Przełącza do trybu teletekstu.
- 12 Napisy
  - Wyświetla napisy.

# 13 Przyciski numeryczne

- Zmieniają kanały i strony teletekstu.
- Służą do wprowadzania znaków.
- W trybie gotowości przyciski te włączają telewizor (przytrzymaj przez ok. 1 sekundę).

# 14 Wyciszenie dźwięku

- Włącza lub wyłącza wyciszenie dźwięku.
- 15 Zwiększanie / zmniejszanie głośności

# 16 Wybór trybu wejścia

- TV przełącza tryby: DVB-C / DVB-T / Analogowe.
- AV przełącza na tryb wejścia AV zgodnie z listą Wybór wejścia.
- 17 Dźwięk dookólny • Przełącza ustawienia dźwięku dookólnego.

# 18 Normalizacja

- Przywraca domyślne wartości ustawień obrazu i dźwięku.
- 19 Wyjście
  - Powrót do normalnego ekranu podglądu.
- 20 Przewodnik prog. TV
- 21 Przyciski kursora
  - Do wyboru i regulacji.
- 22 Powrót
  - Powrót do poprzedniego menu / strony.

# 23 Zatrzymanie

- Zatrzymuje / zwalnia obraz.
- Zatrzymuje bieżącą stronę teletekstu (tryb

### teletekstu). 24 Indeks

- 24 Indeks
  - Wraca do strony indeksu teletekstu (trybu teletekstu).

# 25 Ostatni widok

Przełącza na poprzednio oglądany kanał lub tryb wejścia.

- 26 Kanał w górę / w dół
- 27 Obsługa zawartości, podłączonych urządzeń itp.

# Wskaźniki / panel sterowania

# 1 Wybór funkcji

- Šiła głosu] / [Kontrast] / [Jasność] / [Kolor] / [Ostrość] / [Odcień] (sygnał NTSC) / [Tony niskie]\* / [Tony wysokie]\* / [Balans] / [Ustawianie automatyczne]
   \*Tryb [Muzyka] lub [Mowa] w Menu dźwieku
  - \* Iryb [Muzyka] lub [Mowa] w Menu dzwięku
- 2 Kanał w górę / w dół, zmiana wartości (po naciśnięciu przycisku F), włączanie telewizora (przytrzymaj dowolny przycisk przez około 1 sekundę w trybie gotowości)
- 3 Zmiana trybu wejścia
- Włącznik / wyłącznik zasilania
   Włącza/wyłącza zasilanie.

Jeśli przy ostatnim wyłączeniu telewizora za pomocą pilota znajdował się on w trybie gotowości, pozostanie w tym trybie również po włączeniu go włącznikiem / wyłącznikiem zasilania.

Po naciśnięciu przycisku (1 - 4) na panelu sterowania, po prawej stronie ekranu wyświetlony zostanie na 3 sekundy Przewodnik panelu sterowania z zaznaczeniem naciśniętego przycisku.

- 5 Czujnik zdalnego sterowania
  - Między pilotem a znajdującym się w telewizorze czujnikiem zdalnego sterowania nie należy umieszczać żadnych przedmiotów.
- 6 Czujnik systemu automatycznego śledzenia kontrastu (C.A.T.S.)
  - Ustala poziom jasności w celu regulacji jakości obrazu, gdy dla pozycji [Tryb ECO] dostępnej w menu Obraz ustawiono opcję [Włączony].

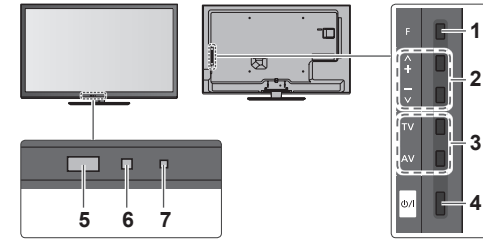

Tylna strona telewizora

### 7 Dioda zasilania i regulatora czasowego Czerwony: Tryb gotowości

Zielony: Właczony

Pomarańczowy: Czasowe programowanie włączone

## Pomarańczowy (miganie):

Trwa nagrywanie za pomocą funkcji Czasowe programowanie lub Bezpośrednie nagrywanie z telewizora

## Czerwony i migający pomarańczowy:

Tryb gotowości z włączonym Czasowym programowaniem lub Bezpośrednim nagrywaniem z telewizora

 Dioda miga, gdy telewizor odbiera sygnał polecenia z pilota.

# Korzystanie z menu ekranowych — informacje pomocnicze

Dostęp do wielu funkcji dostępnych w telewizorze można uzyskać za pomocą menu ekranowych.

# Informacje pomocnicze

Przydatne mogą okazać się informacje pomocnicze przy obsługiwaniu pilota.

# Np.: [Menu dźwięku]

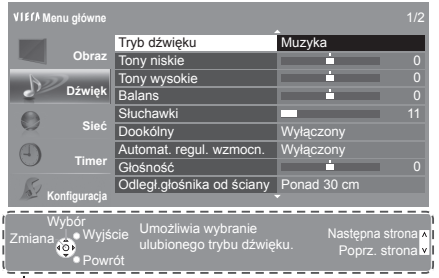

### Sposób korzystania z pilota MENU

Otwieranie menu głównego

Przesuwanie kursora / dokonywanie wyboru spośród różnych opcji / wybór elementu menu (tylko w górę i w dół) / ustawianie poziomów (tylko w lewo i w prawo)

Przejście do menu / zapisywanie ustawień po wykonaniu regulacji lub ustawieniu opcji

Powrót do poprzedniego menu

Wyjście z systemu menu i powrót do normalnego ekranu podglądu

Informacje pomocnicze

# Funkcja automatycznego trybu gotowości zasilania

Telewizor przełącza się automatycznie do trybu gotowości w następujących sytuacjach:

 Jeśli w trybie telewizji analogowej przez 30 minut nie zostanie odebrany żaden sygnał ani nie zostanie wykonana żadna czynność.

BACK/ RETURN

**)** EXIT

X

- Jeśli w menu Timer uaktywniona zostanie funkcja [Wyłącz. czasowy].
- Jeśli nie zostanie wykonana żadna czynność w czasie ustawionym za pomocą pozycji [Auto gotowość].
- Funkcja ta nie wpływa na nagrywanie za pomocą funkcji Czasowe programowanie i Bezpośrednie nagrywanie z telewizora.

# Podstawowe połączenia

Pokazane urządzenia zewnętrzne i kable nie są dostarczane wraz z opisywanym telewizorem. Przed przystąpieniem do podłączania lub odłączania jakichkolwiek przewodów należy upewnić się, że urządzenie jest odłączone od gniazda elektrycznego.

# Gniazda

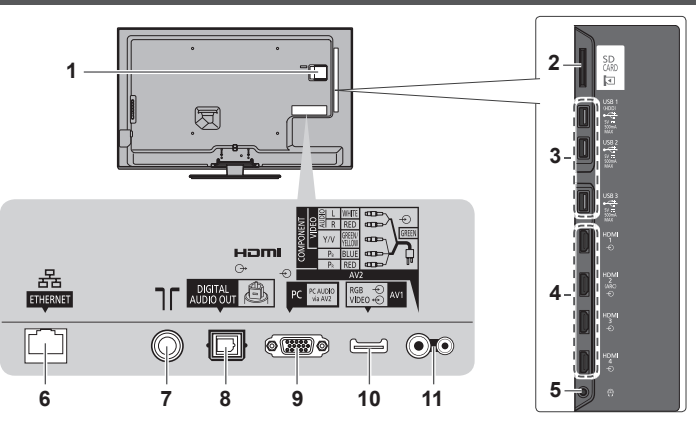

# 1 Gniazdo CI

- 2 Gniazdo karty SD
- 3 Port USB 1-3
- 4 HDMI1-4
- 5 Gniazdo słuchawek
- 6 ETHERNET
- 7 Gniazdo anteny naziemnej / kablowej
- 8 DIGITAL AUDIO OUT
- 9 Gniazdo PC
- 10 AV1 (SCART)
- 11 AV2 (COMPONENT / VIDEO)

# Połączenia

### Przewód zasilania i antena naziemna Antena naziemna Przewód zasilania Przewód zasilani

# Urządzenia AV

# Nagrywarka DVD / magnetowid

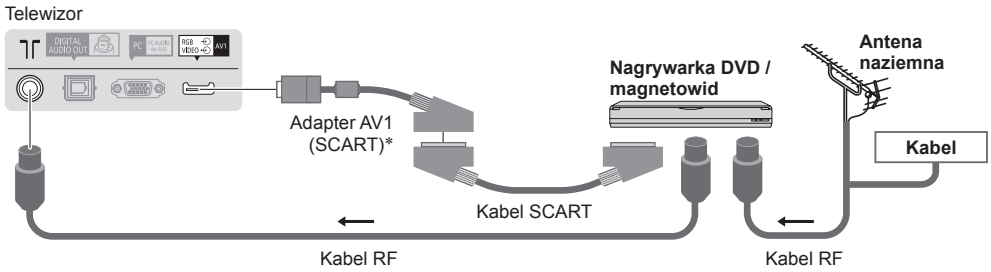

\*Element dostarczany z telewizorem

# Nagrywarka DVD / magnetowid i dekoder telewizji cyfrowej

Telewizor

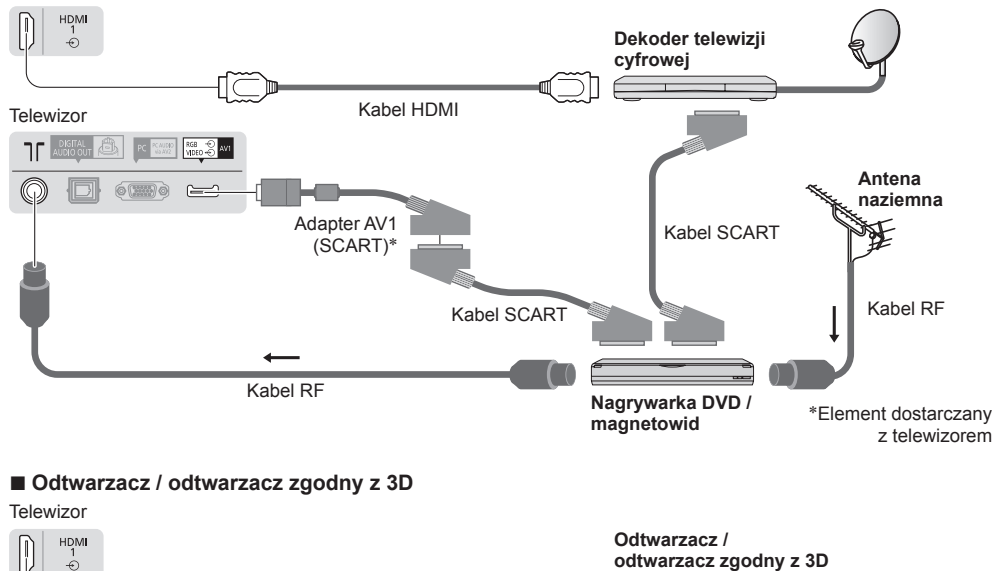

# Uwaga

Nagrywarki DVD / magnetowidy obsługujące funkcję Q-Link należy podłączać do gniazda AV1 telewizora.

Kabel HDMI

- Należy także przeczytać instrukcję obsługi podłączanego urządzenia.
- Telewizor powinien znajdować się z dala od urządzeń elektronicznych (urządzenia wideo itp.) lub urządzeń z czujnikiem podczerwieni. W przeciwnym razie mogą wystąpić zakłócenia obrazu / dźwięku lub może zostać zakłócone działanie innych urządzeń.
- Należy korzystać z pełnego kabla SCART lub HDMI.
- Podczas podłączania sprawdź czy gniazda i wtyczki są odpowiedniego typu.

# Sieć

Aby umożliwić korzystanie z funkcji usług sieciowych (VIERA Connect itp.), telewizor należy podłączyć do sieci szerokopasmowej.

- W przypadku niekorzystania z usług sieci szerokopasmowej należy skontaktować się ze sprzedawcą w celu uzyskania pomocy.
- Należy zapewnić przewodowe lub bezprzewodowe połączenie z Internetem.
- Konfiguracja połączenia sieciowego zacznie się po zakończeniu strojenia (podczas używania telewizora po raz pierwszy).
   (str. 12 - 13)

# Połączenie przewodowe

## Telewizor

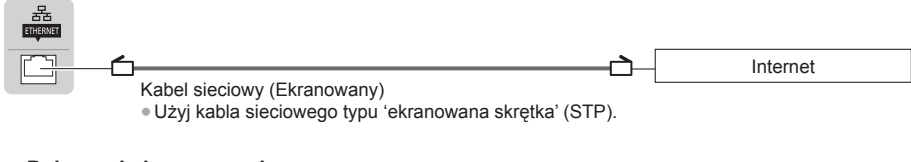

# Połączenie bezprzewodowe

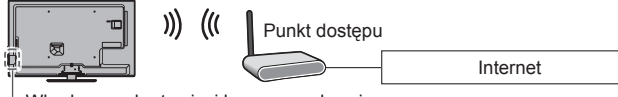

- Wbudowana karta sieci bezprzewodowej

Polski

# Korzystanie z zacisku

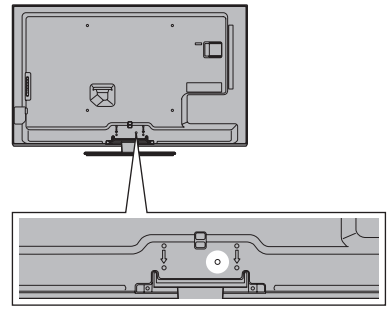

- Nie należy dopuszczać do splątania kabla sygnału RF i przewodu zasilania (może to spowodować zniekształcenie obrazu).
- W razie potrzeby kable należy spiąć za pomocą zacisków.
- Aby zamocować kable używanego wyposażenia dodatkowego, należy postępować zgodnie z dołączoną do niego instrukcją obsługi.

### Zacisk (wyposażenie standardowe)

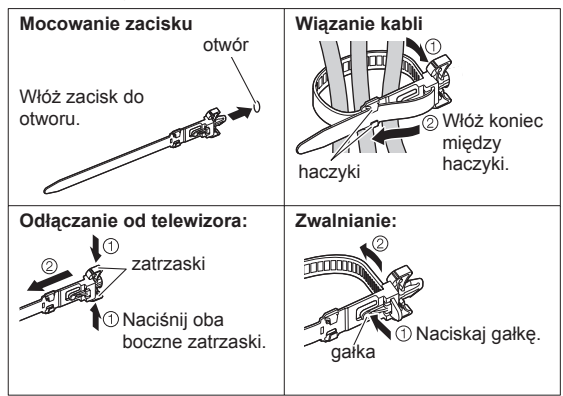

# Ustawianie automatyczne

Automatyczne wyszukiwanie i zapisywanie kanałów telewizyjnych.

- Czynności te nie są konieczne, jeśli konfiguracja została wykonana przez lokalnego dystrybutora.
- Przed przystąpieniem do procedury Ustawianie automatyczne należy wykonać połączenia (str. 8 10) i wprowadzić ustawienia podłączonego urządzenia (jeśli jest to konieczne). Szczegółowe informacje dotyczące ustawień podłączonego urządzenia można znaleźć w dołączonej do niego instrukcji obsługi.

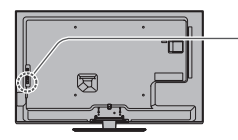

# Podłącz telewizor do gniazda elektrycznego i włącz go

• Zanim pojawi się obraz minie kilka sekund.

 Jeśli świeci się czerwona dioda telewizora, naciśnij włącznik / wyłącznik trybu gotowości na pilocie i przytrzymaj go przez około 1 sekundę.

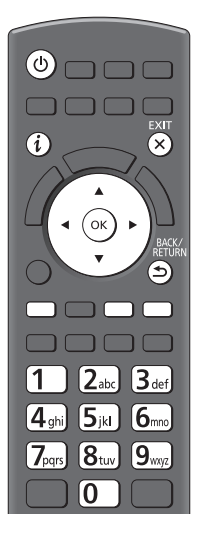

# 2 Wybierz język

| Menüsprach | e        |            |             |
|------------|----------|------------|-------------|
| Deutsch    | Dansk    | Polski     | Srpski      |
| English    | Svenska  | čeština    | Hrvatski    |
| Français   | Norsk    | Magyar     | Slovenščina |
| Italiano   | Suomi    | Slovenčina | Latviešu    |
| Español    | Türkçe   | Български  | eesti keel  |
| Português  | Ελληνικά | Română     | Lietuvių    |
| Nederlands |          |            |             |

# 3 Wybierz kraj

| Kraj       |           |           |
|------------|-----------|-----------|
| Niemcy     | Dania     | Polska    |
| Austria    | Szwecja   | Czechy    |
| Francja    | Norwegia  | Węgry     |
| Włochy     | Finlandia | Słowacja  |
| Hiszpania  | Luxemburg | Słowenia  |
| Portugalia | Belgia    | Chorwacja |
| Szwajcaria | Holandia  | Estonia   |
| Malta      | Turcja    | Litwa     |
| Andorra    | Grecja    | Inne      |

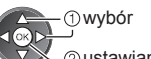

2 wstawianie

⊕wybór ∫ ⊘ustawianie

 W zależności od wybranego kraju wybierz swój region i zapisz numer PIN blokady rodzicielskiej (nie można zapisać "0000"), wykonując instrukcje wyświetlane na ekranie.

# Wybierz tryb odbioru

| Wy | bór sy | gnału TV        |
|----|--------|-----------------|
| മ  |        | DVB-C           |
| ď  | Þ      | DVB-T           |
| ര് | ÎA     | Analogowe       |
|    |        | Rozpocz.autom.u |
|    |        |                 |

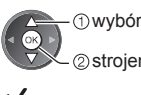

② strojenie / pominięcie strojenia

: strojenie (wyszukiwanie dostępnych kanałów) : pominiecie strojenia

# 5

| Wy | /bór sy | gnału TV            |
|----|---------|---------------------|
| ଷ  |         | DVB-C               |
| ଟ  | ÎD      | DVB-T               |
| മ  | ÎA      | Analogowe           |
|    |         | Rozpocz.autom.ustaw |

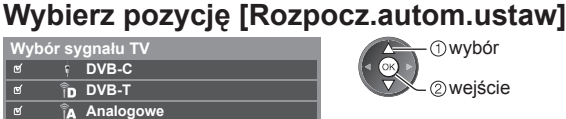

 Rozpocznie się procedura Ustawianie automatyczne w celu wyszukania i zapisania kanałów telewizyjnych. Liczba zapisanych kanałów oraz ich kolejność różni się w zależności od kraju, regionu, systemu nadawania i warunków odbioru sygnału telewizyjnego.

# Ekran Ustawianie automatyczne różni się w zależności od wybranego kraju.

## 1 [Ustawienia sieci DVB-C]

 W zależności od wybranego kraju należy wcześniej wybrać operatora telewizji kablowej, wykonując instrukcje wyświetlane na ekranie.

| Ustawienia sieci DVE | 3-C  |
|----------------------|------|
| Częstotliwość        | Auto |
| ID sieci             | Auto |
| Rozpocz.autom.ustaw  |      |

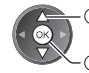

 wybór pozycji [Rozpocz.autom.ustaw] 2 weiście

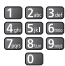

Zwykle dla pozycji [Częstotliwość] i [ID sieci] należy ustawić opcję [Auto]. Jeśli opcja [Auto] nie jest widoczna lub jeśli jest to konieczne, należy za pomocą przycisków numerycznych wprowadzić dla pozycji [Częstotliwość] i [ID sieci] wartości określone przez operatora telewizji kablowej.

## 2 [Ustawianie automatyczne DVB-C]

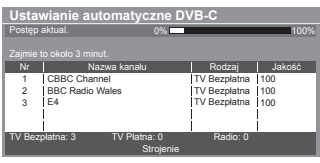

# 3 [Ustawianie automatvczne DVB-T]

|          | mame automaty     | czne DVB-I       |                          |
|----------|-------------------|------------------|--------------------------|
| Postęp   |                   | CH 5             | 69                       |
|          |                   |                  |                          |
| zajmie   | to okolo 3 minut. |                  |                          |
| Kan      | Nazwa kanał       | u Rot            | dzaj Jakość              |
| 62       | CBBC Channel      | TV Bez           | platna 100               |
| 62       | BBC Radio Wales   | TV Bez           | platna 100               |
| 02       |                   |                  |                          |
| 62       | E4                | TV Bez           | platna 100               |
| 62<br>62 | E4<br>Cartoon Nwk | TV Bez<br>TV Bez | platna 100<br>platna 100 |
| 62<br>62 | E4<br>Cartoon Nwk | TV Bez<br>TV Bez | platna 100<br>platna 100 |

• W zależności od wybranego kraju po wykonaniu procedury Ustawianie automatyczne DVB-T wyświetlony zostanie ekran wyboru kanału, jeśli kilka kanałów będzie miało ten sam numer. Należy wybrać kanał lub opuścić ekran, aby wybór został dokonany automatycznie.

## 4 [Ustawianie automatvczne programów analogowych]

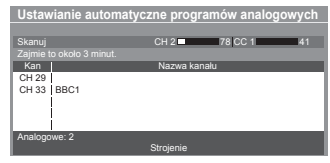

## 5 Pobieranie zaprogramowanych ustawień

W przypadku podłączenia nagrywarki zgodnej z funkcjami Q-Link, VIERA Link lub podobną technologia, do nagrywarki zostaną automatycznie przesłane ustawienia kanału, języka i kraju / regionu.

| Przesyłanie danych<br>Proszę czekać! |      |
|--------------------------------------|------|
| 0%                                   | 100% |
| Brak zdalnego sterowania             |      |

 Jeśli pobieranie nie powiedzie się, można uruchomić je później za pomoca menu Konfiguracja.

# Skonfiguruj połączenie sieciowe

Połączenie sieciowe należy skonfigurować, aby móc korzystać z funkcji usług sieciowych, takich jak VIERA Connect, itp. (str. 14).

- Należy pamiętać, że telewizor ten nie obsługuje bezprzewodowych publicznych punktów dostępu.
- Przed rozpoczęciem konfiguracji należy upewnić się, że wykonano połączenia sieciowe (str. 9) i przygotowano środowisko sieciowe.

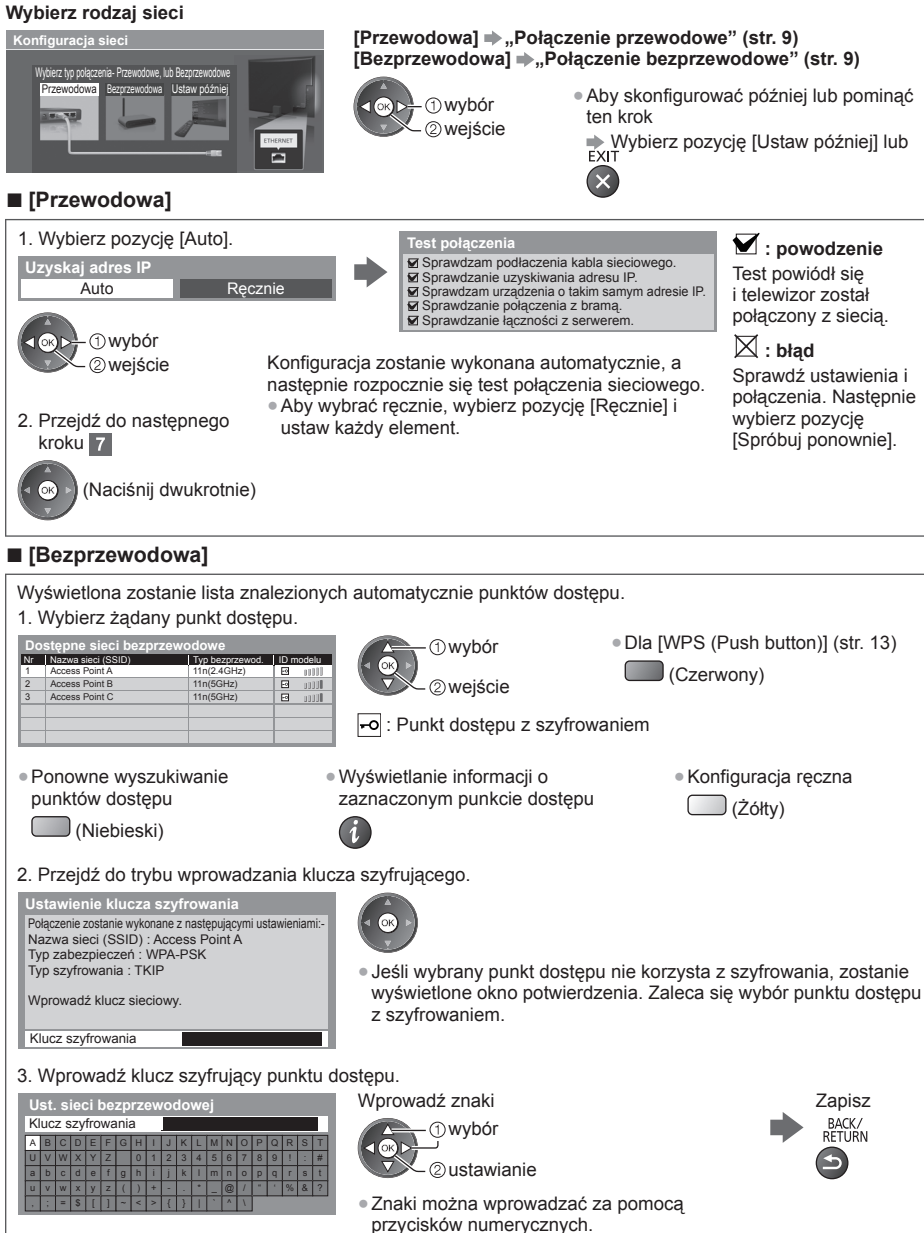

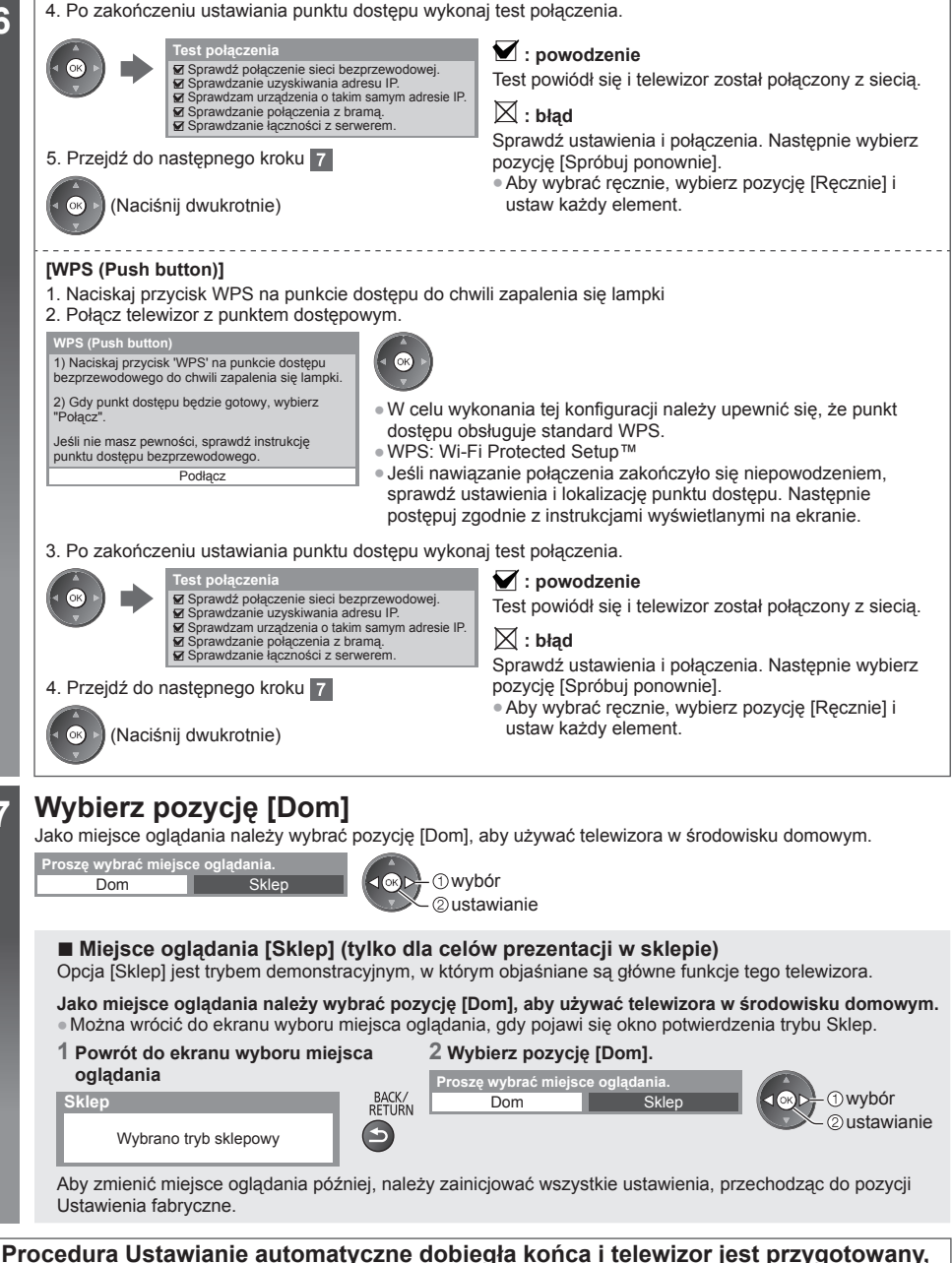

# aby ogladać na nim programy.

Jeśli strojenie zakończyło się niepowodzeniem, sprawdź podłączenie kabla sygnału RF, a następnie postępuj zgodnie z instrukcjami na ekranie.

# Uwaga

7

- Ponowne strojenie wszystkich kanałów 🔿 [Ustawianie automatyczne] w menu Konfiguracja
- Dodawanie dostępnego trybu TV później [Dodaj sygnał TV] w menu Konfiguracja
- Inicjowanie wszystkich ustawień 🔶 [Ustawienia fabryczne] w menu Konfiguracja

Polski

# Korzystanie z usługi "VIERA Connect"

VIERA Connect to brama do usług internetowych oferowanych tylko przez firmę Panasonic.

Usługa VIERA Connect zapewnia dostęp do określonych witryn internetowych obsługiwanych przez firmę Panasonic oraz umożliwia korzystanie z treści internetowych, takich jak wideo, gry, narzedzia do komunikacji itp. na ekranie ałównym usługi VIERA Connect.

• Telewizor ten nie obsługuje pełnej funkcji przegladarki internetowej i niektóre funkcje witrvn internetowych moga nie być dostepne.

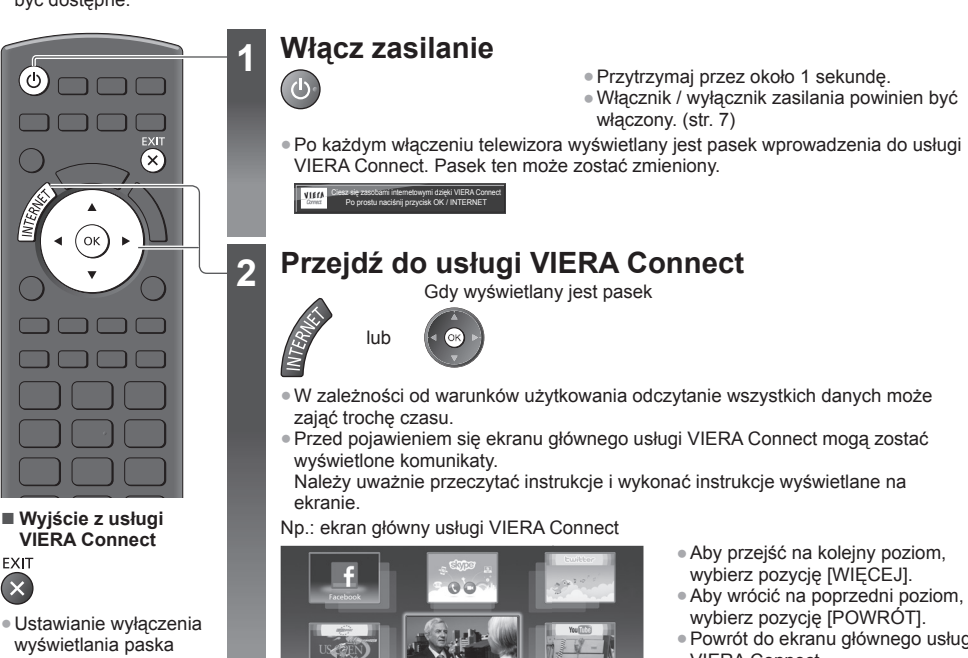

wprowadzenia do usługi VIERA Connect [Pasek inf. VIERA] Connect]

- Powrót do ekranu głównego usługi VIERA Connect

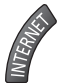

# Sposób korzystania z funkcji VIERA TOOLS

Funkcja VIERA TOOLS zapewnia łatwy dostęp do określonych funkcji specjalnych.

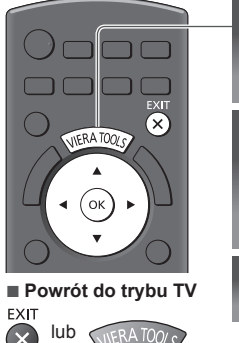

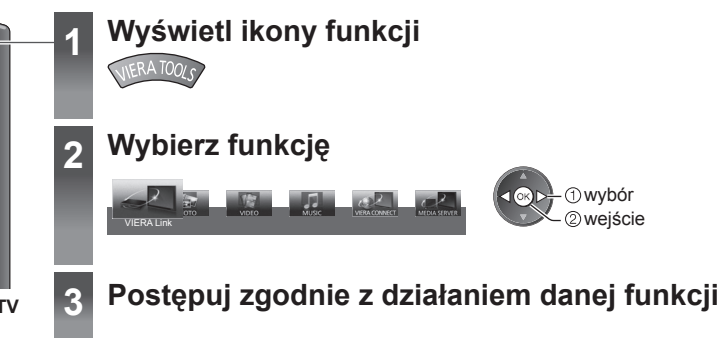

Polski

# Oglądanie obrazów 3D

Okulary 3D umożliwiają oglądanie obrazów 3D w filmach i programach oferujących efekty 3D. "Wyposażenie standardowe" (str. 4)

Telewizor ten obsługuje następujące formaty 3D: [Sekwencja ramek]\*1, [Obraz przy Obrazie]\*2 i [Góra i Dół]\*3.

\*1: Format 3D, w którym obrazy przeznaczone dla prawego i lewego oka są rejestrowane w wysokiej rozdzielczości i naprzemiennie wyświetlane.

\*2, \*3: Inne dostępne formaty 3D.

Wyświetlanie obrazów 3D - (str. 16)

# Ostrzeżenia

 Nie demontuj ani nie modyfikuj Okularów 3D. Demontowanie lub modyfikowanie może spowodować obrażenia lub złe samopoczucie użytkownika.

# Ostrzeżenie

Aby korzystać z Okularów 3D bezpiecznie i wygodnie, należy uważnie przeczytać poniższe instrukcje.

# Okulary 3D

- Nie upuszczaj, nie wywieraj nacisku ani nie stawaj na Okulary 3D. Może to uszkodzić części optyczne i spowodować obrażenia użytkownika.
- Uważaj na końce oprawki oraz zawiaski Okularów 3D w czasie ich zakładania. Zignorowanie tego ostrzeżenia może spowodować obrażenia użytkownika. Zachowaj szczególną uwagę, kiedy dzieci używają tego wyrobu.

## Oglądanie treści 3D

- Nie używaj Okularów 3D, jeśli cierpisz na nadwrażliwość na światło, schorzenia serca lub inne choroby. Używanie Okularów 3D może zaostrzyć te dolegliwości.
- W przypadku uczucia zmęczenia, złego samopoczucia lub odczuwania jakichkolwiek innych nienormalnych objawów, należy natychmiast przerwać używanie Okularów 3D. Dalsze używanie Okularów 3D może powodować złe samopoczucie. Przed kontynuowaniem używania Okularów 3D, należy odpocząć. W przypadku ustawiania efektu za pomocą pozycji [Ustawienia 3D] należy pamiętać, że odbiór obrazów 3D jest inny u różnych osób.
- Podczas używania Okularów 3D, należy uważać, aby przez pomyłkę nie zawadzić innych osób lub telewizora.
   Ponieważ obrazy są trójwymiarowe, to ocena odległości użytkownika od ekranu może być nieprawidłowa, a to może powodować uderzanie w ekran i obrażenia.
- Podczas używania Okularów 3D, należy utrzymywać poziome położenie oczu i pozycję, w której nie widzi się podwójnego obrazu.
- Jeśli użytkownik cierpi na krótkowzroczność, dalekowzroczność, astygmatyzm, lub występują różnice w widzeniu pomiędzy lewym i prawym okiem, to podczas korzystania z Okularów 3D należy używać okularów korekcyjnych lub innych sposobów korekcji wzroku.
- Przestań używać Okularów 3D, jeśli w czasie oglądania treści 3D wyraźnie widzisz podwojony obraz. Długotrwałe używanie może powodować zmęczenie oczu.
- Podczas oglądania, odległość od ekranu powinna wynosić co najmniej trzykrotność wysokości rzeczywistego obrazu.
   Odległość zalecana:

TX-L32ET5E: 1,2 m lub dalej TX-L37ET5E: 1,4 m lub dalej

- TX-L42ET5E: 1,6 m lub dalej
- TX-L47ET5E: 1,8 m lub dalej
- TX-L55ET5E: 2,1 m lub dalej

Używanie Okularów 3D w odległości mniejszej niż zalecana może powodować zmęczenie oczu.

# Używanie Okularów 3D

- Okularów 3D nie należy używać do celów innych niż oglądanie obrazów trójwymiarowych.
- Ogólnie mówiąc, Okulary 3D nie powinny być używane przez dzieci poniżej około 5–6 roku życia. Trudno jest ocenić reakcje małych dzieci na zmęczenie lub niewygodę i dlatego trudno też jest zapobiegać przypadkom ich złego samopoczucia. Kiedy urządzenie to jest używane przez dziecko, rodzice lub opiekunowie powinni sprawdzać, czy oczy dziecka nie męczą się.
- Nie używaj Okularów 3D, jeśli są uszkodzone, np. pęknięte. Używanie uszkodzonych Okularów 3D może powodować obrażenia lub zmęczenie oczu.
- Jeśli użytkownik zauważy nienormalne odczucie swej skóry, powinien natychmiast przestać używana Okularów 3D. W rzadkich przypadkach farba lub materiały, z których zbudowane są Okulary 3D, mogą wywoływać reakcję alergiczną.

# Uwaga

Okulary 3D można zakładać na okulary korekcyjne.

# Przechowywanie i czyszczenie Okularów 3D

Czyścić miękką, suchą szmatką.

- Przecieranie Okularów 3D miękką i zakurzoną lub zabrudzoną szmatką może je podrapać. Przed użyciem, szmatkę należy wytrzepać z kurzu.
- Nie stosuj benzenu, rozpuszczalnika ani wosku do pielęgnacji Okularów 3D, ponieważ może to powodować złuszczanie się farby.
- Podczas czyszczenia nie zanurzaj Okularów 3D w płynach takich jak woda.
- Unikaj przechowywania Okularów 3D w warunkach wysokiej temperatury lub wysokiej wilgotności.

# Wyświetlanie obrazów 3D

Z obrazów 3D można korzystać na różne sposoby.

(Obsługiwane formaty 3D to Sekwencja ramek, Obraz przy Obrazie oraz Góra i Dół).

# Odtwarzanie płyt Blu-ray zgodnych z formatem 3D (format Sekwencja ramek)

Podłącz odtwarzacz zgodny z 3D za pomocą pełnego kabla zgodnego z interfejsem HDMI.

- Jeśli tryb wejścia nie przełącza się automatycznie, wybierz tryb wejścia zgodny z podłączonym odtwarzaczem.
- Jeśli używasz odtwarzacza niezgodnego z 3D, obrazy będą wyświetlane w trybie 2D.

## Programy z obsługą formatu 3D

Informacje o dostępności takich usług można uzyskać u dostawców treści lub programów.

- Zdjęcia 3D i filmy 3D zarejestrowane za pomocą produktów zgodnych z 3D firmy Panasonic
- Dostępne w przypadku funkcji Odtwarzacz mediów i usług sieciowych

## Konwersja obrazów 2D na 3D

Ustaw tryb [2D→3D] w pozycji [Wybór trybu 3D].

# Załóż Okulary 3D

# Oglądaj obrazy 3D

W chwili wykrycia obrazu 3D po raz pierwszy wyświetlona zostanie informacja o środkach ostrożności.
 Wybierz opcję [Tak] lub [Nie], aby kontynuować oglądanie obrazów 3D.
 Jeśli wybierzesz opcję [Tak], komunikat ten zostanie wyświetlony w takiej samej postaci po ponownym włączeniu zasilania za pomocą włącznika / wyłącznika zasilania. Wybierz opcję [Nie], aby komunikat ten nie był wyświetlany ponownie.

# Zmiana trybu 2D - 3D

Tryb obrazu można łatwo przełączać między trybem 2D i 3D za pomocą przycisku 3D.

• Funkcja ta jest niedostępna w trybie PC.

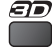

2

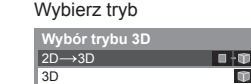

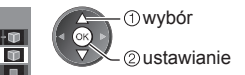

 Pozycje menu [Wybór trybu 3D] zależą od wybranych warunków.

# [3D] / [2D] / [2D→3D]:

Wyświetlanie żądanego obrazu bez wybierania formatu 3D.

 Tryb ten może nie działać prawidłowo w zależności od formatu obrazu źródłowego. W takim wypadku należy ręcznie wybrać odpowiedni format 3D.

# Polski

# Ręczna zmiana formatu 3D

Jeśli obraz nie zostanie poprawnie zmieniony przy użyciu trybu [3D], [2D] lub [2D→3D], należy wykonać poniższe ustawienie ręczne.

Podczas powyższej czynności

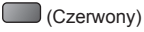

## Wybierz tryb

| Wybór trybu 3D (Ręczn   | ie)           |
|-------------------------|---------------|
| Oryginalny              |               |
| Sekwencja ramek - 3D    | Ŵ             |
| Sekwencja ramek - 2D    |               |
| Obraz przy Obrazie - 3D | •••• <b>*</b> |
| Obraz przy Obrazie - 2D | 88÷ 8         |
| Góra i Dół - 3D         | 1 · 00        |
| Góra i Dół - 2D         | 8 + m         |
| 2D→3D                   | • • 🖤         |

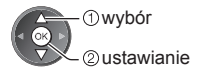

## Tabela dostępnych rodzajów obrazu dla każdej pozycji [Wybór trybu 3D (Ręcznie)] i formatu obrazu źródłowego W przypadku niepoprawnego wyświetlania obrazu należy z tabeli poniżej wybrać odpowiednie ustawienie trybu 3D.

| [Wybór trybu 3D]<br>Format<br>obrazu źródłowego | [Oryginalny] | [Sekwencja<br>ramek - 3D] | [Obraz przy<br>Obrazie - 3D] | [Góra i Dół<br>- 3D] | [2D→3D]          |
|-------------------------------------------------|--------------|---------------------------|------------------------------|----------------------|------------------|
| Sekwencja ramek                                 | Α            | A<br>Normalny 3D*1        | Α                            | Α                    | Α                |
| Obraz przy Obrazie (Pełny)                      | Α            | Α                         | A<br>Normalny 3D*1           | Α                    | Α                |
| Obraz przy Obrazie                              | A A          |                           | A<br>Normalny 3D*1           | ΑΑ                   | āi āi            |
| Góra i Dół                                      |              |                           |                              | A<br>Normalny 3D*1   |                  |
| Format normalny (2D)                            | Α            | Α                         |                              |                      | A<br>Normalny 3D |

\*1: Po wybraniu pozycji [Sekwencja ramek - 2D], [Obraz przy Obrazie - 2D] lub [Góra i Dół - 2D] obrazy będą wyświetlane bez efektu 3D.

W zależności od odtwarzacza lub nadawanej transmisji obraz może różnić się od powyższych ilustracji.

# Sposób korzystania z funkcji menu

Różne menu umożliwiają wprowadzanie ustawień obrazu, dźwięku i innych funkcji.

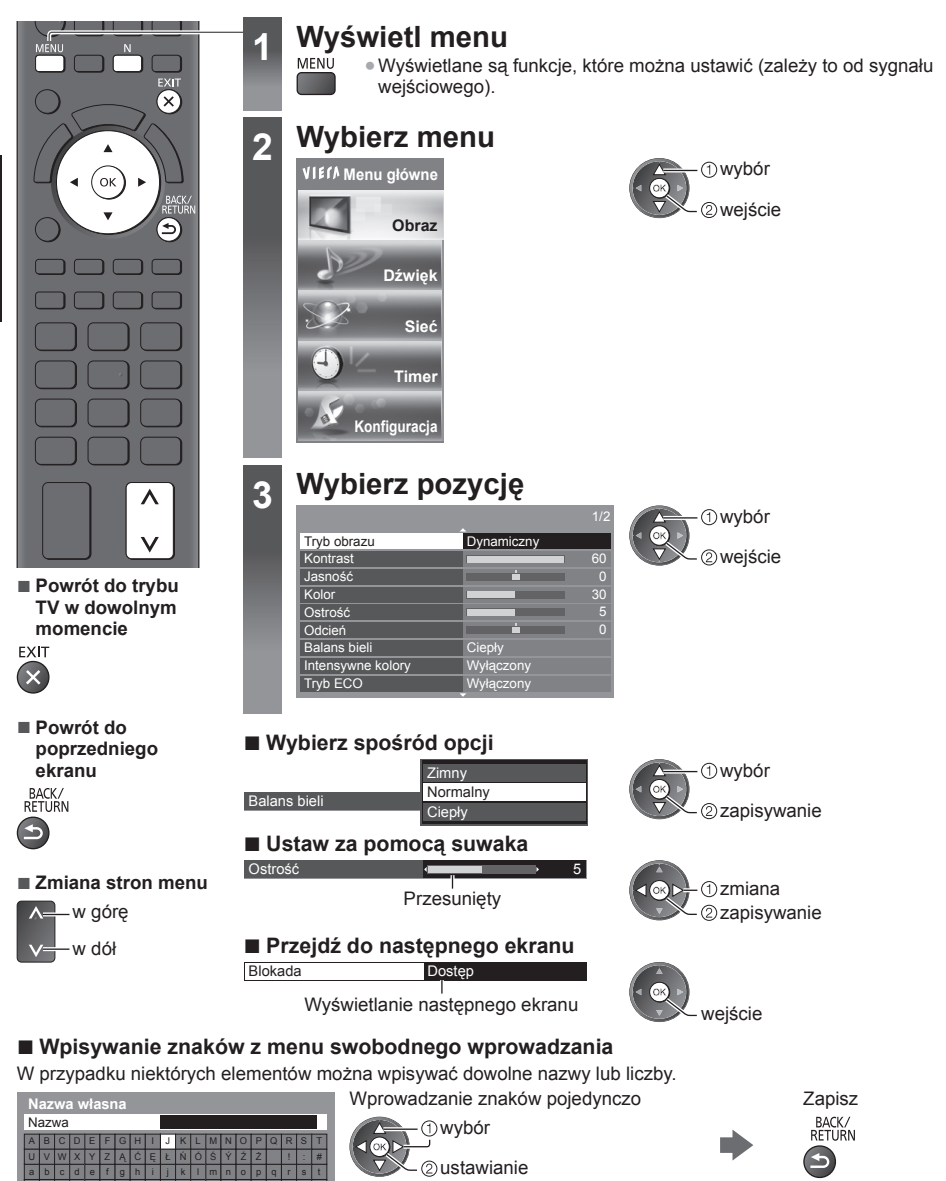

Znaki można wprowadzać za pomocą przycisków numerycznych.

# Resetowanie ustawień

 Tylko ustawienia obrazu lub dźwięku

 [Przywróć domyślne] w menu Obraz lub menu Dźwięk
 Ustawienia obrazu i dźwięku

N (Reset

(Resetowany jest także poziom głośności i tryb proporcji obrazu)

Inicjowanie wszystkich ustawień 
 [Ustawienia fabryczne]

# Polski

# Konserwacja

# Należy najpierw wyjąć wtyczkę przewodu zasilania z gniazda elektrycznego.

# Panel wyświetlacza, obudowa, stojak

### Regularna konserwacja:

Ostrożnie wytrzyj powierzchnię panelu wyświetlacza, obudowę lub stojak miękką szmatką, aby usunąć zabrudzenia lub odciski palców.

### Silne zabrudzenie:

Najpierw usuń z powierzchni kurz. Zwilż miękką szmatkę czystą wodą lub neutralnym detergentem rozpuszczonym w wodzie w stosunku 1:100. Wyciśnij szmatkę i przetrzyj powierzchnię. Na końcu wytrzyj powierzchnię do sucha.

# Ostrzeżenie

- Nie należy używać szorstkich szmatek ani naciskać zbyt mocno powierzchni, ponieważ może to spowodować jej zarysowanie.
- Należy uważać, aby nie narażać powierzchni telewizora na działanie wody lub detergentów. Dostanie się płynu do wnętrza telewizora może doprowadzić do uszkodzenia produktu.
- Powierzchnie należy chronić przed preparatami do odstraszania owadów, rozpuszczalnikami, rozcieńczalnikami lub innymi substancjami lotnymi. Mogą one uszkodzić powierzchnię lub spowodować odpadanie farby.
- Powierzchnia panelu wyświetlacza posiada specjalne pokrycie i może zostać łatwo uszkodzona. Nie należy uderzać ani drapać powierzchni telewizora paznokciami ani innymi twardymi przedmiotami.
- Obudowe i stojak należy chronić przed długotrwałym kontaktem z gumą lub PVC. Może to uszkodzić powierzchnie.

# Wtyczka przewodu zasilania

Wtyczkę przewodu zasilania należy wycierać suchą szmatką w regularnych odstępach czasu. Wilgoć i brud mogą spowodować pożar lub porażenie prądem.

# Odbiornik telewizyjny z ekranem LCD

# (())

## Deklaracja Zgodności (DoC)

"Niniejszym firma Panasonic Corporation oświadcza, że telewizor ten jest zgodny z zasadniczymi wymogami i innymi odnośnymi postanowieniami Dyrektywy 1999/5/WE, Dyrektywy 2004/108/WE, Dyrektywy 2006/95/WE oraz zalecenia Rady 1999/519/WE."

Kopię oryginalnej Deklaracji Zgodności (DoC) tego telewizora można uzyskać z tej witryny: http://www.doc.panasonic.de

Autoryzowany przedstawiciel: Panasonic Testing Centre Panasonic Marketing Europe GmbH Winsbergring 15, 22525 Hamburg, Germany

Niniejszy telewizor jest przeznaczony do użytku w poniższych krajach.

Andora, Austria, Belgia, Bułgaria, Cypr, Czechy, Estonia, Francja, Grecja, Hiszpania, Holandia, Islandia, Liechtenstein, Litwa, Luksemburg, Łotwa, Malta, Monako, Niemcy, Polska, Portugalia, Rumunia, Słowacja, Słowenia, Szwajcaria, Turcja, Węgry, Włochy

Funkcja WLAN niniejszego telewizora może być używana wyłącznie wewnątrz budynków.

# Informacja dla użytkowników o gromadzeniu i pozbywaniu się zużytych urządzeń i baterii

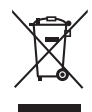

Niniejsze symbole umieszczane na produktach, opakowaniach i/lub w dokumentacji towarzyszącej oznaczają, że nie wolno mieszać zużytych urządzeń elektrycznych i elektronicznych oraz baterii z innymi odpadami domowymi. W celu zapewnienia właściwego przetwarzania, utylizacji oraz recyklingu zużytych produktów i baterii, należy oddawać je do wyznaczonych punktów gromadzenia odpadów zgodnie z przepisami prawa krajowego oraz postanowieniami Dyrektyw 2002/96/WE i 2006/66/WE. Prawidłowe pozbywanie się w/w produktów i baterii pomaga oszczędzać cenne zasoby naturalne i zapobiegać potencjalnemu negatywnemu wpływowi na zdrowie człowieka oraz stan środowiska naturalnego, który towarzyszy niewłaściwej gospodarce odpadami.

Więcej informacji o zbiórce oraz recyklingu zużytych produktów i baterii można otrzymać od władz lokalnych, miejscowego przedsiębiorstwa oczyszczania lub w punkcie sprzedaży, w którym użytkownik nabył przedmiotowe towary.

Za niewłaściwe pozbywanie się powyższych odpadów mogą grozić kary przewidziane przepisami prawa krajowego.

# Dotyczy użytkowników firmowych działających na terenie Unii Europejskiej

Chcąc w odpowiedni sposób pozbyć się urządzeń elektrycznych lub elektronicznych, należy skontaktować się ze sprzedawcą lub dostawcą, który udzieli dalszych informacji.

## [Informacje o pozbywaniu się w/w urządzeń w państwach trzecich]

Niniejsze symbole obowiązują wyłącznie na terenie Unii Europejskiej. Chcąc pozbyć się w/w urządzeń elektrycznych lub elektronicznych, należy skontaktować się z władzami lokalnymi lub sprzedawcą w sprawie właściwego sposobu wyrzucania tego rodzaju przedmiotów.

# Dotyczy symbolu baterii (symbole przykładowe):

Ten symbol może występować wraz z symbolem pierwiastka chemicznego. W takim przypadku spełnia on wymagania Dyrektywy w sprawie określonego środka chemicznego.

# Uwagi dotyczące funkcji DVB / nadawania danych / IPTV

- Telewizor ten został zaprojektowany, aby spełnić warunki (z sierpnia 2011 r.) dotyczące naziemnej telewizji cyfrowej DVB-T (MPEG2 i MPEG4-AVC(H.264)) oraz cyfrowej telewizji kablowej DVB-C (MPEG2 i MPEG4-AVC(H.264)).
   Informacje na temat dostępu do cyfrowej telewizji naziemnej DVB-T można uzyskać u miejscowego dystrybutora.
   Informacje na temat dostępuności cyfrowej telewizji kablowej DVB-C dla tego telewizora można uzyskać u operatora telewizji kablowej.
- Niniejszy telewizor może nie odbierać prawidłowo sygnałów niezgodnych ze standardami DVB-T lub DVB-C.
- W niektórych krajach, regionach, u niektórych nadawców, operatorów oraz w przypadku niektórych środowisk sieciowych pewne funkcje mogą być niedostępne.
- Nie wszystkie moduły CI działają prawidłowo z tym telewizorem. W celu uzyskania informacji na temat dostępnych modułów CI należy skontaktować się z operatorem.
- Telewizor ten może nie działać prawidłowo z modułem CI, który nie został zatwierdzony przez operatora.
- W zależności od operatora mogą być pobierane dodatkowe opłaty.
- Nie jest gwarantowana zgodność telewizora z przyszłymi usługami.
- Najnowsze informacje na temat dostępnych usług są dostępne na poniższej stronie internetowej. (Tylko w języku angielskim)
  - http://panasonic.jp/support/global/cs/tv/

# Panasonic Corporation

Web Site: http://panasonic.net

M0212-0 TQB0E2276P-G

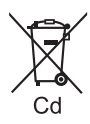

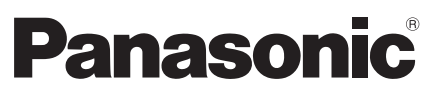

Modellszám TX-L32ET5E TX-L37ET5E TX-L42ET5E TX-L47ET5E TX-L55ET5E

# Kezelési útmutató LCD Televízió

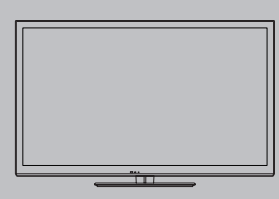

További részletes utasításokat a CD-ROM-on lévő Kezelési útmutatóban talál.

Ahhoz, hogy megtekinthesse a CD-ROM-on lévő Kezelési útmutatót, szüksége lesz egy CD-ROMmeghajtóval felszerelt számítógépre, melyen telepítve van az Adobe® Reader® (8.0-ás vagy újabb verziója ajánlott).

Az operációs rendszertől vagy a számítógép beállításaitól függően előfordulhat, hogy a Kezelési útmutató nem indul el automatikusan. Ebben az esetben az utasítások megtekintéséhez manuálisan kell megnyitnia a "MANUAL" mappában lévő PDF fájlt.

# VIEſA

# Tartalom

Mindenképpen olvassa el Biztonsági óvintézkedések 2

# Rövid útmutató

| Tartozékok ······4                |
|-----------------------------------|
| A vezérlők azonosítása            |
| Alapvető csatlakozások ······8    |
| Automatikus beállítás10           |
| A VIERA Connect használata 14     |
| A VIERA TOOLS használata 14       |
| 3D képek megtekintése 15          |
| A menük funkcióinak használata 18 |
| Karbantartás 19                   |
|                                   |

Köszönjük, hogy megvásárolta ezt a Panasonic terméket. Olvassa el gondosan ezeket az utasításokat a termék használata előtt, és őrizze meg a későbbiekre. Az itt bemutatott képek csak illusztrációs célokat szolgálnak. Ha a helyi Panasonic kereskedőhöz szeretne fordulni segítségért, a páneurópai garanciakártyán találja az elérhetőségeit.

Magyar

# Biztonsági óvintézkedések

# Vigyázat!

# A hálózati csatlakozódugó és -kábel kezelése

- A hálózati csatlakozódugót dugja be teljesen a fali aljzatba. (Ha a csatlakozódugó laza, akkor felforrósodhat, és tüzet okozhat.)
- Gondoskodjon arról, hogy a csatlakozódugó könnyen hozzáférhető helyen legyen.
- Ne érintse meg a csatlakozódugót nedves kézzel. Ez áramütést okozhat.
- Kizárólag a TV-hez mellékelt hálózati kábelt használja. Ellenkező esetben tüzet vagy áramütést okozhat.
- Ne rongálja meg a hálózati tápkábelt, a sérült kábel tüzet vagy áramütést okozhat.
  - Ne mozdítsa el a tévét, ha a tápkábel a csatlakozóaljzatba van csatlakoztatva.
  - Ne helyezzen a kábelre nehéz tárgyat, és ne helyezze magas hőmérsékletű tárgy mellé.
  - Ne csavarja meg, ne hajlítsa meg túlságosan és ne feszítse ki a kábelt.
  - Ne húzza a kábelt. A kábel kihúzásakor a csatlakozódugót fogja meg.
  - Ne használjon sérült csatlakozódugót vagy fali aljzatot.
  - · Győződjön meg róla, hogy a TV nem töri-e meg a hálózati tápkábelt.

Ha bármi rendellenességet tapasztal, azonnal húzza ki a tápkábel csatlakozóját!

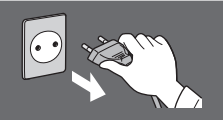

220-240 V 50 / 60 Hz

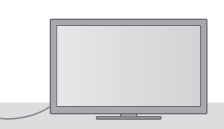

# Áramforrás / Üzembe helyezés

- Ezt a TV-t a következő használatra tervezték:
   220-240 V, 50 / 60 Hz
- Asztal tetején történő használatra tervezték

# Ne távolítsa el a burkolatokat és SOHA ne módosítsa saját kezűleg a készüléket

- A magasfeszültségű alkatrészek komoly áramütést okozhatnak, ne vegye le a TV hátsó burkolatát!
   Feszültség alatti alkatrészek érintésének veszélye áll fent.
- A készülék belsejében nincs olyan alkatrész, amelyet felhasználó megjavíthatna.
- A készüléket a helyi Panasonic forgalmazónál / szerviznél kell ellenőriztetni, beállíttatni vagy javíttatni.

# A készüléket ne tegye ki közvetlen napsugárzásnak vagy más sugárzó hő hatásának

 A készüléket ne tegye ki közvetlen napsugárzásnak vagy más sugárzó hő hatásának.

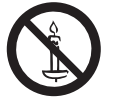

A tűzesetek megelőzése érdekében a tévékészülék közelében ne használjon gyertyát, vagy más nyílt tüzet

# Esőtől vagy jelentős nedvességtől óvja!

- Károsodás és az abból keletkező áramütés- és tűzveszély megelőzése érdekében óvja ezen TV-t esőtől vagy jelentős nedvességtől!
- A TV fölé ne helyezzen folyadékot tartalmazó edényt, csepegő vagy folyó víztől óvja azt!

# Ne helyezzen idegen tárgyakat a TV-be

 Ügyeljen arra, hogy a szellőzőnyílásokon keresztül semmilyen tárgy ne essen a készülékbe, mert tüzet vagy áramütést eredményezhet.

# Ne helyezze a TV-t ferde vagy instabil felületekre, és győződjön meg arról, hogy a készülék nem nyúlik-e túl a tartó szélén

A készülék leeshet vagy felborulhat.

# Csak eredeti talpat / felfüggesztéseket használjon

- A gyártó által jóvá nem hagyott talapzatok vagy fali konzolok használata a TV készülék nem megfelelő stabilitásához vezet, vagy a készülék leesését eredményezheti. Kérje meg a helyi Panasonic forgalmazót a beállítások vagy az üzembe helyezés elvégzésére.
- Használjon engedélyezett talpat (4. o.) és fali rögzítőkeretet.

# Tartsa gyermekeitől távol az SD kártyát vagy más veszélyes alkatrészeket

 Ahogyan a kis méretű tárgyakat, az SD kártyákat is lenyelhetik a gyermekek. A használatot követően azonnal távolítsa el az SD-kártyát, és tartsa gyermekektől távol.

 A termék potenciálisan veszélyes alkatrészeket tartalmaz, melyeket a kisgyermekek véletlenül belélegezhetnek vagy lenyelhetnek. Ezeket tartsa távol gyermekektől.

Magyai

# Rádióhullámok

- Ne használja a TV-t orvosi intézményekben vagy olyan helyszíneken, ahol orvosi berendezés található. A TV által kibocsátott rádióhullámok zavarhatják az orvosi berendezést, és a nem megfelelő működés miatt balesetek léphetnek fel.
- Ne használja a TV-t automatikus vezérlésű berendezések mellett, mint automata ajtók vagy tűzriasztók. A TV által kibocsátott rádióhullámok zavarhatják az automatikus vezérlésű berendezéseket, és a nem megfelelő működés miatt balesetek léphetnek fel.
- Amennyiben szívritmusszabályzója (pacemaker) van, tartson legalább 22 cm-es távolságot a beépített vezeték
- nélküli LAN-tól. Ennek az összetevőnek a rádióhullámai zavarhatják a szívritmusszabályzó működését. • Ne szerelje szét, és semmilyen módon ne módosítsa a beépített vezeték nélküli LAN-t.

# Figyelem

# A tévékészülék tisztítása esetén húzza ki a csatlakozódugót

• A feszültség alatt levő TV tisztítása áramütést okozhat.

# Amennyiben a TV-t előreláthatólag hosszabb ideig nem használja, húzza ki a hálózati vezetéket a fali aljzatból

 Amíg a hálózati vezeték csatlakoztatva van, a TV kikapcsolt állapotban is fogyaszt némi áramot.

# Ne tegye ki a fülét túl hangos zene hatásának a fülhallgató használata során

• Ez maradandó halláskárosodást okozhat.

# Ne fejtsen ki nagy erőt a kijelzőpanelre és ne érje azt ütés

 Ez olyan károsodást okozhat, amely személyi sérüléshez vezet.

# Ne takarja le a hátsó szellőzőnyílásokat

- Az elektronikus alkatrészek meghibásodásának elkerülése érdekében elengedhetetlen a megfelelő szellőzés.
- A szellőzést nem szabad akadályozni a szellőzőnyílások elzárásával pl. újsággal, terítővel és függönnyel.
- Ajánlott legalább 10 cm-es rést hagyni a TV körül még akkor is, ha a készülék szekrényben vagy polcok között van elhelyezve.
- Ha talpat használ, hagyjon helyet a TV alja és a padló felülete között.
- Ha nem használ talpat, győződjön meg róla, hogy a TV alján található szellőzőnyílások nincsenek elzárva.

### Minimális távolság

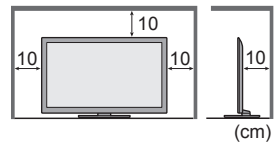

# Beépített vezeték nélküli LAN

- A beépített vezeték nélküli LAN használatához egy hozzáférési pontra van szükség.
- Ne használja a beépített vezeték nélküli LAN-t, hogy olyan vezeték nélküli hálózathoz (SSID\*) csatlakozzon, melynek használatához nincs jogosultsága. Ilyen hálózatok is megjelenhetnek a keresés találatai között. Használatuk viszont illegális hozzáférésnek számíthat.

\*Az SSID az a név, amely azonosít egy bizonyos vezeték nélküli hálózatot az adatátvitelhez.

- Ne tegye ki a beépített vezeték nélküli LAN-t magas hőmérsékletnek, közvetlen napsütésnek és nedvességnek.
- A rádióhullámokon keresztül küldött és fogadott adatokat lehallgathatják és megfigyelhetik.
- A beépített vezeték nélküli LAN 2,4 GHz-es és 5 GHz-es frekvenciasávokat használ. A rádióhullámú interferencia által okozott működési hibák vagy lassú válaszadás elkerülésére a beépített vezeték nélküli LAN használatakor tartsa távol a TV-t olyan eszközöktől, mint például vezeték nélküli LAN-eszközök, mikrohullámú sütők, mobiltelefonok és olyan elektromos berendezések, amelyek 2,4 GHz vagy 5 GHz frekvenciájú jeleket használnak.
- Ha statikus elektromosság stb. miatt zaj lép fel, a TV leállíthatja a működést a berendezés védelme érdekében.
   Ebben az esetben kapcsolja ki a TV be/ki tápkapcsolóját, majd kapcsolja be újra.
- További információkat találhat a beépített vezeték nélküli LAN-ról a következő weboldalon. (Angol nyelvű) http://panasonic.jp/support/global/cs/tv/

# Tartozékok

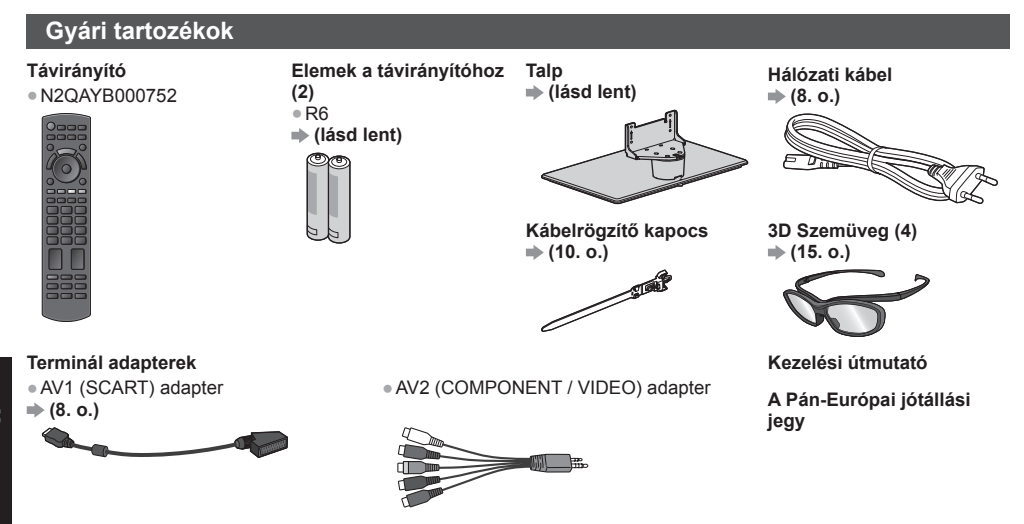

Lehetséges, hogy a tartozékokat nem lehet együtt elhelyezni. Figyeljen arra, hogy nehogy véletlenül kidobja őket.
A termék potenciálisan veszélyes tárgyakat (például műanyag zacskót) tartalmaz, amelyet a kisgyermekek belélegezhetnek vagy lenyelhetnek. Ezeket tartsa távol gyermekektől.

# A távirányító elemeinek behelyezése / eltávolítása

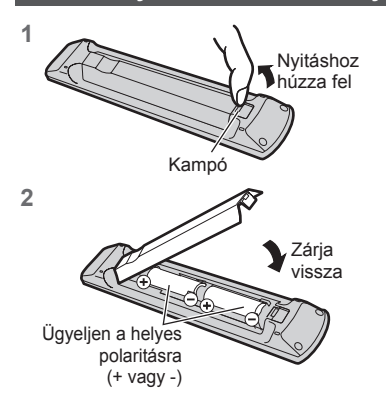

# Figyelem

- Az elemek helytelen behelyezése szivárgást és korróziót okozhat, és megrongálhatja a távirányítót.
- Ne használjon egyszerre régi és új elemeket.
- Csak ugyanolyan, vagy az eredetivel egyenértékű típusú elemmel helyettesítse a régieket. Ne használjon együtt különböző típusú elemeket (például alkáli és mangán elemeket).
- Ne használjon tölthető (Ni-Cd) elemeket.
- Ne dobja tűzbe és ne szedje szét az elemeket.
- Az elemeket ne tegye ki magas hőmérsékletnek, mint pl. napsütés, tűz vagy hasonló.
- Ügyeljen a használt elemek megfelelő módon történő elhelyezésére.
- Győződjön meg róla, hogy az elemeket megfelelően helyezte-e vissza, mivel a fordított behelyezés robbanás- és tűzveszélyes.
- Ne szerelje szét és ne módosítsa a távvezérlőt.

# A talp rögzítése / eltávolítása

# Vigyázat!

### Ne szerelje szét vagy módosítsa a talpat.

Ilyen esetben előfordulhat ugyanis, hogy a készülék eldől, megsérül, és akár személyi sérülés is bekövetkezhet.

# Figyelem

## Kizárólag a TV-hez mellékelt talpat használja.

Ilyen esetben előfordulhat ugyanis, hogy a készülék eldől, megsérül, és akár személyi sérülés is bekövetkezhet.
 Ne használja a talpat, ha az eldeformálódott vagy megsérült.

 Ha a készüléket megrongálódott állapotában használja, személyi sérülés következhet be. Azonnal lépjen kapcsolatba a Panasonic márkaszervizzel.

### Felszereléskor győződjön meg arról, hogy a csavarok megfelelően meg vannak-e húzva.

 Ha a csavarok nincsenek megfelelően rögzítve, a talp nem bírja el a készüléket, így az leeshet és megsérülhet, valamint személyi sérülés is történhet.

## Üqvelien rá, hogy a TV ne borulhasson fel.

 Ha a TV-t felborítják, vagy gyerekek rámásznak a talpra, miközben a készüléket már beállították, a TV leeshet, és személyi sérülést okozhat.

A TV telepítéséhez és mozgatásához kettő vagy több ember együttes munkája szükséges. Amennviben nem két vagy több személy végzi, a TV a földre eshet és személyi sérülést okozhat. Amikor eltávolítja a talpat a TV-ről, csak az itt ismertetett módszert alkalmazza. 

 (lásd lent) Máskülönben a TV és/vagy a talp felborulhat és megsérülhet, valamint személyi sérülést okozhat.

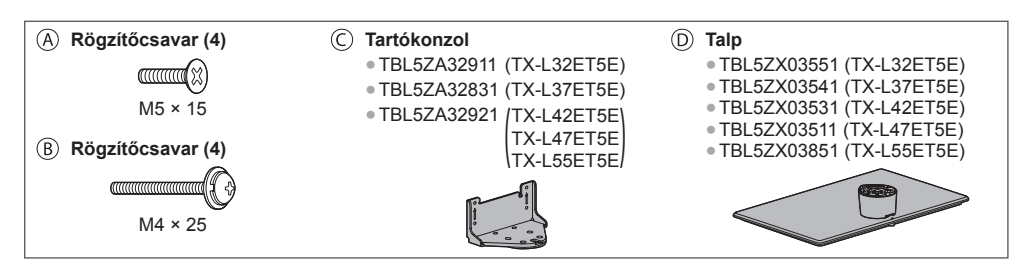

### A talp felszerelése

A tartókonzolnak (C) a talapzatra (D) történő biztonságos rögzítéséhez használia a rögzítőcsavarokat (A).

- Ügyeljen arra, hogy a csavarok biztonságosan meg legvenek húzva.
- Ha a csavarokat rossz irányba csavarja, megszakíthatja a menetet.

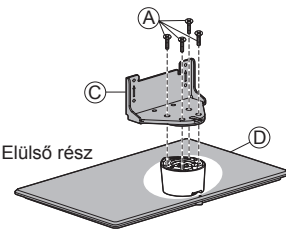

A készülék rögzítése 2

> A biztonságos rögzítéshez használja a rögzítőcsavarokat (B).

- Čsavarja be a négy rögzítőcsavart először lazán, majd a szilárd rögzítéshez húzza meg erősen a csavarokat.
- Vízszintes és sima felületen dolgozzon.

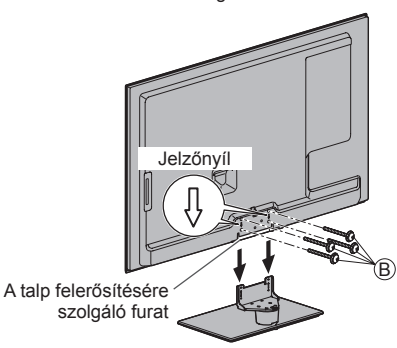

szolgáló furat

## A talp eltávolítása a TV-ről

Mindenképpen a következő módon távolítsa el a talpat, ha fali tartókonzolt használ vagy újra becsomagolja a TV-t.

- 1 Távolítsa el a rögzítőcsavarokat 
  B a TV-ből.
- 2 Húzza ki a talpať a TV-ből.
- 3 Távolítsa el a rögzítőcsavarokat (A) a konzolból.

## Állítsa a panelt a kívánt szögbe

• Ne tegye a kezét a teljes forgatási tartományba, és tárgyakat se helyezzen el ezen belül.

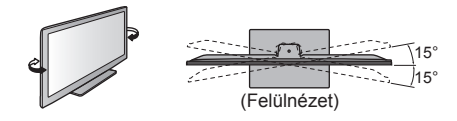

# A TV leesésének megakadályozása

A leesés védő csavarfurat és a csavar (kereskedelmi forgalomban kapható) használatával rögzítse biztonságosan a talptestet az elhelyezési területre.

A területnek, ahová a talpat rögzíti, eléggé vastagnak kell lennie, és ellenálló anyagból kell készülnie.

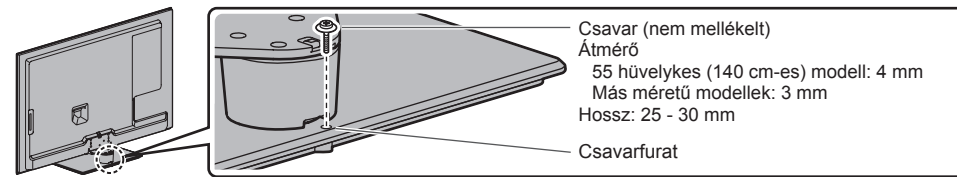

Magyar

# A vezérlők azonosítása

# Távirányító

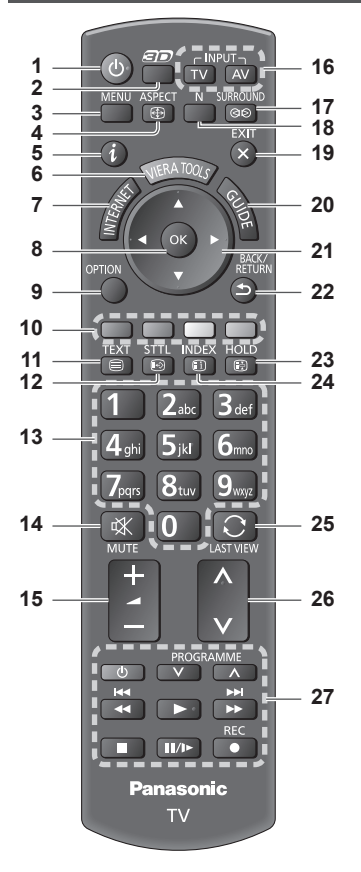

## 1 Készenlét Be/Ki kapcsoló gomb

 A TV készenléti üzemmódjának be- vagy kikapcsolása.

# 2 3D gomb

A megtekintési módot 2D és 3D között váltja át.

# 3 [Főmenű]

 Nyomja meg a Kép, Hang, Hálózat, Időzítő és Beállítás menü eléréséhez.

# 4 Képarány

Képarány módosítása.

# 5 Információ

A csatorna- és műsorinformáció megjelenítése.

# 6 VIERA TOOLS

 Megjeleníti néhány különleges funkció ikonját a könnyebb elérés érdekében.

# 7 INTERNET ([VIERA Connect]) Megjeleníti a VIERA Connect kezdőképernyőt.

# 8 OK

- Választások megerősítése.
- A csatornahelyek kiválasztása után nyomja meg a gyors csatornaváltáshoz.
- Megjeleníti a csatornalistát.
- 9 [Lehetőségek kivál.]
  - Egyszerű opcionális beállítás a megjelenítéshez, hanghoz stb.

# 10 Színes gombok

# (piros-zöld-sárga-kék)

A különböző funkciók kiválasztására, kezelésére és navigálásra szolgál.

# 11 Teletext

Teletext-üzemmódba kapcsolás.

# 12 Feliratok

Feliratok megjelenítése.

# 13 Számgombok

- A csatornák és teletext oldalak módosítása.
- Segítségével beállítható a karakterkészlet.
- A készülék bekapcsolása készenléti üzemmódból (Tartsa lenyomva körülbelül 1 másodpercig).

# 14 Némítás

A némítás be- és kikapcsolása.

# 15 Hangerő fel / le

# 16 A bemeneti mód kiválasztása

- TV váltás a DVB-C / DVB-T / Analóg üzemmódok között.
- AV a Bemenet választás listáról AV-bemenet módba kapcsolás.
- 17 Térhatás
  - Átkapcsol a térhatású hang beállításokra.

# 18 Normalizál

- Visszaállítja a kép- és hangbeállítások alapértékeit.
- 19 Kilépés
  - Visszatérés a normál képernyőnézethez.
- 20 TV programfüzet
- 21 Navigációs gombok
  - Kiválasztáshoz és beállításhoz.
- 22 Visszalépni
  - Visszatérés az előző menühöz / oldalra.
- 23 Tartás
  - Be- és kikapcsolja a kép merevítését
  - Az aktuális teletext oldal megtartása (teletext üzemmód).

# 24 Tartalomjegyzék

- Visszatérés a teletext főoldalához (teletext üzemmód).
- 25 Utolsó nézet
  - Átkapcsol az előzőleg megtekintett csatornára vagy beviteli módra.
- 26 Csatorna fel / le
- 27 Tartalommal, csatlakoztatott készülékekkel stb. kapcsolatos műveletek.

# Kijelző / Kezelőpanel

# 1 Funkcióválasztás

- [Hangerő] / [Kontraszt] / [Fényerő] / [Színtelítettség] / [Képélesség] / [Színárnyalat]
   (NTSC jel) / [Mélyhangszín]\* / [Magashangszín]\* / [Balansz] / [Automatikus beállítás]
   \*[Zene] vaqy [Beszéd] mód a Hang menüben
- 2 Csatorna fel / le, Értékváltoztatás (az F gomb használatakor), A TV bekapcsolása (nyomja 1 mp-ig bármelyik gombot Készenléti módban)
- 3 A bemeneti mód módosítása
- 4 Be / Ki tápkapcsoló
  - Használatával vezérelheti az áramellátást.
     Ha a TV-t készenléti üzemmódban kapcsolta ki a távirányítóval, amikor újra bekapcsolja a Be / Ki tápkapcsolóval, a TV készenléti üzemmódban lesz.

### A kezelőpanel gomb (1 - 4) megnyomásával a kezelőpanel-segéd 3 másodpercig megjelenik a képernyő jobb oldalán a megnyomott gomb kiemeléséhez.

- 5 A távirányító vevőegysége
  - A távirányító és a TV távirányító-érzékelője közé ne helyezzen semmilyen tárgyat!
- 6 A C.A.T.S. (Automatikus kontrasztkövető rendszer) érzékelője
  - A készülék észleli a fényerőt, és ahhoz állítja be a képminőséget, ha a Képmenü [Öko üzemmód] pontjának beállítása [Be].

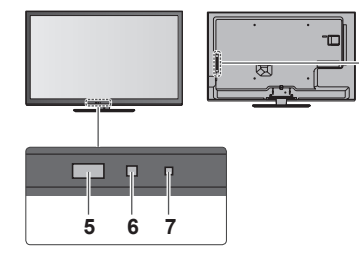

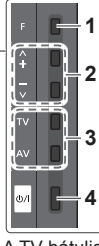

A TV hátulja

## 7 Főkapcsoló és időzítő LED

Vörös: Készenlét

Zöld: Bekapcsolt állapot

Narancssárga: Időzítő beprogramozása bekapcsolva

## Narancssárga (villog):

Folyamatban van Időzített felvétel vagy Közvetlen TV felvétel

## Vörös, narancssárga villogással:

- Készenlét az időzítő beprogramozásával vagy Közvetlen TV felvétellel
- A LED villog, amikor a TV parancsot kap a távirányítóról.

# A képernyő kijelzéseinek használata – Használati utasítás

A készülék számos funkciója a képernyőn megjelenő menün keresztül is elérhető.

# Használati utasítás

A kezelési útmutató segítséget nyújt a távirányító használatával történő kezeléshez. Példa: [Hangmenü]

### r olda: [riangmon

| VI≰ſ≬ Főmenű  |                          |                 |
|---------------|--------------------------|-----------------|
|               | Hang üzemmód             | Zene            |
| Kép           | Mélyhangszín             | <b></b> 0       |
| 1222          | Magashangszín            | <b></b> 0       |
| Hang          | Balansz                  | L C             |
| A             | Fejhall. hang.           | 11              |
| Halozat       | Térhangzás               |                 |
| A 115-117     | Auto erősítés szab.      |                 |
|               | Hangerő                  | <b></b> 0       |
| S. D. Water H | Hangszóró-fal közti táv. | 30 cm felett    |
| Deallitasok   |                          |                 |
| Választás     | . Kiválasztia az Ön kedv | enc rifer aldel |
| Változás      | hangmódiát.              | Elozo oldal     |
| Viss          | zalépni                  |                 |
|               |                          |                 |

### A távirányító használata MENU

BACK/ RETURN

FXIT

X

A főmenü megnyitása

A kurzor mozgatása / választás a lehetőségek közül / menüpont kiválasztása (csak fel és le) / szintek beállítása (csak bal és jobb)

A menü elérése / beállítások tárolása a módosításokat, illetve az opciók kiválasztását követően

Visszatérés az előző menühöz

Kilépés a menürendszerből, és visszatérés a normál képernyőnézethez

Használati utasítás

# Automatikus készenléti állapot funkció

A készülék automatikusan készenléti üzemmódba kapcsol a következő körülmények esetén:

- 30 percen keresztül nincs jel, és nem történik beavatkozás analóg TV üzemmódban.
- A [Kikapcs. időzítő] aktív az Időzítés menüben.
- Nem történik beavatkozás az [Auto készenléti üzemmód] alatt beállított időtartamon belül.
- Ez a funkció nincsen hatással az Időzítő programozására és a Közvetlen TV felvételre.

# Alapvető csatlakozások

Az ábrákon szereplő külső eszközök és vezetékek nem tartozékok. Mielőtt vezetékeket csatlakoztatna, illetve húzna ki, győződjön meg arról, hogy a készüléket áramtalanította.

# Terminálok

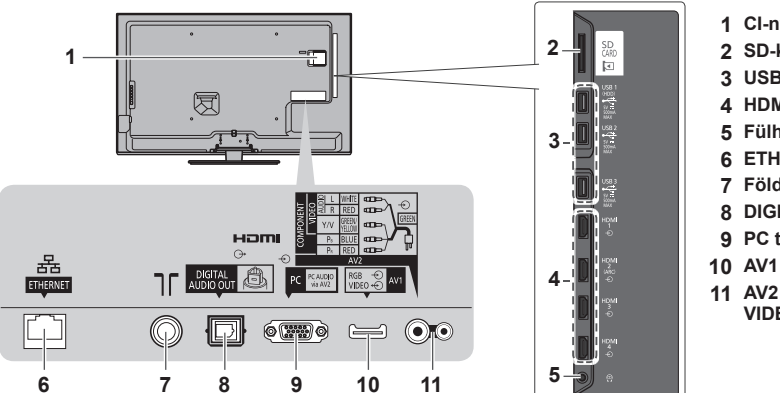

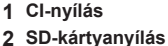

- 3 USB 1 3 port
- 4 HDMI1 4
- 5 Fülhallgató csatlakozó
- 6 ETHERNET
- 7 Földi / kábel terminál
- 8 DIGITAL AUDIO OUT
- 9 PC terminál
- 10 AV1 (SCART)
- 11 AV2 (COMPONENT / VIDEO)

# Csatlakozások

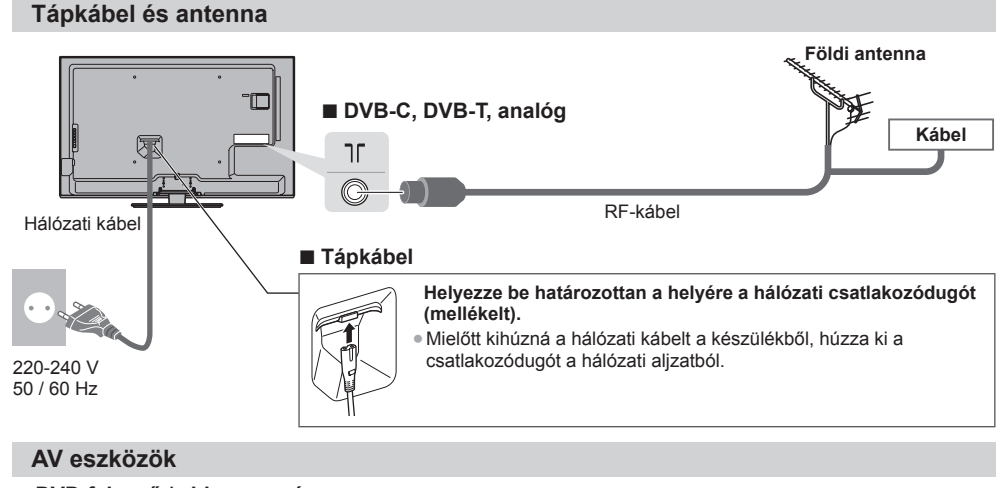

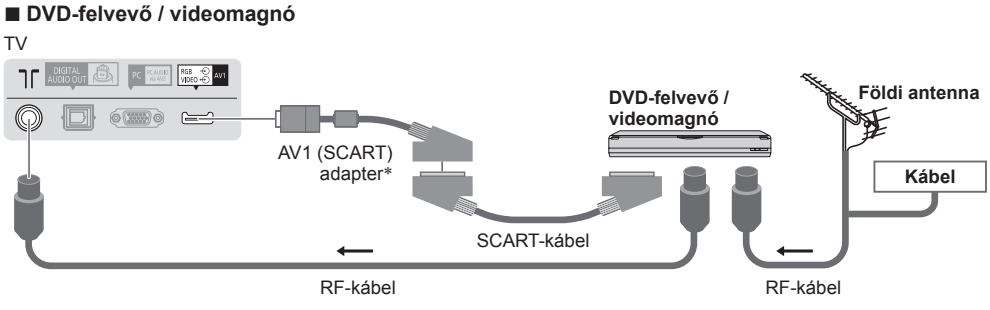

\*Ezzel a TV-vel szállított

# DVD-felvevő / videomagnó és set-top-box

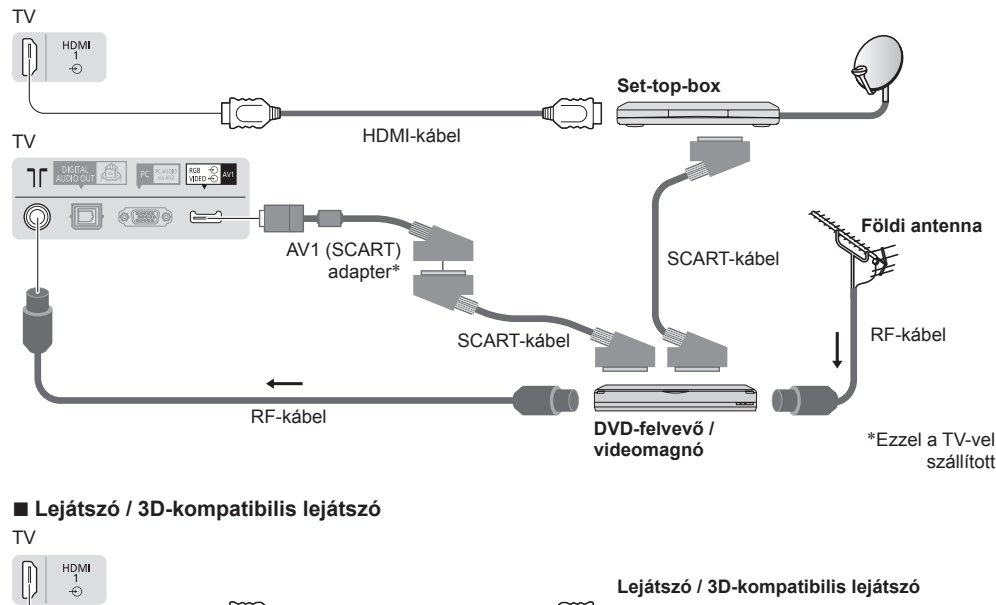

# Megjegyzés

Csatlakozassa a TV AV1-aljzatába a DVD-felvevőt / videomagnót, ha az támogatja a Q-Link rendszert.

HDMI-kábel

- Kérjük, olvassa el a csatlakoztatott készülék útmutatóját is.
- A TV-t tartsa távol elektronikus berendezésektől (videoberendezések stb.) vagy infravörös érzékelőkkel rendelkező készülékektől. Ellenkező esetben a hang- / képtorzulás jelentkezhet, vagy zavar keletkezhet a másik berendezés működésében.
- SCART- vagy HDMI-kábel használatakor teljes kábelezésű kábelt használjon.
- Csatlakoztatáskor ellenőrizze, hogy az aljzatok illenek-e a kábelek végén található dugaszokhoz.

# Hálózat

Hálózati szolgáltatási funkciók eléréséhez (VIERA Connect stb.) szélessávú hálózati környezethez kell csatlakoztatnia a TV-t.

- Amennyiben nem rendelkezik szélessávú interneteléréssel, forduljon a forgalmazóhoz segítségért.
- Készítse elő az internetes környezetet vezetékes kapcsolatra vagy vezeték nélküli kapcsolatra.
- A hálózati kapcsolat beállítása a hangolás után kezdődik (a TV első használatakor). 🔶 (12. 13. o.)

# Vezetékes kapcsolat

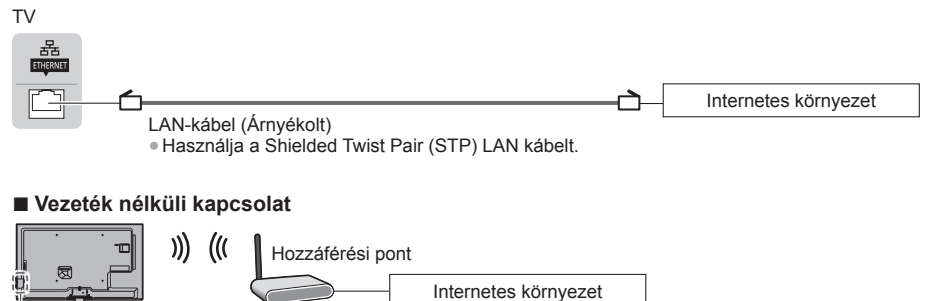

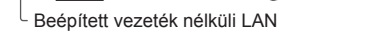

# Szorítóbilincs használata

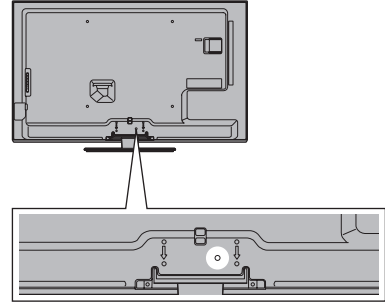

- Ne tekerje össze az RF-kábelt és a hálózati kábelt (ez képhibát okozhat).
- A vezetékeket szükség szerint rögzítse kábelrögzítőkkel.
- Ha a vezetékek rendezéséhez opcionális tartozékot használ, kövesse az adott eszköz kézikönyvének utasításait.

### Kábelrögzítő kapocs (gyári tartozék)

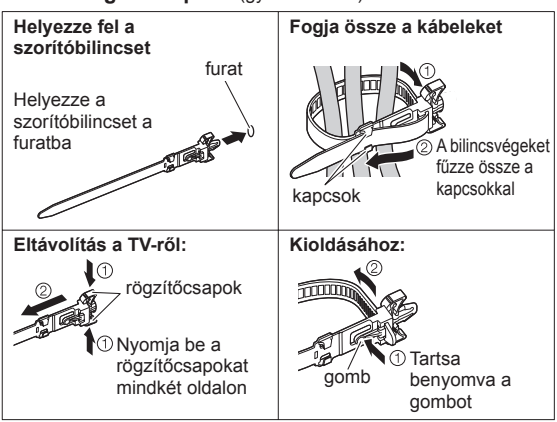

# Automatikus beállítás

Keressen és tároljon automatikusan csatornákat.

- Ezek a lépések nem szükségesek, ha a beállítást a helyi kereskedő végezte.
- Csatlakoztassa az eszközt (8. 10. o.) és végezze el a beállításokat (amennyiben szükséges), mielőtt elindítja az Automatikus beállítás funkciót. A csatlakoztatott készülék beállításának részleteihez olvassa el az adott készülék használati utasítását.

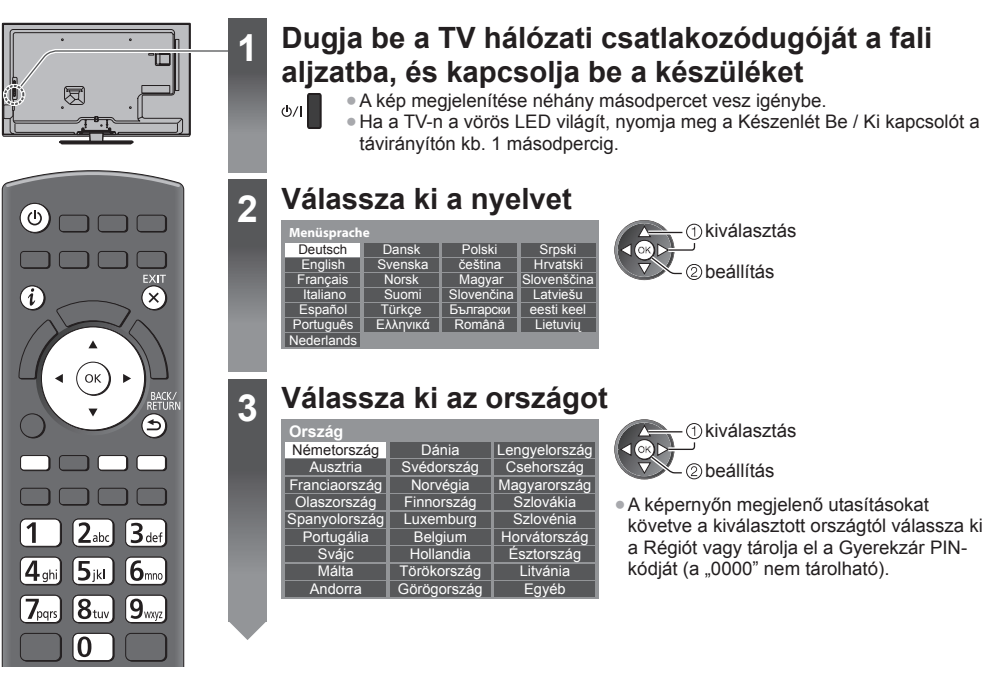

# Válassza ki a hangolni kívánt módot

Válassza a [Indítás] lehetőséget

| TV je | l vál | asztás  |
|-------|-------|---------|
| ര്    |       | DVB-C   |
| ര്    | Þ     | DVB-T   |
| മ്    | ÎA    | Analóg  |
|       |       | Indítás |
|       |       |         |

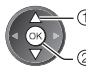

①kiválasztás

hangolás (elérhető csatornák keresése)
 hangolás átugrása

# 5

| TV jel választás |  |  |  |  |
|------------------|--|--|--|--|
| ଏ କ DVB-C        |  |  |  |  |
| ଟ 🍵 DVB-T        |  |  |  |  |
| ଟ 🛱 Analóg       |  |  |  |  |
| Indítás          |  |  |  |  |

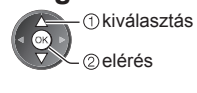

 Az Automatikus beállítás funkció megkeresi és tárolja a csatornákat.
 A tárolt csatornák és csatornasorrend az országtól, területtől, sugárzási rendszertől és a jelvétel körülményeitől függően eltérő lehet.

# Az Automatikus beállítás képernyője a kiválasztott országtól függően változhat.

## 1 [DVB-C hálózati beállítások]

 A kiválasztott országtól függően a képernyőn megjelenő utasítások alapján válassza ki a kábeltévészolgáltatót.

| DVB-C hálózati beállítások |             |  |  |  |  |
|----------------------------|-------------|--|--|--|--|
| Frekvencia                 | Automatikus |  |  |  |  |
| Hálózat azonosító          | Automatikus |  |  |  |  |
| Indítás                    |             |  |  |  |  |

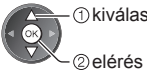

①kiválasztás [Indítás]

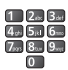

Alapbeállításként a [Frekvencia] és [Hálózat azonosító] menüpontokat állítsa [Automatikus] lehetőségre. Ha az [Automatikus] nem jelenik meg, vagy ha szükséges, a számgombokkal írja be a kábelszolgáltatójától kapott [Frekvencia] és [Hálózat azonosító] adatokat.

## 2 [DVB-C automatikus beállítás]

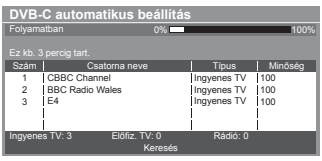

# 3 [DVB-T automatikus beállítás]

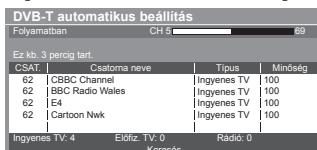

 Ha több csatorna is ugyanazzal a logikai csatornaszámmal rendelkezik, a kiválasztott országtól függően a csatornaválasztó képernyő jelenik meg a DVB-T automatikus beállítás után. Válassza ki a kívánt csatornát, vagy lépjen ki a képernyőből az automatikus kiválasztáshoz.

# 4 [Analóg automatikus beállítás]

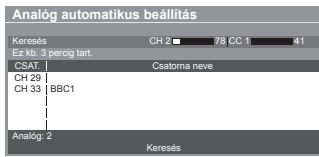

## 5 Letöltés előre beállítása

Ha Q-Link, VIERA Link vagy hasonló technológiával kompatibilis felvevőt csatlakoztat, a csatorna, a nyelvi, az ország / terület beállításai automatikusan letöltődnek a felvevőre.

| Beállított adato | k átküldése |      |
|------------------|-------------|------|
| Kerjuk varjon!   | _           | 100% |
|                  | lhetõ       |      |

• Ha a letöltés nem sikerült, elvégezheti később a Beállítás menüből.

# A hálózati kapcsolat beállítása

Állítsa be a hálózati kapcsolatot, hogy engedélyezze az olyan hálózati szolgáltatási funkciókat, mint pl. a VIERA Connect stb. (14, o.).

[Vezetékes] . "Vezetékes kapcsolat" (9. o.)

- Ne feledie, hogy ez a TV nem támogatia a vezeték nélküli nyilvános hozzáférési pontokat.
- A beállítás megkezdése előtt ügyeljen arra, hogy a hálózati kapcsolatok (9. o.) és a hálózati környezet leqvenek befejezve.

### Válassza ki a hálózat típusát

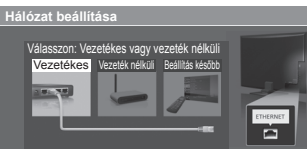

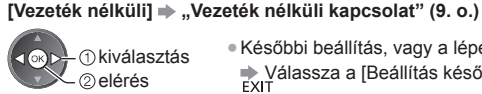

 Későbbi beállítás, vagy a lépés átugrása Válassza a [Beállítás később] vagy EXIT lehetőséget.

# [Vezetékes]

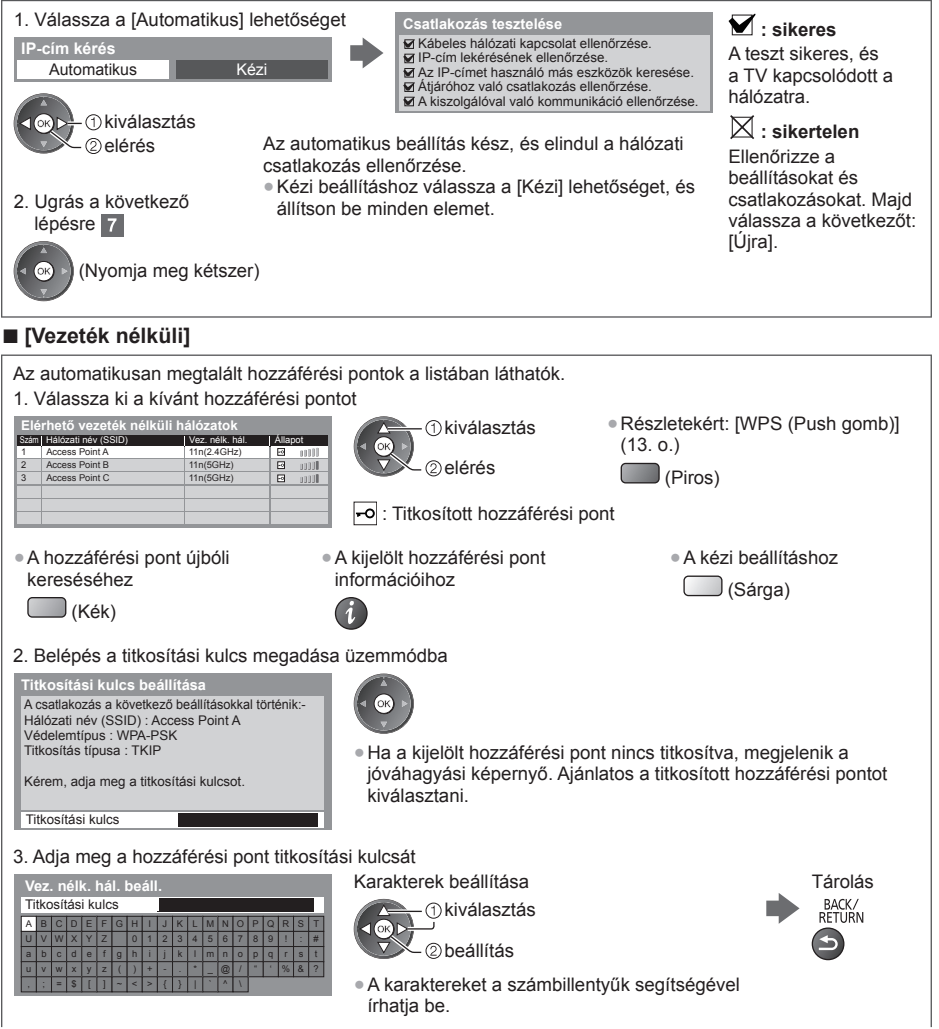

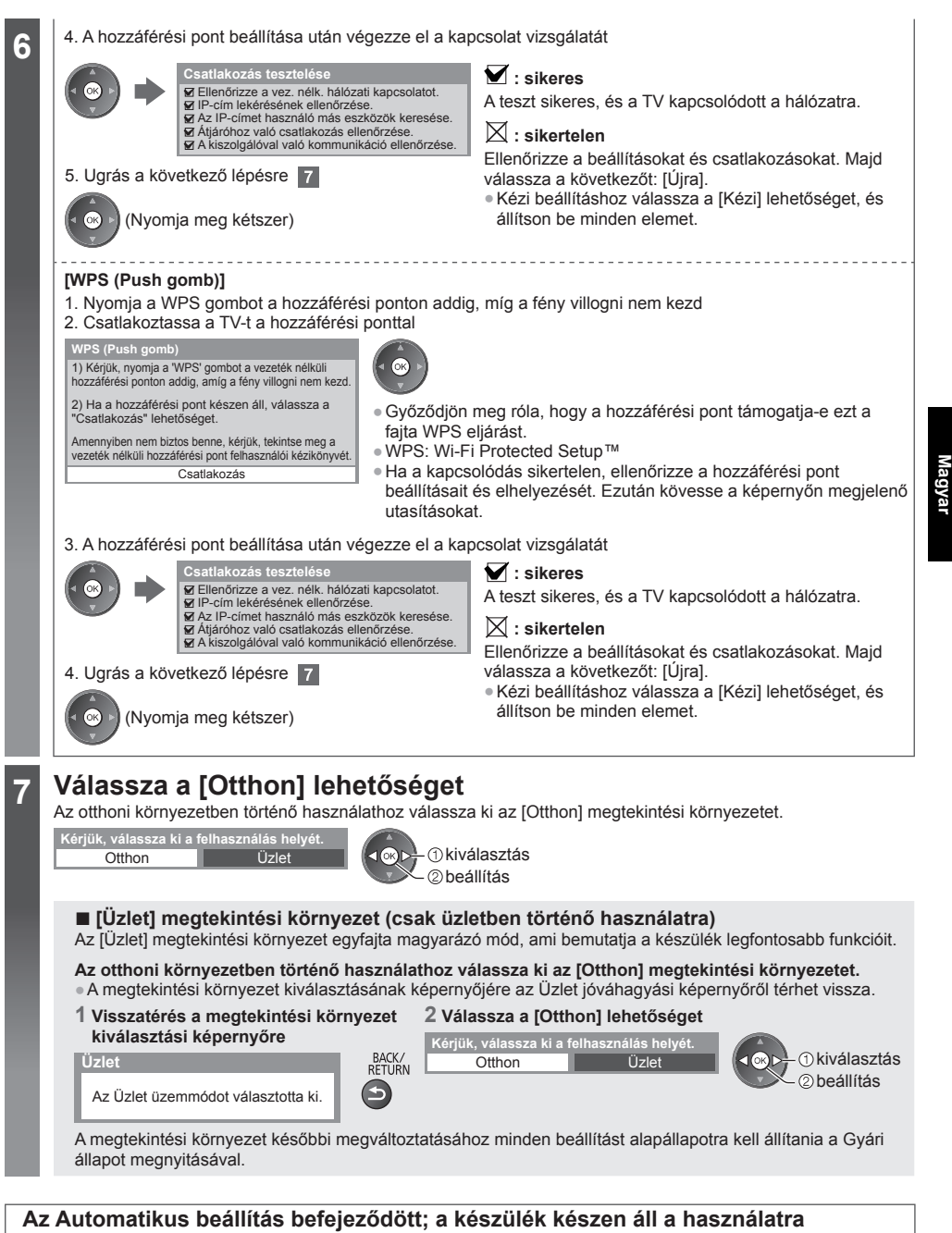

Ha a hangolás sikertelen volt, ellenőrizze az antennakábel csatlakozását, majd kövesse a képernyőn megjelenő utasításokat.

# Megjegyzés

- Az összes csatorna újrahangolása 🗭 [Automatikus beállítás] a Beállítás menüben
- Elérhető TV-módok hozzáadása később 
   [TV jel hozzáadása] a Beállítás menüben
- Az összes beállítás indítása 🔶 [Gyári állapot] a Beállítás menüben

# A VIERA Connect használata

A VIERA Connect a Panasonic speciális átjárója az internetszolgáltatásokhoz.

A VIERA Connect lehetővé teszi a Panasonic által támogatott néhány speciális weboldal elérését, segítségével élvezheti az olyan internetes tartalmakat, mint videok, játékok, kommunikációs eszközök stb. a VIERA Connect kezdőképernyőjéről. • A TV nem rendelkezik teljes böngésző funkcióval és előfordulhat, hogy a weboldalaknak néhány eleme nem

jeleníthető meg.

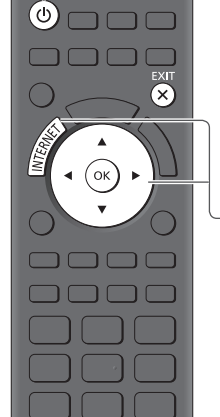

Kilépés a VIERA Connect menüből EXIT

 A VIERA Connect tájékoztató sáv eltávolításához
 [VIERA Connect]

Banner]

X

# Kapcsolja be a készüléket

- Körülbelül 1 másodpercig tartsa nyomva a aombot.
- A be / ki tápkapcsoló legyen bekapcsolva.
   (7. o.)
- A TV bekapcsolásakor mindig megjelenik a VIERA Connect bemutatkozó sávja. Ez a sáv megváltozhat.

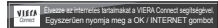

# A VIERA Connect elérése

A sáv megjelenése közben

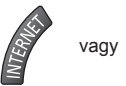

2

- A felhasználási feltételektől függően bizonyos időt vehet igénybe az összes adat beolvasása.
- Üzenetek jelenhetnek meg a VIERA Connect kezdőképernyő megjelenése előtt. Olvassa el ezeket az utasításokat figyelmesen, és kövesse a képernyőn megjelenő utasításokat.

# Példa: VIERA Connect kezdőképernyő

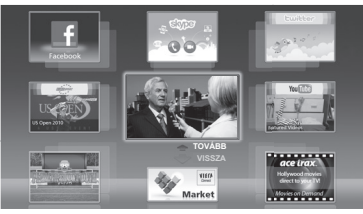

- A következő szintre lépéshez válassza a [TOVÁBB] lehetőséget.
- Az előző szintre lépéshez válassza a [VISSZA] lehetőséget.
- Visszatérés a VIERA Connect kezdőképernyőre

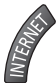

# A VIERA TOOLS használata

Néhány különleges funkció egyszerűen elérhető a VIERA TOOLS segítségével.

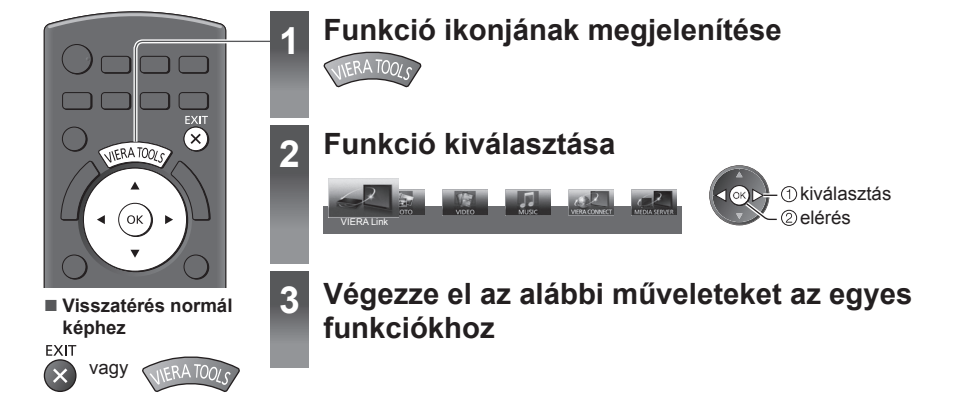

Magyar

# 3D képek megtekintése

Élvezheti a 3D-s képeket a 3D-s hatásnak megfelelő tartalmakkal vagy műsorokkal ha a 3D Szeműveget viseli. , Gyári tartozékok" (4. o.)

Ez a TV a [Képszekvenciális mód]\*1, [Egymás melletti]\*2 és [Egymás alatti]\*3 3D formátumokat támogatja.

\*1: A 3D olyan formátum, ahol a bal és jobb szem számára a képeket HD (nagy felbontású) minőségben rögzítik, és felváltva játsszák le.

- \*2, \*3: Egyéb rendelkezésre álló 3D-s formátumok
- Hogyan nézze a 3D-s képeket ⇒(16. o.)

# Vigyázat!

• A 3D Szeműveget tilos szétszerelni és módosítani. Ha így tesz, az sérüléshez vezethet, és a felhasználó rosszullétét is okozhatja.

# Figyelem

# A 3D Szemüveg biztonságos és kényelmes használatához kérjük, olvassa el figyelmesen ezeket az utasításokat figyelmesen.

# 3D Szemüveg

- Ne ejtse le, ne gyakoroljon rá nyomást és ne lépjen rá a 3D Szeművegre. Ha így tesz megsértheti az üveges részt, ami sérülést okozhat.
- Figyeljen a keret végződésére és a pánt részre a 3D Szeműveg felvételekor. Ennek a figyelmeztetésnek az elmulasztása sérülést okozhat. Különösen figyeljen akkor, ha gyermekek használják ezt a terméket.

# 3D-s tartalom megtekintése

- Ne használja a 3D Szeműveget, ha túlérzékeny a fényre, ha szívproblémái vannak, vagy ha más orvosi problémája van. A 3D Szeműveg használata a tűnetek rosszabbodását okozhatja.
- Azonnal hagyja abba a 3D Szeműveg használatát, ha fáradtságot, kellemetlenséget vagy egyéb szokatlan érzést érez. Amennyiben ilyen esetben tovább használja a 3D Szeműveget, az rosszulléthez vezethet. Kérjük, az ismételt használat előtt tartson megfelelő pihenőt. Amikor a hatást a [3D beállítás] opcióval állítja be, vegye figyelembe, hogy a 3D képek látása egyénenként eltérő lehet.
- A 3D Szeműveg használatakor figyeljen arra, hogy véletlenül ne üsse meg a TV képernyőjét vagy más embereket. Mivel a képek 3D-s képek, a felhasználó esetleg nem méri fel megfelelően a képernyő és a közötte lévő távolságot, ami ahhoz vezethet, hogy a felhasználó megüti a képernyőt, és ez sérülést okozhat.
- A 3D Szeműveg használatakor ügyeljen arra, hogy szemei hozzávetőlegesen vízszintes szintben legyenek, és úgy helyezkedjen el, hogy ne lásson kettős képet.
- Ha rövidlátásban (myopia), távollátásban (hyperopia), asztigmatizmusban vagy bal és jobb látási eltérésben szenved, a 3D Szeműveg használata előtt használjon dioptriás szeműveget vagy ehhez hasonló módszert annak érdekében, hogy korrigálja látását.
- Hagyja abba a 3D Szeműveg használatát, ha egyértelműen két képet lát 3D-s tartalom megtekintése közben. A hosszan tartó használat szemfáradáshoz vezethet.
- A képernyőt legalább a képernyő tényleges magasságánál 3-szor nagyobb távolságról nézze. Javasolt távolság:
- TX-L32ET5E: legalább 1,2 m
- TX-L37ET5E: legalább 1,4 m
- TX-L42ET5E: legalább 1,6 m TX-L47ET5E: legalább 1,8 m
- TX-L4/EISE: legalabb 1,8 m

Ha a 3D Szeműveget az ajánlott távolságnál kisebb távolságról használja, az szemfáradáshoz vezethet.

# A 3D Szemüveget használata

- A 3D Szeműveget csak arra 3D-s képek megtekintésére használja.
- Útmutatóul azt javasoljuk, hogy a 3D Szeműveget 5-6 évesnél fiatalabb gyermekek ne használják. Mivel nehéz megítélni a kisgyermekek fáradtságra vagy kellemetlen érzésre adott reakcióját, esetleg nehéz lehet megakadályozni náluk a hirtelen rosszullétet. Amikor ezt a terméket gyermek használja, a szülőnek vagy a gondviselőnek meg kell győződnie róla, hogy a gyermek szemei nem fáradtak-e el.
- Ne használja a 3D Szeműveget, ha az elrepedt vagy eltörött. Ellenkező esetben ez sérüléshez és szemfáradáshoz vezethet.
- Azonnal hagyja abba a 3D Szeműveg használatát, ha kellemetlen érzést tapasztal a bőrén. Ritka esetben a 3D Szeműveg festése vagy anyaga allergiás reakciót okozhat.

# Megjegyzés

3D Szemüveg a látásjavító szemüvegen is hordható.

# A 3D Szemüveg tárolása és tisztítása

Puha, száraz kendővel tisztítsa meg.

- Ha a 3D Szeműveget olyan puha ronggyal tisztítja, amely poros vagy piszkos, megkarcolhatja a szeműveget.
- Használat előtt rázza le a port a rongyról.
- Ne használjon benzint, hígítót vagy viaszt a 3D Szemüvegen, ellenkező esetben a festék leválhat.
- Tisztításkor ne merítse a 3D Szeműveget folyadékba, például vízbe.
- Ne tárolja a a 3D Szeműveget forró vagy magas páratartalmú helyen.

# 3D-s képek megtekintése

A 3D-s képeket különböző módokon tekintheti meg.

(A támogatott 3D-s formátumok a Képszekvenciális mód, Egymás melletti és Egymás alatti.)

# 3D-kompatibilis Blu-ray lemez lejátszása (Képszekvenciális mód formátum)

- Csatlakoztassa a 3D-kompatibilis lejátszót teljesen huzalozott HDMI-kompatibilis kábelen keresztül.
- Ha a bemeneti mód nem vált automatikusan, válassza ki azt a bemeneti módot, amelyhez a lejátszó csatlakozik.
- Ha nem 3D-kompatibilis lejátszót használ, a képek 2D-s üzemmódban jelennek meg.

# 3D-támogatott közvetítés

Vegye fel a kapcsolatot a tartalom- vagy a műsorszolgáltatóval a szolgáltatás elérhetőségével kapcsolatban.

# 3D-kompatibilis Panasonic termékekkel készített 3D-s fényképek és 3D-s videok

Elérhető a Médialejátszóban és a Hálózati szolgáltatásokban.

# 3D-re konvertált 2D-s képek

Állítsa [2D→3D] üzemmódba itt: [3D mód kiválasztása].

# Helyezze fel a a 3D Szemüveget

# A 3D-s képek megtekintése

 Megjelennek a biztonsági óvintézkedések az első 3D-s kép megtekintésekor. Válassza az [Igen] vagy [Nem] választ a 3D-s képek megtekintésének folytatásához.

Ha az [Igen] választ választja, hasonló esetben az üzenet újra megjelenik a Be / Ki tápkapcsoló újbóli bekapcsolása után. Válassza a [Nem] választ, ha nem szeretné, hogy ez az üzenet újból megjelenjen.

# Váltás a 2D-3D üzemmód között.

Könnyen válthat a 2D és a 3D megtekintési módok között a 3D gomb használatával.

nn 🗄 nîn

Ø

Ez a funkció nem érhető el PC üzemmódban.

2D→3D

3D

20

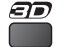

2

Válasszon üzemmódot 3D mód kiválasztása

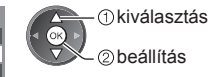

 A [3D mód kiválasztása] elemek a körülményektől függően változhatnak.

# [3D] / [2D] / [2D→3D]:

Megjeleníti a kívánt megfelelő képet a 3D formátum kiválasztása nélkül.

 A bemeneti jel formátumától függően lehetséges, hogy ez az üzemmód nem működik megfelelően. Ebben az esetben válassza ki a kézzel a megfelelő 3D formátumot.

# A 3D formátum kézzel történő módosításához

Amikor a kép nem módosul megfelelően a [3D], [2D] vagy [2D->3D] üzemmódokkal, használja ezt a kézi beállítást.

A fenti művelet során

(Piros)

Válasszon üzemmódot

| ézi)          |
|---------------|
|               |
| Ŷ             |
|               |
| •••• <b>•</b> |
| 88 Y 🖬        |
| ł÷D           |
| 8+0           |
| • • 🗊         |
|               |

① kiválasztás ② beállítás

# Táblázat azon képekről, amelyek mindegyik [3D mód kiválasztása (Kézi)] kiválasztásnál és bemeneti jelformátumnál megtekinthetők

Amennyiben a kép rendellenesen jelenik meg, tekintse át az alábbi táblázatot, hogy kiválassza a megfelelő 3D üzemmódot.

| [3D mód kiválasztása]<br>Bemeneti<br>jelformátum | [Eredeti] | [Képszekvenciális<br>mód - 3D] | [Egymás<br>melletti - 3D] | [Egymás alatti<br>- 3D] | [2D→3D]        |
|--------------------------------------------------|-----------|--------------------------------|---------------------------|-------------------------|----------------|
| Képszekvenciális mód                             | Α         | A<br>Normál 3D*1               | Α                         | Α                       | Α              |
| Egymás melletti (Teljes)                         | Α         | Α                              | A<br>Normál 3D*1          | Α                       | Α              |
| Egymás melletti                                  | A A       |                                | A<br>Normál 3D*1          |                         | ā ā            |
| Egymás alatti                                    |           |                                |                           | A<br>Normál 3D*1        |                |
| Normál formátum (2D)                             | Α         | Α                              |                           |                         | A<br>Normál 3D |

\*1: A [Képszekvenciális mód - 2D], [Egymás melletti - 2D] vagy [Egymás alatti - 2D] kiválasztásakor a képek 3D-s hatás nélkül jelennek meg.

• A lejátszótól vagy a műsortól függően a kép a fenti illusztrációtól eltérő lehet.

# A menük funkcióinak használata

Több menüben is lehetséges a kép-, hang- és egyéb funkciók beállítása.

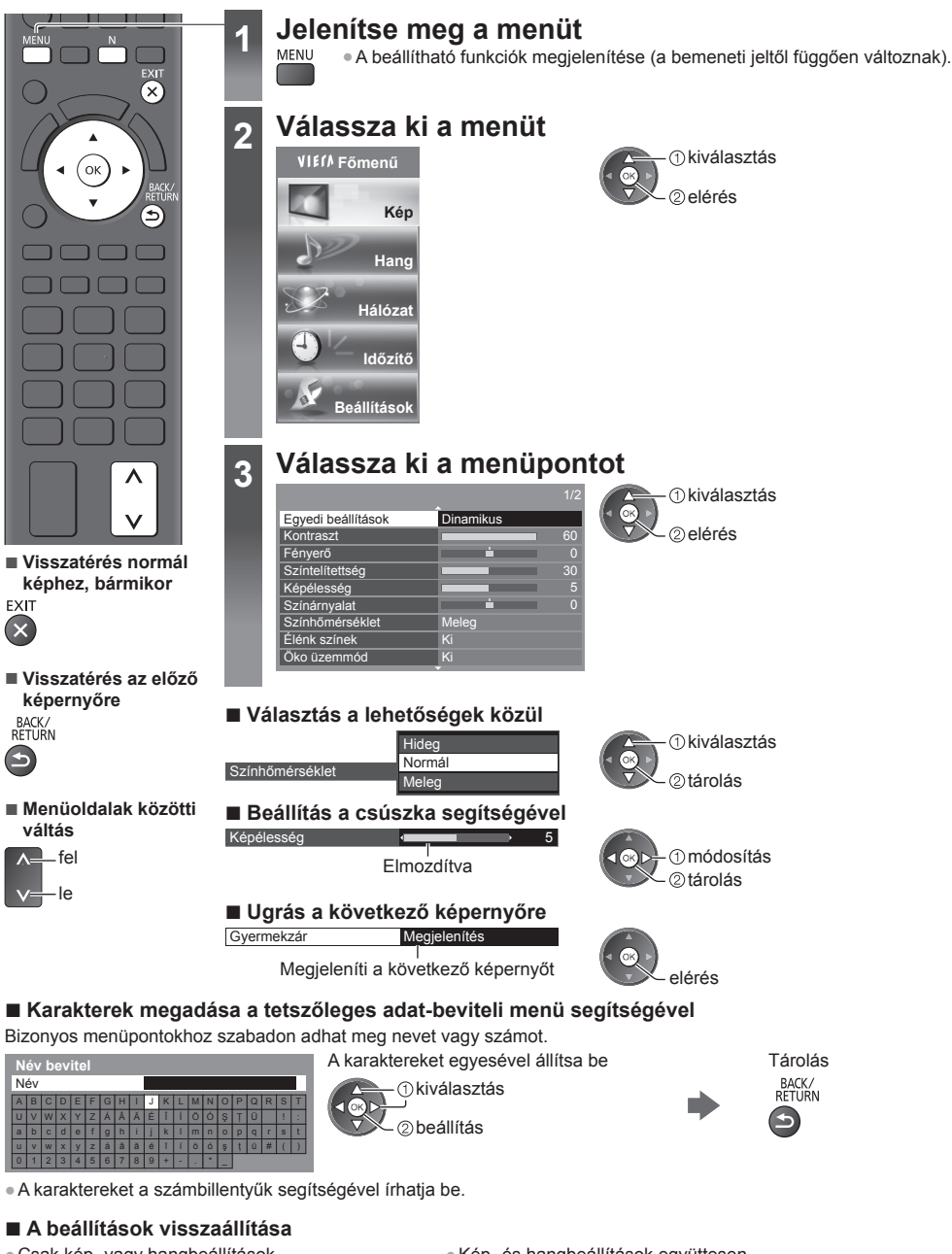

 Csak kép- vagy hangbeállítások
 [Alapértelmezett beállítás] a Kép menüben vagy Hang menüben Kép- és hangbeállítások együttesen

(A hangszint és a képarány is visszaáll)

Az összes beállítás indítása - [Gyári állapot]

# Karbantartás

# Először is húzza ki a csatlakozódugót a fali aljzatból.

# Kijelző panel, Burkolat, Talapzat

## Karbantartás:

A por és az ujjnyomok eltávolításához törölje le óvatosan a kijelzőpanel, a készülékház és a talapzat felületét egy puha ronggyal.

## Makacs szennyeződés esetén:

Először tisztítsa le a port a felületről. Nedvesítsen meg vízben vagy enyhe tisztítószeres oldatban (1 rész tisztítószer 100 rész vízhez) egy puha rongyot. Ezt követően csavarja ki a ruhát és törölje át a felületet. Végül törölje le a nedvességet.

# Figyelem

- Ne használjon kemény szövetet, vagy ne dörzsölje meg túl erősen a felülete, mert az a felület megkarcolódását okozhatja.
- Ügyeljen arra, hogy a készülék felületét ne érje mosószer vagy víz. A készülék belsejébe kerülő folyadék a termék meghibásodásához vezethet.
- Ugyeljen arra, hogy a felületekre ne kerüljön rovarriasztó, oldószer, hígító vagy más erős vegyszer. Ez károsíthatja a felület minőségét, illetve a festék lepattogzását okozhatja.
- A kijelző-panel felületét különleges bevonattal látták el, és könnyen megsérülhet. Ügyeljen arra, hogy ne ütögesse vagy karcolja meg a felületét körmeivel vagy más kemény tárggyal.
- Ne hagyja, hogy a készülékház vagy a talapzat hosszú időn keresztül érintkezzen gumival vagy PVC-anyagokkal.
   Ez ronthat a felület minőségén.

# Tápkábel csatlakozódugója

Rendszeresen törölje le a tápkábel csatlakozódugóját száraz ruhával. A nedvesség és a por tüzet vagy áramütést okozhat.

LCD Televízió

# (€①

## Megfelelőségi nyilatkozat (DoC)

"Ezennel a Panasonic Corporation kijelenti, hogy a jelen TV kielégíti az 1999/5/EK Irányelv, a 2004/108/EK Irányelv, a 2006/95/EK Irányelv és a Tanács 1999/519/EK ajánlásának létfontosságú követelményeit és más vonatkozó rendelkezéseit".

Amennyiben meg szeretné kapni ezen TV Megfelelőségi nyilatkozatának (DoC) egy példányát, kérjük, látogasson el a következő weboldalra:

http://www.doc.panasonic.de

Meghatalmazott képviselő: Panasonic Testing Centre Panasonic Marketing Europe GmbH Winsbergring 15, 22525 Hamburg, Németország

A TV-t az alábbi országokban való használatra szánták.

Andorra, Ausztria, Belgium, Bulgária, Ciprus, Csehország, Észtország, Franciaország, Németország, Görögország, Magyarország, Olaszország, Izland, Lettország, Liechtenstein, Litvánia, Luxembourg, Málta, Monaco, Hollandia, Lengyelország, Portugália, Románia, Szlovákia, Szlovénia, Spanyolország, Svájc, Törökország.

A TV WLAN funkciója kizárólag épületen belül használható.

# Tájékoztatás felhasználók számára az elhasználódott készülékek, szárazelemek és akkumulátorok begyűjtéséről és ártalmatlanításáról

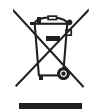

A termékeken, a csomagoláson és/vagy a kísérő dokumentumokon szereplő szimbólumok azt jelentik, hogy az elhasználódott elektromos és elektronikus termékeket, szárazelemeket és akkumulátorokat az általános háztartási hulladéktól külön kell kezelni. Az elhasználódott készülékek, szárazelemek és akkumulátorok megfelelő kezelése, hasznosítása és újrafelhasználása céljából, kérjük, hogy az ország törvényeinek, valamint a 2002/96/EK és a 2006/66/EK irányelveknek megfelelően juttassa el azokat a kijelölt gyűjtőhelyekre.

E termékek, szárazelemek és akkumulátorok előírásszerű ártalmatlanításával Ön hozzájárul az értékes erőforrások megóvásához, és megakadályozza az emberi egészség és a környezet károsodását, amit egyébként a hulladékok nem megfelelő kezelése okozhat.

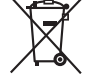

# Az elhasználódott termékek, szárazelemek és akkumulátorok begvűjtésével és újrafelhasználásával kapcsolatban, kérjük, érdeklődjön a helyi közösségénél, a területi hulladékártalmatlanító szolgálatnál vagy abban az üzletben, ahol a termékeket vásárolta.

E hulladékok szabálytalan elhelyezését a nemzeti jogszabályok büntethetik.

# Az Európai Unió üzleti felhasználói számára

Ha az elektromos vagy elektronikus berendezésétől meg kíván szabadulni, kérjük, további tájékoztatásért forduljon a forgalmazójához vagy a szállítójához.

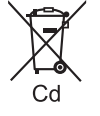

[Hulladékkezelési tájékoztató az Európai Unión kívüli egyéb országokban] Ezek a szimbólumok csak az Európai Unióban érvényesek. Ha meg kíván szabadulni a termékektől, kérjük, lépjen kapcsolatba a helyi hatóságokkal vagy a kereskedővel, és kérdezze meg őket a hulladékelhelyezés megfelelő módjáról.

# Megjegyzés a szárazelem- és akkumulátor-szimbólummal kapcsolatban (a két alsó szimbólumpélda):

Ezek a szimbólumok kémiai szimbólummal együtt alkalmazhatók. Ebben az esetben teljesíti az EU irányelvnek vegyi anyagra vonatkozó követelményét.

# Megjegyzés a DVB- / Adatátvitel / IPTV-funkciókhoz

- Ezt a TV-készüléket úgy tervezték, hogy megfeleljen a digitális kábelszolgáltatókra vonatkozó DVB-T (MPEG2 és MPEG4-AVC(H.264)) digitális műholdas szolgáltatásokra vonatkozó, illetve a digitális földi sugárzásra vonatkozó DVB-C (MPEG2 és MPEG4-AVC(H.264)) szabványoknak (2011. augusztusban érvényes állapotok szerint). Érdeklődjön helyi értékesítőjénél az Ön területén elérhető DVB-T szolgáltatásokról.
- Lehet, hogy a TV nem működik megfelelően, ha a jel nem felel meg a DVB-T vagy DVB-C szabványoknak.
- Az országtól, területtől, műsorszórótól, szolgáltatótól és a hálózati környezettől függően nem minden funkció áll rendelkezésre.
- Nem minden CI-modul működik megfelelően ezzel a TV készülékkel. Érdeklődjön helyi szolgáltatójánál a rendelkezésre álló CI-modulról.
- Lehet, hogy ez a TV készülék nem működik megfelelően a szolgáltatója által jóváhagyott CI-modullal.
- Előfordulhat, hogy szolgáltatója felszámol további díjakat.
- A jövőbeni szolgáltatásokkal való kompatibilitás nem garantált.
- A következő honlapon ellenőrizheti a rendelkezésre álló szolgáltatásokkal kapcsolatos információkat. (Angol nyelvű) http://panasonic.jp/support/global/cs/tv/

A készülék alkalmas a magyarországi földfelszíni, szabad hozzáférésű digitális televíziós műsorszórás vételére.

# Panasonic Corporation

Web Site: http://panasonic.net